МІНІСТЕРСТВО ОСВІТИ І НАУКИ УКРАЇНИ НАЦІОНАЛЬНИЙ ТЕХНІЧНИЙ УНІВЕРСИТЕТ УКРАЇНИ «КИЇВСЬКИЙ ПОЛІТЕХНІЧНИЙ ІНСТИТУТ імені ІГОРЯ СІКОРСЬКОГО»

# КОМП'ЮТЕРНІ МЕРЕЖІ

ЛАБОРАТОРНІ РОБОТИ З КРЕДИТНОГО МОДУЛЯ «КОМП'ЮТЕРНІ МЕРЕЖІ 2. ІНТЕРНЕТ ПРОТОКОЛИ»: виконання, оформлення та захист

Рекомендовано Методичною радою КПІ ім. Ігоря Сікорського як навчальний посібник для здобувачів ступеня бакалавра за освітньою програмою «Системне програмування і спеціалізовані комп'ютерні системи» спеціальності 123 «Комп'ютерна інженерія»

> Київ КПІ ім. Ігоря Сікорського 2022

Посібник з виконання лабораторних робіт з кредитного модуля «Комп'ютерні мережі 2. Інтернет протоколи» дисципліни «Комп'ютерні мережі» [Електронний ресурс] : навч. посіб. для студ. спеціальності 123 «Комп'ютерна інженерія», освітньої програми «Системне програмування та спеціалізовані комп'ютерні системи» / КПІ ім. Ігоря Сікорського ; уклад.: М. М. Орлова, А. А. Крайносвіт, П. А. Сергієнко. – Електронні текстові дані (1 файл: 2,63 Мбайт). – Київ : КПІ ім. Ігоря Сікорського, 2022. – 100 с., реєстр. 21/22-890.

Гриф надано Методичною радою КПІ ім. Ігоря Сікорського (протокол № 6 від 24.06.2022 р.) за поданням Вченої ради факультету прикладної математики (протокол № 9 від 30.05.2022р.)

Електронне мережеве навчальне видання

# КОМП'ЮТЕРНІ МЕРЕЖІ «ЛАБОРАТОРНІ РОБОТИ З КРЕДИТНОГО МОДУЛЯ «КОМП'ЮТЕРНІ МЕРЕЖІ 2. ІНТЕРНЕТ ПРОТОКОЛИ»»: виконання, оформлення та захист

| Укладачі: | Орлова Марія Миколаївна, канд. техн. наук, доц. |
|-----------|-------------------------------------------------|
|           | Крайносвіт Аркадій Артемович, асистент          |
|           | Сергієнко Павло Анатолійович, асистент          |

| Відповідальни |                                                    |
|---------------|----------------------------------------------------|
| й редактор    | Тарасенко-Клятченко О.В., канд. техн. наук, доцент |
|               |                                                    |
| Рецензенти:   | Олещенко Л.М., канд. техн. наук, доцент            |
|               | Корочкін О.В., канд. техн. наук, доцент            |

Навчальний посібник розроблено для ознайомлення студентів з вимогами, правилами виконання, оформлення та оцінювання лабораторних робіт з кредитного модуля «Комп'ютерні мережі 2. Інтернет протоколи» дисципліни «Комп'ютерні мережі». Навчальне видання призначене для студентів спеціальності 123 «Комп'ютерна інженерія», освітньої програми «Системне програмування та спеціалізовані комп'ютерні системи» кафедри системного програмування і спеціалізованих комп'ютерних систем факультету прикладної математики КПІ ім. Ігоря Сікорського.

© КПІ ім. Ігоря Сікорського, 2022

# **3MICT**

| ВСТУП 4                                                       |
|---------------------------------------------------------------|
| <u>1. МЕТА ТА ЗАВДАННЯ ЛАБОРАТОРНИХ РОБІТ</u>                 |
| <u>2. ВИКОНАННЯ ТА ЗАХИСТ ЛАБОРАТОРНИХ РОБІТ</u>              |
| <u>ЛАБОРАТОРНА РОБОТА 9. Аналіз процесів в об'єднаній</u>     |
| комп'ютерній мережі 7                                         |
| <u>ЛАБОРАТОРНА РОБОТА 10. Організація доступу до</u>          |
| комп'ютерної мережі. Технології VLAN і NAT 32                 |
| ЛАБОРАТОРНА РОБОТА 11. Робота з сокетами                      |
| ЛАБОРАТОРНА РОБОТА 12. Обмін дейтаграмами 84                  |
| <u>ЛАБОРАТОРНА РОБОТА 13. Мережева файлова система NFS 95</u> |
| СПИСОК РЕКОМЕНДОВАНОЇ ЛІТЕРАТУРИ 102                          |

Даний посібник призначений для:

- визначення правил виконання та захисту лабораторних робіт з дисципліни «Комп'ютерні мережі» для здобувачів ступеня бакалавра за освітньою програмою «Системне програмування та спеціалізовані комп'ютерні системи» спеціальності 123 «Комп'ютерна інженерія» для студентів кафедри системного програмування і спеціалізованих комп'ютерних систем факультету прикладної математики КПІ імені Ігоря Сікорського;
- визначення правил і вимог до виконання лабораторних робіт;
- визначення правил і вимог до оформлення лабораторних робіт:
- правил оцінювання якості виконання лабораторних робіт та їх захисту з кредитного модуля «Комп'ютерні мережі 2. Інтернет протоколи» дисципліни «Комп'ютерні мережі».

Дисципліна «Комп'ютерні мережі» є базовою дисципліною циклу загальної підготовки бакалаврів за спеціальністю 123 «Комп'ютерна інженерія», яка ознайомлює студентів зі структурою, організацією та принципами функціонування комп'ютерних мереж (КМ). Одним з важливих видів індивідуальних завдань, що передбачені навчальною програмою дисципліни «Комп'ютерні мережі» та виконуються студентами при її вивченні, є лабораторні роботи (ЛР).

Самостійне виконання лабораторних робіт є обов'язковим при вивченні дисципліни «Комп'ютерні мережі».

Виконання лабораторних робіт сприяє розширенню та поглибленню отриманих теоретичних знань щодо організації та функціонування комп'ютерних мереж, а також обробки даних при введенні в мережу та їх передачі через комунікаційне середовище.

Посібник містить матеріали для виконання всіх лабораторних робіт кредитного модуля «Комп'ютерні мережі 2. Інтернет протоколи» дисципліни «Комп'ютерні мережі», що виконуються в другому семестрі, теоретичні відомості, які необхідні для виконання кожної лабораторної роботи, приклади та додаткові інформаційні матеріали, вимоги до виконання завдання, оформлення протоколу та захисту лабораторної роботи тощо.

## 1. МЕТА ТА ЗАВДАННЯ ЛАБОРАТОРНИХ РОБІТ

**Метою циклу лабораторних робіт** з дисципліни «Комп'ютерні мережі» є закріплення та поглиблення знань щодо принципів організації комп'ютерних мереж, принципів обробки даних, що передаються мережею, стеку протоколів мережі Інтернет, інкапсуляції тощо.

Кожна лабораторна робота призначена для вивчення конкретної теми та пов'язана з відповідними питаннями, що стосуються розгляду особливостей організації та функціонування окремих ресурсів комп'ютерної мережі та їх взаємодії. Крім того, необхідно ознайомитись та вивчити аналізатори мережевого трафіку, які надають можливість їх практичного використання в подальшій роботі.

В результаті виконання **лабораторних робіт** з кредитного модуля «Комп'ютерні мережі 2. Інтернет протоколи» студент повинен: ЗНАТИ:

- особливості архітектури комп'ютерних мереж, організації взаємодії їх окремих модулів, функціонування окремих ресурсів КМ, процедур передачі повідомлень мережею тощо;
- загальну методику обробки та перетворення даних при їх передачі в мережу та просуванні через комунікаційне середовище;

УМІТИ:

- аналізувати вимоги до параметрів і особливостей передачі даних, аналізувати структури каналів передачі та комп'ютерної мережі в цілому;
- оцінювати особливості передачі даних з використанням різних способів та протоколів передачі, оцінювати локалізацію трафіку в ІР-мережі;
- аналізувати і оцінювати результати виконаної роботи;

НАПРАЦЮВАТИ ДОСВІД:

- аналізу мережного (мережевого) трафіку за допомогою різних ресурсів (Wireshark, CISCO Packet Tracer та інших);
- перетворення DNS-імен в IP-адреси;
- роботи з сокетами різних типів;
- створення локальних мереж і їх інтеграція у зовнішні мережі;
- організації поштового зв'язку в розподіленій комп'ютерній мережі.

## 2. ВИКОНАННЯ ТА ЗАХИСТ ЛАБОРАТОРНИХ РОБІТ

З кредитного модуля «Комп'ютерні мережі 2. Інтернет протоколи» передбачено виконання 5 лабораторних робіт, які повинні бути виконані та захищені у визначені терміни:

- лабораторні роботи 9-11 виконуються та захищаються студентами не пізніше 6-го тижня (включно) весняного семестру (до першої атестації);
- лабораторні роботи 12-13 виконуються та захищаються студентами не пізніше 8-го тижня (включно) весняного семестру (до другої атестації);

При недотриманні даного графіку здачі нараховуються штрафні бали, а саме «- 1 бал» за кожний тиждень затримки.

Не дозволяється одночасно захищати більше двох лабораторних робіт.

Для захисту лабораторної роботи обов'язково оформляється протокол, який повинен містити наступні елементи:

- назва роботи;
- мета роботи;
- стислі теоретичні відомості за темою лабораторної роботи;
- порядок виконання роботи та отримані результати;
- висновки по роботі (обов'язково);
- в разі необхідності до протоколу додаються скріншоти, таблиці результатів тощо.

Перед захистом оформлений протокол надсилається викладачу для перевірки та попереднього аналізу виконаної роботи. В процесі захисту лабораторної роботи студент обов'язково відповідає на поставлені викладачем запитання.

Лабораторна робота може виконуватись та захищатись бригадою, яка складається з двох студентів (не більше). В цьому випадку кожен зі студентів виконує свою частину лабораторної роботи та отримує запитання при захисті роботи.

В разі поглибленого опрацювання теми лабораторної робот, ретельної підготовки до захисту та ґрунтовних відповідей на поставлені викладачем запитання студент може отримати додаткові заохочувальні бали, але не більше «+ 2 бали» за ЛР.

# Лабораторна робота 9 Аналіз процесів в об'єднаній комп'ютерній мережі при передачі поштового повідомлення з використанням симулятора мережі передачі даних Cisco Packet Tracer

Мета роботи: засвоєння принципів взаємодії мережевих пристроїв при передачі поштового повідомлення від відправника до отримувача в об'єднаній комп'ютерній мережі з використанням програми симуляції комп'ютерних мереж Cisco Packet Tracer.

#### План виконання лабораторної роботи

- 1. Побудова топології мережі, налаштування мережевих пристроїв;
- 2. Налаштування поштових серверів та серверів служби DNS;
- 3. Відправка поштового повідомлення по протоколу SMTP на сервер;
- 4. Отримання поштового повідомлення по протоколу РОРЗ від сервера;
- 5. Дослідження прикладних поштових протоколів в режимі симуляції;
- 6. Виконання індивідуального завдання.

## 1. ТЕОРЕТИЧНІ ВІДОМОСТІ

Лабораторна робота базується на знаннях, отриманих після засвоєння наступних тем лекційного та лабораторного курсу: "Структура об'єднаної мережі", "Адресація в IP-мережах", "Структура стеку TCP/IP. Протоколи TCP, UDP, IP, ARP", "Протоколи прикладного рівня DNS, SMTP та POP3." Тому при підготовці до лабораторної роботи рекомендується повторити зазначені розділи. Стислий конспект цього теоретичного матеріалу наводиться нижче.

## 1.1.Протоколи SMTP і POP3

Для передачі повідомлень по TCP-з'єднанню більшість поштових агентів використовують протокол SMTP (Simple Mail Transfer Protocol).

Головною метою протоколу SMTP є надійна і ефективна доставка електронних поштових повідомлень. Для роботи протоколу потрібний надійний канал зв'язку. Середовищем для SMTP може слугувати окрема локальна мережа, система мереж або мережа Internet.

Протокол SMTP базується на наступній моделі комунікації: по запиту користувача поштова програма-відправник повідомлення встановлює двосторонній зв'язок з програмою-отримувачем (поштовим сервером).

Протокол SMTP взаємодіє з поштовим сервером використовуючи транспортний протокол TCP через порт 25.

Отримувачем може бути кінцевий або проміжний адресат. Якщо необхідно, поштовий сервер може встановити з'єднання з іншим сервером і передати повідомлення далі. Інший сервер вибирається з використанням МХ-записів служби DNS.

Для того щоб отримати повідомлення із своєї поштової скриньки, поштова програма користувача з'єднується з сервером вже не по протоколу SMTP, а по спеціальному поштовому протоколу отримання повідомлень. Такий протокол дозволяє працювати з поштовою скринькою: забирати повідомлення, видаляти повідомлення, сортувати їх і виконувати інші операції. Самим популярним серед таких протоколів є протокол POP3 (Post Office Protocol v.3).

Протокол POP3 взаємодіє з поштовим сервером використовуючи транспортний протокол TCP через порт 110.

Щоб отримати доступ до POP3-сервера користувач має запустити спеціальний поштовий агент, який працює по протоколу POP3, і налаштувати його для роботи зі своїм поштовим сервером. Повідомлення доставляються клієнту по протоколу POP3, а надсилаються за допомогою SMTP. Тобто на комп'ютері користувача працюють два окремі програмні інтерфейси до поштової системи – агент доставки (POP3) і агент відправки (SMTP).

#### 1.2.Служба DNS

Взаємодія з системою електронної пошти неможлива без системи доменних імен (DNS). В задачі служби DNS входить:

1. Перетворення символічних імен в ІР-адреси;

2. Перетворення ІР-адрес в символічні імена.

Додатковою функцією DNS є маршрутизація пошти.

Одиницями зберігання і передачі інформації в DNS є ресурсні записи. Для маршрутизації пошти використовується запис "MX", а коли він відсутній, то запис типу "A". Запис "A" (адресний запис) містить параметри: доменне ім'я вузла, відповідну IP-адресу.

Запис "МХ" містить параметри: ім'я поштового домена, ім'я поштового сервера, пріоритет.

При отриманні поштового повідомлення МТА аналізує його службову інформацію, зокрема заголовок, визначаючи домен отримувача. Якщо

повідомлення призначене домену, який обслуговується даним МТА, виконується пошук отримувача і повідомлення поміщається в його скриньку. Якщо домен отримувача не обслуговується цим МТА, формується DNS-запит, що запитує МХ-записи для даного домену. МХ-запис – це особливий вид DNS-запису, який містить імена поштових серверів, які опрацьовують вхідну пошту для даного домену. МХ-записів може бути кілька, тоді МТА намагається послідовно встановити з'єднання, починаючи з сервера с найвищим пріоритетом. При відсутності МХ-запису використовується Азапис (запис адреси, яка порівнює доменне ім'я з IP-адресою) і виконується спроба доставити пошту на вказаний там хост. При неможливості відправити повідомлення, воно повертається відправнику (поміщається в поштову скриньку користувача) з повідомленням про помилку.

Протокол перетворення адрес DNS на транспортному рівні використовує протокол UDP (порт 53), рідше TCP (порт 53).

#### 2. Побудова топології мережі

Для дослідження процесів, що відбуваються при взаємодії мережевих пристроїв під час передачі поштового повідомлення побудуємо тестову мережу, приклад якої зображений на рисунку 9.1.

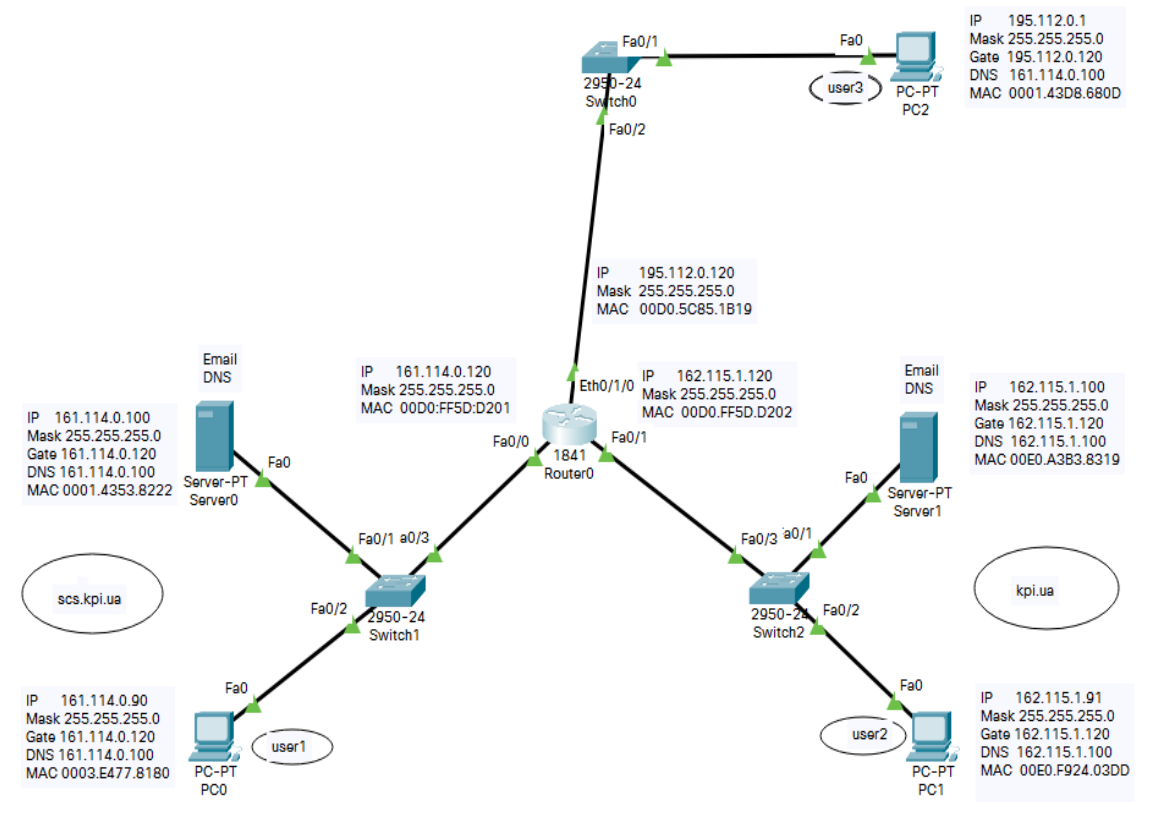

Рисунок 9.1- Топологія досліджуваної мережі

2.1. Налаштуємо мережеві пристрої згідно із заданими нижче параметрами (таблиця 9.1, таблиця 9.2):

Таблиця 9.1

| Кінцеві<br>вузли | ІР-адреса    | Маска мережі  | IP-адреса DNS-сервера | Шлюз          |
|------------------|--------------|---------------|-----------------------|---------------|
| PC0              | 161.114.0.90 | 255.255.255.0 | 161.114.0.100         | 161.114.0.120 |
| PC1              | 162.115.1.91 | 255.255.255.0 | 162.115.1.100         | 162.115.1.120 |
| PC2              | 195.112.0.1  | 255.255.255.0 | 161.114.0.100         | 195.112.0.120 |

#### Таблиця 9.2

| Сервери<br>Маршрути-<br>затор | IP-адро   | еса           | Маска мережі  | IP-адреса<br>DNS-сервера | Шлюз          |
|-------------------------------|-----------|---------------|---------------|--------------------------|---------------|
| Server0                       | 161.114.0 | 0.100         | 255.255.255.0 | 161.114.0.100            | 161.114.0.120 |
| Server1                       | 162.115.1 | .100          | 255.255.255.0 | 162.115.1.100            | 162.115.1.120 |
|                               | fa0/0     | 161.114.0.120 | 255.255.255.0 |                          |               |
| Router0                       | fa0/0     | 162.115.1.120 | 255.255.255.0 |                          |               |
|                               | eth0/1/0  | 195.112.0.120 | 255.255.255.0 |                          |               |

#### 2.2. Налаштування маршрутизатора Router0.

Маршрутизатор Cisco 1841 в стандартній комплектації обладнаний двома інтерфейсами FastEthernet0/0 і FastEthernet0/1. Для побудови мережі із заданою топологією необхідно ввести до складу маршрутизатора додатковий інтерфейсний модуль. Додавання модуля виконується наступним чином:

- 1) Один раз клікаємо на зображенні маршрутизатора;
- 2) Вибираємо вкладку "Phisical";

3) Вимикаємо маршрутизатор натискуючи клавішу "0" на маршрутизаторі;

4) Вибираємо модуль WIC-1ENET, до складу якого входить один порт 10Mbps, і перетягуємо його на вільне гніздо маршрутизатора. Після встановлення модуля, натискуючи клавішу "1", включаємо маршрутизатор;

5) Закриваємо вікно "Phisical".

Тепер переходимо до налаштування самого маршрутизатора.

Маршрутизатор в даній топології має три інтерфейси: FastEthernet0/0, FastEthernet0/1 і додатковий Ethernet 0/1/0.

1) Один раз клікаємо на зображенні маршрутизатора;

2) Вибираємо вкладку "CLI"("Інтерфейс командного рядка");

3) У вікні, що відкрилося, натискаємо клавішу "*Enter*"; Отримуємо запрошення:

Router>

4) Входимо в превілейований режим:

## Router>enable

5) Запрошення змінює вигляд:

Router#

6) Переходимо в режим глобальної конфігурації:

## *Router*#configure terminal

- Переходимо в режим налаштування інтерфейсу FastEthernet0/0: *Router(config)*#interface fa0/0
- Призначаємо інтерфейсу IP-адресу і маску: *Router(config-ip)*#ip address 161.114.0.120 255.255.255.0
- 9) Включаємо інтерфейс: *Router(config-ip)*#no shutdown
- 10) Зберігаємо виконані налаштування: Router(config-ip)#do write
- 11) Виходимо із режиму конфігурування інтерфейсу fa0/0: *Router(config-ip)*#**exit**
- 12) Переходимо до налаштування інтерфейсу FastEthernet0/1: *Router(config)*#interface fa0/1
- 13) Призначаємо інтерфейсу ІР-адресу і маску:

Router(config-ip)#ip address 162.115.1.120 255.255.255.0

- 14)Включаємо інтерфейс: *Router(config-ip)*#no shutdown
- 15) Зберігаємо виконані налаштування: *Router(config-ip)*#do write
- 16) Виходимо із режиму конфігурування інтерфейсу fa0/1: *Router(config-ip)*#**exit**
- 17) Переходимо до налаштування інтерфейсу Ethernet0/1/0: *Router(config)*#interface ethe0/1/0
- 18) Призначаємо інтерфейсу ІР-адресу і маску:

Router(config-ip)#ip address 195.112.0.120 255.255.255.0

- 19) Включаємо інтерфейс: *Router(config-ip)*#no shutdown
- 20) Зберігаємо виконані налаштування: *Router(config-ip)*#do write
- 21) Виходимо із режиму конфігурування інтерфейсу ethe0/1/0:

*Router(config-ip)*#**exit** 

22) Виходимо із режиму глобального конфігурування: *Router(config)*#**exit** 

23) Для перевірки налаштувань портів маршрутизатора виконайте наступну команду:

*Router*#**show ip interface brief** – маємо отримати повідомлення, яке зображене на рисунку 9.2.

| R0#sh ip interface | brief         |     |        |                    |     |          |
|--------------------|---------------|-----|--------|--------------------|-----|----------|
| Interface          | IP-Address    | OK? | Method | Status             |     | Protocol |
| FastEthernet0/0    | 161.114.0.120 | YES | NVRAM  | up                 |     | up       |
| FastEthernet0/1    | 162.115.1.120 | YES | NVRAM  | up                 |     | up       |
| Ethernet0/1/0      | 195.112.0.120 | YES | manual | up                 |     | up       |
| Vlan1              | unassigned    | YES | unset  | administratively d | own | down     |

Рисунок 9.2 – Перевірка налаштувань інтерфейсів маршрутизатора

24) Перевіряємо стан таблиці маршрутизації:

*Router*#**show ip route** – маємо отримати повідомлення, яке зображене на рисунку 9.3.

```
R0#sh ip route
Codes: C - connected, S - static, I - IGRP, R - RIP, M - mobile, B - BGP
D - EIGRP, EX - EIGRP external, O - OSPF, IA - OSPF inter area
N1 - OSPF NSSA external type 1, N2 - OSPF NSSA external type 2
E1 - OSPF external type 1, E2 - OSPF external type 2, E - EGP
i - IS-IS, L1 - IS-IS level-1, L2 - IS-IS level-2, ia - IS-IS inter area
* - candidate default, U - per-user static route, o - ODR
P - periodic downloaded static route
Gateway of last resort is not set
C 161.114.0.0/16 is directly connected, FastEthernet0/0
C 162.115.0.0/16 is directly connected, FastEthernet0/1
C 195.112.0.0/24 is directly connected, Ethernet0/1/0
```

Рисунок 9.3 – Перегляд стану таблиці маршрутизації

Налаштування топології досліджуваної мережі завершено. Правильність проведених налаштувань перевіряємо за допомогою утиліти *ping*.

2.3. Налаштування поштових серверів та служб DNS.

В лабораторній роботі застосовуються два сервери електронної пошти, які розташовані в різних мережах – один в мережі kpi.ua, інший в мережі scs.kpi.ua. Раніше їм були призначені IP-адреси, відповідно 162.115.1.100 і 161.114.0.100.

На кожному поштовому сервері підтримується робота SMTP- і POP3-серверів.

2.3.1. Конфігурування поштового сервера з ІР-адресою 161.114.0.100:

1) Один раз клікаємо на вибраному сервері;

2) Вибираємо вкладку "Services", далі Email;

3) Підключаємо протоколи SMTP і POP3 і вказуємо ім'я поштового домену scs.kpi.ua; натискаємо кнопку "Set" (рис.9.4);

4) Створюємо облікові записи користувачів в мережі – імена user1, user2, user3 і відповідні паролі. Натисканням кнопки "+" додаємо створені записи в систему(рис.9.4);

2.3.2. Аналогічно виконаємо конфігурування поштового сервера з IP-адресою 162.115.1.100:

1) Один раз клікаємо на вибраному сервері;

2) Вибираємо вкладку "Services", далі Email;

3) Підключаємо протоколи SMTP і POP3 і вказуємо ім'я поштового домену **крі.ua**; натискаємо кнопку "*Set*"(рис.9.5);

4) Створюємо облікові записи користувачів в мережі – імена user1, user2, user3 і відповідні паролі. Натисканням кнопки "+" додаємо створені записи в систему(рис.9.5).

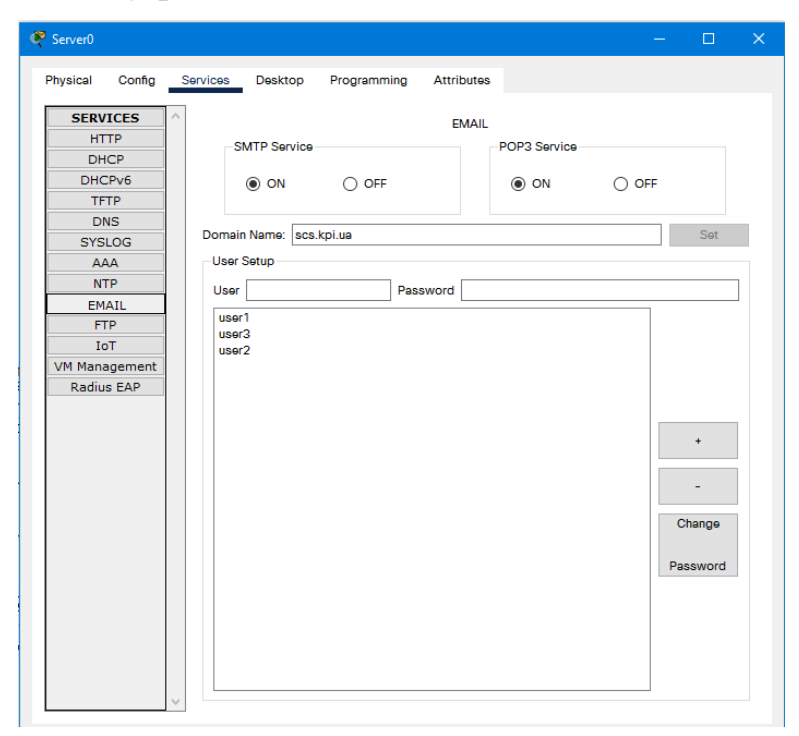

Рисунок 9.4 – Конфігурування поштового сервера Server0

| 😤 Server1                                                                                                    | _   |                              | × |
|----------------------------------------------------------------------------------------------------|-----|------------------------------|---|
| Physical Config Services Desktop Programming Attributes                                                                                                    |     |                              |   |
| SERVICES     EMAIL       HTTP     SMTP Service       DHCPv6     Image: Simple service       TFTP     Image: System service       DNS     System service       SYSLOG     Image: Simple service | OFF | Set                          |   |
| AAA                                                                                                    |     | +<br>-<br>Change<br>Password | ] |
| Птор                                                                                                    |     |                              |   |

Рисунок 9.5 – Конфігурування поштового сервера Server1

2.3.3. Підключення служби DNS на поштових серверах.

1) Один клік по хосту 161.114.0.100;

2) Вибираємо вкладку "Services", далі DNS(рис.9.6);

3) Почергово створюємо ресурсні записи типу А: доменні імена мережевих пристроїв і відповідні їм ІР-адреси. Симулятор не підтримує ресурсний запис типу МХ, але його можна замінити на ресурсний запис типу А(рис.9.6);

3) Почергово натискаємо кнопку "*Add*" і додаємо нові записи в службу DNS(на рисунку 9.6 показаний результат виконаних дій);

4) Активізуємо службу DNS (перемикач активності в стан "on");

5) Аналогічні дії виконуємо на маршрутизаторі з ІР-адресою 162.115.1.100. При налаштуванні враховуємо, що ім'я домену тепер **kpi.ua**(puc.9.7).

| Server0        |         |               |             |            |           | — C    |   |
|----------------|---------|---------------|-------------|------------|-----------|--------|---|
| hysical Config | Service | s Desktop     | Programming | Attributes |           |        |   |
| SERVICES       | ^       |               |             | DNS        |           |        |   |
| HTTP           |         |               | -           |            | -         |        |   |
| DHCP           | DN      | S Service     | •           | Dn         | ⊖ Off     |        |   |
| DHCPv6         | Res     | ource Records |             |            |           |        |   |
| TFTP           | Nar     | ne            |             |            | Type A    | Record | ~ |
| DNS            | _       |               |             |            |           |        |   |
| SYSLOG         | Add     | dress         |             |            |           |        |   |
| NTP            |         | Add           |             | Savo       |           | Pomovo |   |
| EMAIL          |         | Add           |             | 3476       |           | temove |   |
| FTP            |         | No.           | Name        | Туре       | D         | ətail  |   |
| IoT            |         | kojuo         |             | A Record   | 162 115 1 | 100    |   |
| VM Management  | ľ       | Kpi.ua        |             | ARCOID     | 102.113.1 | .100   |   |
| Radius EAP     | 1       | scs.kpi.u     | a           | A Record   | 161.114.0 | .100   |   |
|                | 2       | user1.sc      | s.kpi.ua    | A Record   | 161.114.0 | .90    |   |
|                | 3       | user2.kp      | i.ua        | A Record   | 162.115.1 | .91    |   |
|                | 4       | user3.sc      | s.kpi.ua    | A Record   | 195.112.0 | 0.1    |   |
|                |         |               |             |            |           |        |   |
|                |         | NS Cache      |             |            |           |        |   |

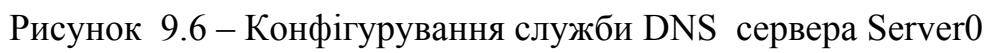

| 🥐 Serv | ver1     |       |        |         |              |          |        |           |        |          |   |   |
|--------|----------|-------|--------|---------|--------------|----------|--------|-----------|--------|----------|---|---|
| Physi  | ical C   | onfig | s      | ervices | Desktop F    | Programi | ming A | ttributes |        |          |   |   |
| 5      | SERVIC   | ES    | ^      |         |              |          |        | DNS       |        |          |   |   |
| _      | HTTP     |       |        | DNS Se  | rvice        |          |        |           | O Off  |          |   | _ |
| _      | DHCPV    | 6     |        | 0143 36 | 1100         |          |        |           | 0.011  |          |   | _ |
|        | TETP     |       |        | Resourc | e Records    |          |        |           |        |          |   | _ |
|        | DNS      |       |        | Name    |              |          |        |           | Туре   | A Record | ` | ~ |
|        | SYSLO    | G     |        |         |              |          |        |           |        |          |   | _ |
|        | AAA      |       |        | Addres  | 6            |          |        |           | <br>   |          |   | _ |
|        | NTP      |       |        |         | Add          |          |        | Save      |        | Remove   |   |   |
| _      | EMAIL    | ·     |        | No      | Ν            | lama     |        | Type      |        | Dotail   |   | 7 |
| _      | FIP      |       |        | 110.    |              |          |        | 1 ype     |        | Detail   |   |   |
| VM     | Manage   | ment  |        | 0       | kpi.ua       |          | A      | Record    | 162.11 | 15.1.100 |   |   |
| F      | Radius E | AP    |        | 1       | scs.kpi.ua   |          | A      | Record    | 161.11 | 4.0.100  |   |   |
|        |          |       |        | 2       | waart aan k  | -1       |        | )         | 101.11 | 4.0.00   |   |   |
|        |          |       |        | 2       | USEFT.SCS.K  | pi.ua    | A      | Record    | 101.11 | 14.0.90  |   |   |
|        |          |       |        | 3       | user2.kpi.ua | 9        | A      | Record    | 162.11 | 15.1.91  |   |   |
|        |          |       |        | 4       | user3.scs.k  | oi.ua    | A      | Record    | 195.11 | 2.0.1    |   |   |
|        |          |       |        |         |              |          |        |           |        |          |   |   |
|        |          |       |        |         |              |          |        |           |        |          |   |   |
|        |          |       |        |         |              |          |        |           |        |          |   |   |
|        |          |       |        |         |              |          |        |           |        |          |   |   |
|        |          |       |        |         |              |          |        |           |        |          |   |   |
|        |          |       |        |         |              |          |        |           |        |          |   |   |
|        |          |       |        |         |              |          |        |           |        |          |   |   |
|        |          |       |        |         |              |          |        |           |        |          |   |   |
|        |          |       |        | DNS C   | ache         |          |        |           |        |          |   |   |
|        |          |       | $\vee$ |         |              |          |        |           |        |          |   |   |
| ПТор   |          |       |        |         |              |          |        |           |        |          |   |   |

Рисунок 9.7 – Конфігурування служби DNS сервера Server1

2.4. Налаштування поштової служби на кінцевих вузлах.

Для роботи з SMTP- та POP-серверами на комп'ютері користувача має бути налаштований поштовий клієнт, який буде взаємодіяти з серверами.

Виконаємо налаштування на хості з ІР-адресою 161.114.0.90:

1) Один клік на обраному хості;

2) Вибираємо вкладку "Desktop", далі Email, Configure Mail. У конфігураційному вікні поштового сервісу вводимо облікові дані користувача user1(рис.9.8);

3) Натискаємо кнопку "Save". Закриваємо вікно.

| 🕐 PC0       |           |               |             |            |  |       |       | ×  |
|-------------|-----------|---------------|-------------|------------|--|-------|-------|----|
| Physical    | Config    | Desktop       | Programming | Attributes |  |       |       |    |
| Configure N | /lail     |               |             |            |  |       | х     |    |
| User Infor  | mation    |               |             |            |  |       |       |    |
| Your Nam    | ie:       | user1         |             |            |  |       |       |    |
| Email Add   | dress     | user1@scs.k   | pi.ua       |            |  |       |       | ]  |
| Server Info | ormation  |               |             |            |  |       |       | 51 |
| Incoming    | Mail Serv | er scs.kpi.ua |             |            |  |       |       | ]  |
| Outgoing    | Mail Serv | er scs.kpi.ua |             |            |  |       |       |    |
| Logon Infe  | ormation  |               |             |            |  |       |       | 5  |
| User Nam    | IO:       | user1         |             |            |  |       |       | ]  |
| Password    | d:        | ••            |             |            |  |       |       | ]  |
| Save        |           |               |             |            |  | Clear | Reset |    |
|             |           |               |             |            |  |       |       |    |
|             |           |               |             |            |  |       |       |    |
|             |           |               |             |            |  |       |       |    |
|             |           |               |             |            |  |       |       |    |
|             |           |               |             |            |  |       |       |    |
|             |           |               |             |            |  |       |       |    |
|             |           |               |             |            |  |       |       |    |
|             |           |               |             |            |  |       |       |    |
|             |           |               |             |            |  |       |       |    |
| Тор         |           |               |             |            |  |       |       |    |

Рисунок 9.8 – Конфігурування служби Email на хості 161.114.0.90

Виконаємо налаштування на хості з IP-адресою 162.115.1.91:

1) Один клік на обраному хості;

2) Вибираємо вкладку "*Desktop*", далі *Email, Configure Mail*. У конфігураційному вікні поштового сервісу вводимо облікові дані користувача user2(рис.9.9);

3) Натискаємо кнопку "Save". Закриваємо вікно.

| PC1         |            |             |             |            |  | —     |      |   |
|-------------|------------|-------------|-------------|------------|--|-------|------|---|
| Physical    | Config     | Desktop     | Programming | Attributes |  |       |      |   |
| Configure I | Mail       |             |             |            |  |       |      | х |
| User Info   | rmation    |             |             |            |  |       |      |   |
| Your Nam    | ne:        | user2       |             |            |  |       |      |   |
| Email Ad    | dress      | user2@kpi.u | a           |            |  |       |      | _ |
| Server Inf  | ormation   |             |             |            |  |       |      |   |
| Incoming    | Mail Serve | er kpi.ua   |             |            |  |       |      |   |
| Outgoing    | Mail Serve | er kpi.ua   |             |            |  |       |      | _ |
| Logon Inf   | ormation   |             |             |            |  |       |      |   |
| User Nan    | ne:        | user2       |             |            |  |       |      |   |
| Passwore    | d:         | ••          |             |            |  |       |      | _ |
| Save        |            |             |             |            |  | Clear | Rese | t |
|             |            |             |             |            |  |       |      |   |
|             |            |             |             |            |  |       |      |   |
|             |            |             |             |            |  |       |      |   |
|             |            |             |             |            |  |       |      |   |
|             |            |             |             |            |  |       |      |   |
|             |            |             |             |            |  |       |      |   |
|             |            |             |             |            |  |       |      |   |
|             |            |             |             |            |  |       |      |   |
|             |            |             |             |            |  |       |      |   |
|             |            |             |             |            |  |       |      |   |

Рисунок 9.9 – Конфігурування служби Email на хості 162.115.1.91

Виконаємо налаштування на хості з IP-адресою 195.112.0.1. Він знаходиться в мережі, яка користується поштовим сервером і службою DNS із мережі scs.kpi.ua.

1) Один клік на обраному хості;

2) Вибираємо вкладку "*Desktop*", далі *Email, Configure Mail*. У конфігураційному вікні поштового сервісу вводимо дані користувача user3 (рис.9.10);

3) Натискаємо кнопку "Save". Закриваємо вікно.

| Physical    | Config     | Desktop       | Programming | Attributes |       |       |
|-------------|------------|---------------|-------------|------------|-------|-------|
| Configure N | Mail       |               |             |            |       | х     |
| User Info   | rmation    |               |             |            |       |       |
| Your Nam    | 10:        | user3         |             |            |       |       |
| Email Ade   | dress      | user3@scs.k   | pi.ua       |            |       |       |
| Server Inf  | formation  |               |             |            |       |       |
| Incoming    | Mail Serve | er scs.kpi.ua |             |            |       |       |
| Outgoing    | Mail Serv  | er scs.kpi.ua |             |            |       |       |
| Logon Inf   | formation  |               |             |            |       |       |
| User Nam    | ne:        | user3         |             |            |       |       |
| Password    | d:         | ••            |             |            |       |       |
|             |            |               |             |            |       |       |
| Save        |            |               |             |            | Clear | Reset |
| Save        |            |               |             |            | Clear | Reset |
| Save        |            |               |             |            | Clear | Reset |
| Save        |            |               |             |            | Clear | Reset |
| Save        |            |               |             |            | Clear | Reset |
| Save        |            |               |             |            | Clear | Reset |
| Save        |            |               |             |            | Clear | Reset |
| Save        |            |               |             |            | Clear | Reset |
| Save        |            |               |             |            | Clear | Reset |
| Save        |            |               |             |            | Clear | Reset |
| Save        |            |               |             |            | Clear | Reset |

Рисунок 9.10 – Конфігурування служби Email на хості 195.112.0.1

Налаштування всіх пристроїв і необхідних служб завершене.

3. Перевірка здатності створеної моделі пересилати поштове повідомлення від користувача *user1* до користувача *user3*. Режим симуляції відключений.

3.1. Підготовка листа від від *user1* (161.114.0.90) до *user3* (195.112.0.1) (рис. 9.11):

1) Один клік по вибраниному хосту (161.114.0.90);

2) Вибираємо на вкладці "Desktop" програму "E-mail";

3) Щоб написати листа, натискаємо на кнопку "Compose". Заповнюємо форму, що з'явилася. В полі "To" задається адреса електронної пошти отримувача (user3@scs.kpi.ua). В полі "Subject" вказуємо тему листа. Текст листа довільний.

4) Натискаємо кнопку "Send", щоб відправити листа.

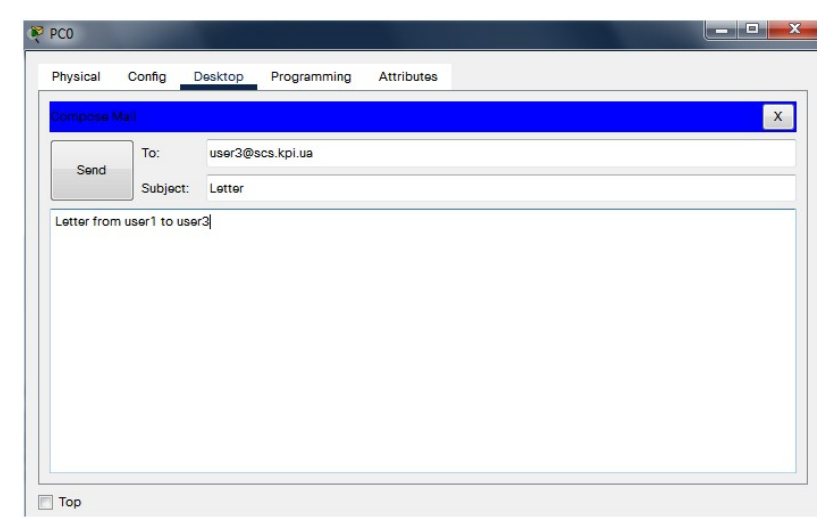

Рисунок 9.11 – Підготовка поштового повідомлення для user3

3.2. За допомогою протоколу SMTP ми відправили поштове повідомлення серверу *scs.kpi.ua* і тепер воно зберігається там в поштовій скриньці user3. Для отримання поштового повідомлення користувачу *user3* необхідно виконати такі дії:

- 1) Один клік по хосту 195.112.0.1;
- 2) Вибираємо на вкладці "Desktop" програму "E-mail";
- 3) Натискаємо кнопку "Receive", щоб отримати повідомлення(рис.9.12).

|             | Doomop          | riogrammig victioacoo |        |                         |
|-------------|-----------------|-----------------------|--------|-------------------------|
| AIL BROWSER |                 |                       |        |                         |
| Mails       |                 |                       |        |                         |
| Compo       | 50 I            | Reply Receive         | Delete | Configure Mail          |
|             | From            | Subject               |        | Received                |
| 1 user1@sc  | s.kpi.ua        | Letter                |        | Пт окт 29 2021 10:42:06 |
|             |                 |                       |        |                         |
|             |                 |                       |        |                         |
|             |                 |                       |        |                         |
|             |                 |                       |        |                         |
|             |                 |                       |        |                         |
| 4           |                 |                       |        |                         |
| •           |                 | m                     |        |                         |
| •           |                 | 111                   |        |                         |
| •           |                 | III                   |        |                         |
| •           |                 | m                     |        |                         |
| ٩ [         |                 | m                     |        |                         |
|             |                 |                       |        |                         |
| ۲ [         |                 | II                    |        |                         |
| < [         |                 |                       |        |                         |
| < [         |                 |                       |        |                         |
| <           | POP3 Server scs | III                   |        |                         |

Рисунок 9.12 – Отримання поштового повідомлення user3

3.3. Переходимо до режиму симуляції Cisco Packet Tracer.

Відправимо листа з хоста 161.114.0.90 від *user1* на хост 162.115.1.91 *user2* (рис. 9.13):

1) Один клік по хосту 161.114.0.90;

2) Вибираємо на вкладці "Desktop" програму "E-mail";

3) Щоб написати листа, натискаємо на кнопку "*Compose*", і заповнюємо форму. В полі "*To*" задаємо адресу user2@kpi.ua. В полі "*Subject*" записуємо тему листа. Текст листа довільний.

4) Для відправки листа натискаємо кнопку "Send".

| ۴I | PC0       |          |         |             |            |  | l |   |
|----|-----------|----------|---------|-------------|------------|--|---|---|
|    | Physical  | Config D | esktop  | Programming | Attributes |  |   |   |
|    | Compose M | ail      |         |             |            |  |   | × |
|    |           | То:      | user2@k | oi.ua       |            |  |   |   |
|    | Send      | Subject: | Letter2 |             |            |  |   |   |
|    |           |          | 2011012 |             |            |  |   |   |
|    |           |          |         |             |            |  |   |   |
|    |           |          |         |             |            |  |   |   |
|    |           |          |         |             |            |  |   |   |
|    |           |          |         |             |            |  |   |   |
|    |           |          |         |             |            |  |   |   |
|    |           |          |         |             |            |  |   |   |
|    |           |          |         |             |            |  |   |   |
|    |           |          |         |             |            |  |   |   |
|    |           |          |         |             |            |  |   |   |
|    |           |          |         |             |            |  |   |   |
|    | Тор       |          |         |             |            |  |   |   |

Рисунок 9.13 – Відправка поштового повідомлення user2

У вікні Event List бачимо, що на хості 161.114.0.90 сформувався пакет DNS (рис.9.14). За допомогою кнопки "*Capture/Forward*", прослідкуємо за взаємодією пакетів протоколу SMTP з пакетами протоколів TCP, DNS і ARP.

| Simulation Panel |           |               |           |      |  |  |
|------------------|-----------|---------------|-----------|------|--|--|
| Event List       |           |               |           |      |  |  |
| Vis.             | Time(sec) | Last Device   | At Device | Туре |  |  |
| 9                | 0.000     |               | PC0       | DNS  |  |  |
| 5                |           | h             |           |      |  |  |
|                  |           |               |           |      |  |  |
|                  |           |               |           |      |  |  |
|                  |           |               |           |      |  |  |
|                  |           |               |           |      |  |  |
| Reset Si         | imulation | Constant Dela | y         |      |  |  |

Рисунок 9.14 – Створення пакету з DNS-запитом

Розглянемо вміст цього пакету(рис. 9.15).

| SI Model Outbound PDU Details                                                                     |                                                                                                    |                           |                   |      |  |  |
|---------------------------------------------------------------------------------------------------|----------------------------------------------------------------------------------------------------|---------------------------|-------------------|------|--|--|
| PDU Formats                                                                                       | PDU Formats                                                                                                    |                           |                   |      |  |  |
| Ethernetil<br>0       4<br>PREAMBLE: 101<br>SRC ADDR:0 ^<br>003.E477.8 +<br>IP<br>0       4     1 | Ethernetil       0       1       4       1       8       1       1       1       Bytes         PREAMBLE: 10101010       +       DEST ADDR:0001.43       +       +       +       +       +       +       +       +       +       +       +       +       +       +       +       +       +       +       +       +       +       +       +       +       +       +       +       +       +       +       +       +       +       +       +       +       +       +       +       +       +       +       +       +       +       +       +       +       +       +       +       +       +       +       +       +       +       +       +       +       +       +       +       +       +       +       +       +       +       +       +       +       +       +       +       +       +       +       +       +       +       +       +       +       +       +       +       +       +       +       +       +       +       +       +       +       +       +       +       +       +       + |                           |                   |      |  |  |
| VER:4 IHL:5                                                                                       | DSCP:0x00                                                                                                    |                           | TL:54             | 5110 |  |  |
| ID:0x                                                                                             | 0007                                                                                                    | FLA ^<br>GS: <del>•</del> | FRAG OFFSET:0x000 |      |  |  |
| TTL:128                                                                                           | PRO:0x11                                                                                                    |                           | CHKSUM            |      |  |  |
|                                                                                                   | SRC IP:16                                                                                                    | 1.114.0.90                | )                 |      |  |  |
|                                                                                                   | DST IP:161                                                                                                    | .114.0.10                 | D                 |      |  |  |
|                                                                                                   | DATA (VARIA                                                                                                    | BLE LENG                  | TH)               |      |  |  |
| <u>UDP</u><br>0                                                                                   |                                                                                                    | 16111                     |                   | Bits |  |  |
| SOURCE P                                                                                          | ORT:1026                                                                                                    | DE                        | STINATION PORT:53 |      |  |  |
| LENGTH                                                                                            | :0x0022                                                                                                    |                           | CHECKSUM:0        |      |  |  |
|                                                                                                   | DATA (VARIABLE LENGTH)                                                                                                    |                           |                   |      |  |  |
| DNS Query<br>0                                                                                    | DNS Query<br>0           8       1   16        24        Bits                                                                                                    |                           |                   |      |  |  |
|                                                                                                   | NAME:scs.kpi.ua                                                                                                    |                           |                   |      |  |  |
| TYF                                                                                               | PE:4                                                                                                    |                           | CLASS:1           |      |  |  |
|                                                                                                   | TTL:8                                                                                                    | 6400                      |                   |      |  |  |
| LENG                                                                                              | iTH:0                                                                                                    |                           |                   |      |  |  |

Рисунок 9.15 – Структура кадру з DNS-запитом

Як бачимо, запит DNS призначений для перетворення доменного імені SMTPсервера *scs.kpi.ua* в IP-адресу.

Переходимо до вкладки OSI Model і бачимо, що пакет із запитом DNS знаходиться на мережевому рівні Layer 3(рис.9.16). Для подальшого просування на канальний рівень потрібно визначити MAC-адресу призначення.

| At Device: PC0                            |                                           |
|-------------------------------------------|-------------------------------------------|
| Source: PC0<br>Destination: 161.114.0.100 |                                           |
| In Layers                                 | Out Layers                                |
| Layer7                                    | Layer 7: DNS                              |
| Layer6                                    | Layer6                                    |
| Layer5                                    | Layer5                                    |
| Layer4                                    | Layer 4: UDP Src Port: 1025, Dst Port: 53 |
| Layer3                                    | Layer 3: IP Header Src. IP: 161.114.0.100 |
| Layer2                                    | Layer 2:                                  |
| Layer1                                    | Layer1                                    |

Рисунок 9.16 - Запит DNS на мережевому рівні

Тому комп'ютер PC0 створює і відправляє в мережу широкомовний запит ARP. Натискаючи на кнопку "Capture/Forward", слідкуємо за проходженням ARP-запиту. Маршрутизатор Router0 цей запит ігнорує, а сервер Server0 надсилає комп'ютеру PC0 ARP-відповідь, яка містить MAC-адресу Server0. Це дозволяє завершити формування повідомлення DNS. Пакет з DNS-запитом передається для відправки на канальний рівень Layer 2(рис.9.17).

| OSI Model Outbound PDU Details                                                                                  |                                                                 |
|----------------------------------------------------------------------------------------------------|-----------------------------------------------------------------|
| At Device: PC0<br>Source: PC0<br>Destination: 161.114.0.100                                                     |                                                                 |
| In Layors                                                                                                    | Out Layers                                                      |
| Layer7                                                                                                    | Layer7                                                          |
| Layer6                                                                                                    | Layer6                                                          |
| Layer5                                                                                                    | Layer5                                                          |
| Layer4                                                                                                    | Layer4                                                          |
| Layer3                                                                                                    | Layer3                                                          |
| Layer2                                                                                                    | Layer 2: Ethernet II Header<br>0003.E477.8180 >> 0001.4353.8222 |
| Layer1                                                                                                    | Layer 1: Port(s): FastEthernet0                                 |
|                                                                                                    |                                                                 |
| <ol> <li>The ARP process takes out this packet from<br/>2. The device encapsulates the PDU into an E</li> </ol> | m the buffer and resends it.<br>thernet frame.                  |

Рисунок 9.17 - Запит DNS на канальному рівні

| Simulatio | Simulation Panel |             |           |      |  |  |
|-----------|------------------|-------------|-----------|------|--|--|
| Event Lis | st               |             |           |      |  |  |
| Vis.      | Time(sec)        | Last Device | At Device | Туре |  |  |
|           | 0.000            |             | PC0       | DNS  |  |  |
|           | 0.000            |             | PC0       | ARP  |  |  |
|           | 0.001            | PC0         | Switch1   | ARP  |  |  |
|           | 0.002            | Switch1     | Server0   | ARP  |  |  |
|           | 0.002            | Switch1     | Router0   | ARP  |  |  |
|           | 0.003            | Server0     | Switch1   | ARP  |  |  |
|           | 0.004            | Switch1     | PC0       | ARP  |  |  |
|           | 0.004            |             | PC0       | DNS  |  |  |
|           | 0.005            | PC0         | Switch1   | DNS  |  |  |
|           | 0.006            | Switch1     | Server0   | DNS  |  |  |
|           | 0.007            | Server0     | Switch1   | DNS  |  |  |
|           | 0.008            | Switch1     | PC0       | DNS  |  |  |
|           | 0.008            |             | PC0       | TCP  |  |  |
|           | 0.009            | PC0         | Switch1   | TCP  |  |  |
|           | 0.010            | Switch1     | Server0   | TCP  |  |  |
|           | 0.011            | Server0     | Switch1   | TCP  |  |  |
|           | 0.012            | Switch1     | PC0       | TCP  |  |  |
|           | 0.012            |             | PC0       | SMTP |  |  |
|           | 0.013            | PC0         | Switch1   | TCP  |  |  |
|           | 0.013            |             | PC0       | SMTP |  |  |
|           | 0.014            | PC0         | Switch1   | SMTP |  |  |
|           | 0.015            | Switch1     | Server0   | SMTP |  |  |
|           | 0.015            |             | Server0   | DNS  |  |  |
|           | 0.015            |             | Server0   | DNS  |  |  |
|           | 0.015            |             | Server0   | TCP  |  |  |
|           | 0.015            |             | Server0   | DNS  |  |  |
|           | 0.015            |             | Server0   | ARP  |  |  |
|           | 0.016            | Server0     | Switch1   | SMTP |  |  |
|           | 0.016            |             | Server0   | ARP  |  |  |
|           | 0.017            | Server0     | Switch1   | ARP  |  |  |
|           | 0.017            | Switch1     | PC0       | SMTP |  |  |
|           | 0.017            |             | PC0       | TCP  |  |  |
|           | 0.018            | Switch1     | PC0       | ARP  |  |  |
|           | 0.018            | Switch1     | Router0   | ARP  |  |  |
|           | 0.018            | PC0         | Switch1   | TCP  |  |  |
|           | 0.019            | Router0     | Switch1   | ARP  |  |  |
|           | 0.019            | Switch1     | Server0   | TCP  |  |  |
|           | 0.020            | Switch1     | Server0   | ARP  |  |  |
|           | 0.020            | Server0     | Switch1   | TCP  |  |  |
|           | 0.020            |             | Server0   | TCP  |  |  |
|           | 0.021            | Server0     | Switch1   | TCP  |  |  |
|           | 0.021            | Switch1     | PC0       | TCP  |  |  |

Рисунок 9.18 – Передача поштового повідомлення. Фрагмент лістингу.

Натискаючи на кнопку "Capture/Forward", слідкуємо за проходженням пакету до сервера DNS. Сервер DNS виконує перетворення адрес і повертає DNSвідповідь комп'ютеру PC0(рис.9.18).

Тепер на комп'ютері РСО почав формуватися пакет ТСР для встановлення з'єднання (задіяний біт SYN в полі Flags) з сервером SMTP на хості 161.114.0.100 по порту 25(рис.9.19).

| PDU Information at Device: PC0                                          |                                            |                          |              |                     |      |  |
|-------------------------------------------------------------------------|--------------------------------------------|--------------------------|--------------|---------------------|------|--|
| OSI Model Outbound PDU Details                                          |                                            |                          |              |                     |      |  |
| PDU Formats                                                             |                                            |                          |              |                     |      |  |
|                                                                         | <u></u><br>0       4                       | 8                        | 161113       | 20     24           | Bits |  |
|                                                                         | VER:4 IHL:5                                | DSCP:0x00                |              | TL:44               | ]    |  |
|                                                                         | ID:0x0002 FLA A FRAG OFFSET:0x000<br>GS: + |                          |              |                     |      |  |
|                                                                         | TTL:128                                    | CHKSUM                   | 1            |                     |      |  |
|                                                                         | SRC IP:161.114.0.90                        |                          |              |                     |      |  |
|                                                                         | DST IP:161.114.0.100                       |                          |              |                     |      |  |
|                                                                         | DATA (VARIABLE LENGTH)                     |                          |              |                     |      |  |
| <u>TCP</u><br>0       4       8           16            24          Bit |                                            |                          |              |                     |      |  |
|                                                                         | SOURCE P                                   | ORT:1025                 | DE           | ESTINATION PORT:25  |      |  |
|                                                                         | SEQUENCE NUMBER:0                          |                          |              |                     |      |  |
|                                                                         | ACKNOWLEDGEMENT NUMBER:0                   |                          |              |                     |      |  |
|                                                                         | OFF A RES A<br>SET: T ERV T                | FLAGS:0b000 +<br>00010 + | WINDOW:65535 |                     |      |  |
|                                                                         | CHECKSU                                    | M:0x0000                 | URG          | GENT POINTER:0x0000 |      |  |

Рисунок 9.19 – Запит ТСР на встановлення з'єднання

Натискаючи на кнопку "Capture/Forward", спостерігаємо, як відбувається триразове рукостискання: у відповідь на пакет з SYN сервер відправляє пакет з ACK+SYN, а потім PC0 відправляє серверу пакет з ACK.

Одночасно на РСО починає формуватися SMTP-пакет(рис.9.20). Структура кадру з SMTP-пакетом показана на рисунку 9.21. Зараз протоколи TCP і SMTP працюють незалежно один від одного.

Після відправки пакету TCP з ACK на Switch1 відбувається передача пакету SMTP на фізичний рівень (Layer 1) для відправки в мережу(рис.9.22).

Натискаючи на кнопку "Capture/Forward" спостерігаємо за проходженням SMTP-пакету до поштового сервера Server0.

Після отримання SMTP-пакету Server0 надсилає комп'ютеру PC0 підтвердження про отримання, а PC0 відправляє серверу Server0 TCP-пакет з встановленими бітами FIN+ACK. Відбувається триразовий обмін службовими пакетами – процедура розірвання з'єднання.

Отримавши SMTP-пакет, SMTP-сервер аналізує адресу призначення в поштовому повідомленні. У нашому прикладі - це **kpi.ua**. Тому протокол SMTP викликає службу DNS для перетворення доменного імені **kpi.ua** в IP-адресу(рис. 9.23).

На Server0 створюється TCP-пакет з прапорцем SYN для встановлення з'єднання з поштовим сервером(порт 25) Server1.

Поштовий сервер Server0 отримує від служби DNS, яка працює на цьому ж комп'ютері, відповідь на DNS-запит про IP-адресу поштового сервера з доменним ім'ям **kpi.ua** 

На Server0 створюється ARP-пакет, щоб визначити MAC-адресу вхідного інтерфейсу маршрутизатора Router0(рис. 9.24).

| PDU Information at Device: PC0                            |                                                                      |
|-----------------------------------------------------------|----------------------------------------------------------------------|
| OSI Model Outbound PDU Details                            |                                                                      |
| At Device: PC0<br>Source: PC0<br>Destination: SMTP CLIENT |                                                                      |
| In Layers                                                 | Out Layers                                                           |
| Layer7                                                    | Layer 7: SMTP                                                        |
| Layer6                                                    | Layer6                                                               |
| Layer5                                                    | Layer5                                                               |
| Layer4                                                    | Layer 4: TCP Src Port: 1025, Dst Port: 25                            |
| Layer3                                                    | Layer 3: IP Header Src. IP:<br>161.114.0.90, Dest. IP: 161.114.0.100 |
| Layer2                                                    | Layer 2: Ethernet II Header<br>0003.E477.8180 >> 0001.4353.8222      |
| Layer1                                                    | Layer 1: Port(s):                                                    |
| 1. The device sends out a SMTP packet.                    |                                                                      |

Рисунок 9.20 - Створення SMTP-повідомлення

| DU Information at Device: PC0            |                                                                                                    |                    |                      |                                               |     |  |  |
|------------------------------------------|----------------------------------------------------------------------------------------------------|--------------------|----------------------|-----------------------------------------------|-----|--|--|
| OSI Model Outbound PDU Det               | ails                                                                                                    |                    |                      |                                               |     |  |  |
| PDU Formats                              |                                                                                                    |                    |                      |                                               |     |  |  |
| EthernetII<br>0 I I 4<br>PREAMBLE: 10101 | Ethernetil         0         I         I         I         B         I         I         I         Bytes           PREAMBLE: 10101010         F         _         DEST ADDR:0001.4353.8222         _         _                                                                                                    |                    |                      |                                               |     |  |  |
| SRC ADDR:0003.E477.8<br>180 + 1          | SRC ADDR:0003.E477.8 ^ TYPE:0x ^ DATA (VARIABLE LENGT ^ FCS:0x00000000<br>180 	 0800 	 H) 	 F                                                                                                    |                    |                      |                                               |     |  |  |
| 0     4      <br>VER:4 IHL:5             | 8                <br>DSCP:0x00                                                                                                    | 16                 | 20 I I 24 I<br>TL:89 | В                                             | its |  |  |
| ID:0x0                                   | 0004                                                                                                    | FLAGS:0x2          | FRAG OF              | FSET:0x000                                    |     |  |  |
| TTL:128                                  | PRO:0x06                                                                                                    |                    | CHKSUM               |                                               |     |  |  |
|                                          | SRC IP:16                                                                                                    | 1.114.0.90         |                      |                                               |     |  |  |
|                                          | DST IP:161                                                                                                    | .114.0.100         |                      |                                               |     |  |  |
|                                          | DATA (VARIA                                                                                                    | BLE LENGTH)        |                      |                                               |     |  |  |
|                                          | TCP         0         1         4         1         8         1         1         1         6         1         1         1         24         1         1         1         Bits           SOURCE PORT:1025         DESTINATION PORT:25         DESTINATION PORT:25 |                    |                      |                                               |     |  |  |
|                                          | SEQUENCE                                                                                                    | NUMBER:1           |                      |                                               |     |  |  |
|                                          | ACKNOWLEDGE                                                                                                    | MENT NUMBER:1      |                      |                                               |     |  |  |
| OFFSET:0x0 RESERVED: 0                   | OFFSET:0x0 RESERVED: 0 FLAGS:0b00011000                                                                                                    |                    |                      | 15                                            |     |  |  |
| CHECKSUI                                 | CHECKSUM:0x0000 URGENT POINTER:0x0000                                                                                                    |                    |                      |                                               |     |  |  |
|                                          | OPTION +                                                                                                    |                    |                      |                                               |     |  |  |
|                                          | DATA (VARIABLE LENGTH)                                                                                                    |                    |                      | PADDING: 0                                    |     |  |  |
| <u>SMTP DATA</u><br>0     4              | 8 I I I I I I I<br>SMTF                                                                                                    | 16 i i i<br>P Data |                      | <u>, , , , , , , , , , , , , , , , , , , </u> | its |  |  |
| L                                        |                                                                                                    |                    |                      |                                               |     |  |  |

Рисунок 9.21 – Структура SMTP-повідомлення

| At Device: PC0<br>Source: PC0<br>Destination: SMTP CLIENT                                                   |                                 |
|----------------------------------------------------------------------------------------------------|---------------------------------|
| In Layers                                                                                                   | Out Layers                      |
| Layer7                                                                                                    | Layer7                          |
| Layer6                                                                                                    | Layer6                          |
| Layer5                                                                                                    | Layer5                          |
| Layer4                                                                                                    | Layer4                          |
| Layer3                                                                                                    | Layer3                          |
| Layer2                                                                                                    | Layer2                          |
| Layer1                                                                                                    | Layer 1: Port(s): FastEthernet0 |
| <ol> <li>The device takes out this frame from the bu</li> <li>FastEthernet0 sends out the frame.</li> </ol> | ffer and sends it.              |

Рисунок 9.22 – Передача SMTP-повідомлення на фізичний рівень

| PDU Information at Device: Server0                              |                                    |  |  |  |  |
|-----------------------------------------------------------------|------------------------------------|--|--|--|--|
| OSI Model Outbound PDU Details                                  |                                    |  |  |  |  |
| PDU Formats                                                     |                                    |  |  |  |  |
|                                                                 |                                    |  |  |  |  |
|                                                                 | 16 Bits                            |  |  |  |  |
| SOURCE PORT:1025                                                | DESTINATION PORT:53                |  |  |  |  |
| LENGTH:0x001e                                                   | CHECKSUM:0                         |  |  |  |  |
| DATA (VARIA                                                     | BLE LENGTH)                        |  |  |  |  |
| DNS Message<br>0           8         1                          | 16: • • • • • • 24: • • • • • Bits |  |  |  |  |
| QDCOUNT: 1                                                      | ANCOUNT:0                          |  |  |  |  |
| NSCOUNT:0                                                       | ARCOUNT:0                          |  |  |  |  |
| DNS Query<br>0           8         16          24          Bits |                                    |  |  |  |  |
| NAME:kpi.ua                                                     |                                    |  |  |  |  |
| TYPE:4 CLASS:1                                                  |                                    |  |  |  |  |
| TTL:86400                                                       |                                    |  |  |  |  |
| LENGTH:0                                                        |                                    |  |  |  |  |

# Рисунок 9.23 – Створення DNS-запиту до серверу Server1

| PDU Information at Devic      | te: Server0                        |                                  |
|-------------------------------|------------------------------------|----------------------------------|
| OSI Model Outbour             | nd PDU Details                     |                                  |
| PDU Formats                   |                                    |                                  |
| Ethernetll                    |                                    | Dutan                            |
| PREAMBLE: 101                 | 01010 🚊 D                          | EST ADDR:FFFF.FFF.               |
| SRC ADDR:0 ^<br>001.4353.82 v | TY ^ DATA (VARI<br>PE: V BLE LENGT | A ^ FCS:0x0000 ^<br>H) v 0000 v  |
|                               | 8                                  | 16                          Bits |
| HARDWARE T                    | 'YPE:0x0001                        | PROTOCOL TYPE:0x0800             |
| HLEN:0x06                     | PLEN:0x04                          | OPCODE:0x0001                    |
|                               | SOURCE MAC :0                      | 0001.4353.8222                   |
|                               |                                    | SOURCE IP :161.114.0.100         |
|                               |                                    |                                  |
|                               | TARGET MAC:00                      | 000.0000.0000                    |
|                               |                                    |                                  |
|                               | TARGET IP:16                       | 61.114.0.120                     |
|                               |                                    |                                  |

Рисунок 9.24 – Створення ARP-запиту до маршрутизатора Router0

На Server0 створюється TCP-пакет з встановленими бітами ACK+FIN до PC0.

| Simulatio | n Panel   |             |           |            |
|-----------|-----------|-------------|-----------|------------|
| Event Lis | t         |             |           |            |
| Vis.      | Time(sec) | Last Device | At Device | Туре       |
|           | 0.022     | Switch1     | Router0   | TCP        |
|           | 0.022     | PC0         | Switch1   | TCP        |
|           | 0.022     |             | Router0   | ARP        |
|           | 0.023     | Router0     | Switch2   | ARP        |
|           | 0.023     | Switch1     | Server0   | TCP        |
|           | 0.024     | Switch2     | Server1   | ARP        |
|           | 0.024     | Switch2     | PC1       | ARP        |
|           | 0.025     | Server1     | Switch2   | ARP        |
|           | 0.026     | Switch2     | Router0   | ARP        |
|           | 0.317     |             | Server0   | TCP        |
|           | 0.318     | Server0     | Switch1   | TCP        |
|           | 0.319     | Switch1     | Router0   | TCP        |
|           | 0.320     | Router0     | Switch2   | TCP        |
|           | 0.321     | Switch2     | Server1   | TCP        |
|           | 0.322     | Server1     | Switch2   | TCP        |
|           | 0.323     | Switch2     | Router0   | TCP        |
|           | 0.324     | Router0     | Switch1   | TCP        |
|           | 0.325     | Switch1     | Server0   | TCP        |
|           | 0.325     |             | Server0   | SMTP       |
|           | 0.326     | Server0     | Switch1   | TCP        |
|           | 0.326     |             | Server0   | SMTP       |
|           | 0.327     | Server0     | Switch1   | SMTP       |
|           | 0.327     | Switch1     | Router0   | TCP        |
|           | 0.328     | Switch1     | Router0   | SMTP       |
|           | 0.328     | Router0     | Switch2   | TCP        |
|           | 0.329     | Router0     | Switch2   | SMTP       |
|           | 0.329     | Switch2     | Server1   | TCP        |
|           | 0.330     | Switch2     | Server1   | SMTP       |
|           | 0.331     | Server1     | Switch2   | SMTP       |
|           | 0.332     | Switch2     | Router0   | SMTP       |
|           | 0.333     | Router0     | Switch1   | SMTP       |
|           | 0.334     | Switch1     | Server0   | SMTP       |
|           | 0.334     |             | Server0   | TCP        |
|           | 0.335     | Server0     | Switch1   | TCP        |
|           | 0.336     | Switch1     | Router0   | TCP        |
|           | 0.337     | Router0     | Switch2   | TCP        |
|           | 0.338     | Switch2     | Server1   | TCP        |
|           | 0.339     | Server1     | Switch2   | TCP        |
|           | 0.340     | Switch2     | Router0   | тср        |
|           | 0.341     | Router0     | Switch1   | TCP        |
|           | 0.342     | Switch1     | Server0   | TCP        |
|           | 0.343     | Server0     | Switch1   | TCP        |
|           | 0.344     | Switch1     | Router0   | TCP        |
|           | 0.345     | Routeru     | Switch2   | TOP        |
| -         | 0.346     | Switch2     | Server1   | ICP<br>0TD |
| 1         | 1.830     |             | Switch0   | STP        |

Рисунок 9.25 – Передача поштового повідомлення. Фрагмент лістингу.

Комутатор Switch1 передає ARP-запит для визначення MAC-адреси вхідного інтерфейсу FastEthernet0/0 маршрутизатора Router0. Отримавши ARPвідповідь Server0 створює і надсилає в мережу TCP-пакет з бітом SYN для встановлення з'єднання з поштовим сервером (порт 25) Server1 з IP-адресою 162.115.1.100 (рис.9.25).

Отримавши цей пакет маршрутизатор за допомогою таблиці маршрутизації (рис.9.3) визначає, що мережа 162.115.0.0 підключена безпосередньо до його інтерфейсу FastEthernet0/1. Пакет пересилається на цей інтерфейс, а в мережу **kpi.ua** надсилається ARP-запит для визначення MAC-адреси поштового сервера з IP-адресою 162.115.1.100.

Після отримання ARP-відповіді, створюються всі умови для проходження TCP-пакету з SYN, що прямує від Server0 до Server1.

Натискаючи на кнопку "Capture/Forward", спостерігаємо, як відбувається триразове рукостискання: у відповідь на пакет з SYN сервер Server1 відправляє пакет з ACK+SYN, а потім Server0 відправляє серверу Server1 пакет з ACK. Процедура з'єднання поштового сервера відправника з поштовим сервером отримувача завершена.

Одночасно на поштовому сервері Server0 формується і передається в мережу SMTP-пакет.

Натискаючи на кнопку "Capture/Forward" спостерігаємо за проходженням SMTP-пакету до поштового сервера Server1. Після отримання SMTP-пакету Server1 надсилає серверу Server0 підтвердження про отримання, а Server0 відправляє серверу Server1 TCP-пакет з бітами FIN+ACK. Відбувається триразовий обмін службовими пакетами – процедура розірвання з'єднання.

3.4. Розглянемо в режимі симуляції Cisco Packet Tracer процес отримання поштового повідомлення користувачем *user2*:.

1) Один клік по хосту 162.115.1.91;

2) Вибираємо на вкладці "Desktop" програму "E-mail";

3) Щоб отримати лист, натискаємо на кнопку "Receive".

На хості PC1 створюється DNS-запит DNS-серверу **kiev.ua** для визначення його IP-адреси(рис.9.26).

Натискаючи на кнопку "Capture/Forward" спостерігаємо за проходженням DNS-запиту до DNS-сервера Server1 та DNS-відповіді до хоста PC1.

Протокол DNS звертається до протоколу ARP для визначення MAC-адреси DNS-сервера(порт 53) з IP-адресою 162.115.1.100. Отримавши MAC-адресу, PC1 відправляє DNS-запит.

| imulati  | on Panel  |             |           |      |  |
|----------|-----------|-------------|-----------|------|--|
| Event Li | ist       |             |           |      |  |
| Vis.     | Time(sec) | Last Device | At Device | Туре |  |
|          | 0.000     |             | PC1       | DNS  |  |
|          | 0.000     |             | PC1       | ARP  |  |
|          | 0.001     | PC1         | Switch2   | ARP  |  |
|          | 0.002     | Switch2     | Server1   | ARP  |  |
|          | 0.002     | Switch2     | Router0   | ARP  |  |
|          | 0.003     | Server1     | Switch2   | ARP  |  |
|          | 0.004     | Switch2     | PC1       | ARP  |  |
|          | 0.004     |             | PC1       | DNS  |  |
|          | 0.005     | PC1         | Switch2   | DNS  |  |
|          | 0.006     | Switch2     | Server1   | DNS  |  |
|          | 0.007     | Server1     | Switch2   | DNS  |  |
|          | 0.008     | Switch2     | PC1       | DNS  |  |
|          | 0.008     |             | PC1       | TCP  |  |
|          | 0.009     | PC1         | Switch2   | TCP  |  |
|          | 0.010     | Switch2     | Server1   | TCP  |  |
|          | 0.011     | Server1     | Switch2   | TCP  |  |
|          | 0.012     | Switch2     | PC1       | TCP  |  |
|          | 0.012     |             | PC1       | POP3 |  |
|          | 0.013     | PC1         | Switch2   | TCP  |  |
|          | 0.013     |             | PC1       | POP3 |  |
|          | 0.014     | PC1         | Switch2   | POP3 |  |
| ,        | 0.014     | Switch2     | Server1   | TCP  |  |
|          | 0.015     | Switch2     | Server1   | POP3 |  |
|          | 0.016     | Server1     | Switch2   | POP3 |  |
|          | 0.017     | Switch2     | PC1       | POP3 |  |
|          | 0.017     |             | PC1       | TCP  |  |
|          | 0.018     | PC1         | Switch2   | TCP  |  |
|          | 0.019     | Switch2     | Server1   | TCP  |  |
|          | 0.020     | Server1     | Switch2   | TCP  |  |
|          | 0.021     | Switch2     | PC1       | TCP  |  |
|          | 0.022     | PC1         | Switch2   | TCP  |  |
|          | 0.023     | Switch2     | Server1   | TCP  |  |
| 9        | 0.950     |             | Switch0   | STP  |  |

Рисунок 9.26 – Отримання поштового повідомлення. Лістинг подій.

Після отримання DNS-відповіді хост PC1 надсилає поштовому серверу Server1 TCP-пакет з бітом SYN для встановлення з'єднання.

Після завершення процедури з'єднання (триразовий обмін службовими пакетами) на хості РС1 створюється і відправляється поштовому серверу РОРЗ-пакет, у відповідь на який поштовий сервер надсилає поштове повідомлення.

Після отримання поштового повідомлення хост РС1 ініціює процедуру розірвання з'єднання.

Приклад отриманого поштового повідомлення зображений на рисунку 9.27.

| Mails | Compose          | Reply  | Receive | Delete | Configure Mail         |
|-------|------------------|--------|---------|--------|------------------------|
|       | From             |        | Subject |        | Received               |
| 1     | user1@scs.kpi.ua | Letter |         | Г      | Т окт 29 2021 10:15:58 |
| •     |                  |        |         |        |                        |

Рисунок 9.27 – Отримання поштового повідомлення користувачем user2

3.5. Поштові протоколи SMTP і POP3 взаємодіють за допомогою команд. Клієнту електронної пошти, щоб встановити з'єднання з сервером, відправити або отримати повідомлення, розірвати з'єднання, необхідно відправити серверу певні команди. Сервер виконує ці команди і формує відповіді. Ці відповіді містять цифровий код відповіді - успішно чи з помилкою опрацьована команда. Відповіді РОРЗ-сервера також містять два типи повідомлень – успіх або помилка.

## Завдання до лабораторної роботи

- 1. Побудуйте тестову мережу, приклад якої наведений на рисунку 9.1. Виконайте необхідні налаштування мережевим пристроям: комп'ютерам та маршрутизаторам.
- 2. Дослідіть роботу прикладних протоколів SMTP і POP3 та їхню взаємодію з мережевими протоколами TCP, UDP і ARP.
- 3. Самостійно дослідіть в режимі симуляції передачу поштового повідомлення від користувача *user1* до користувача *user3*. Зверніть увагу на процес пересилки поштового повідомлення у поштову скриньку користувача *user3*. Чим ця пересилка відрізняється від пересилки поштового повідомлення від користувача *user2*?
- 4. У звіті надайте пояснення причин утворення пакетів різних протоколів.

# Лабораторна робота 10 Організація доступу до комп'ютерної мережі Технології VLAN та NAT

**Мета роботи**: навчити студентів створювати віртуальні комп'ютерні мережі на основі керованих комутаторів та маршрутизаторів, а також впроваджувати віртуальні мережі на базі запропонованої топології.

#### План виконання лабораторної роботи

- 1. У межах запропонованої топології (рис.10.1) створити та налаштувати три віртуальні мережі: VLAN2, VLAN3, VLAN4. Комп'ютери PC0, PC1, PC4 та PC6 помістити в VLAN2, комп'ютери PC2, PC3, PC6 та PC7 помістити в VLAN3, Web-сервер Server0 помістити в VLAV4.
- 2. Виконати мережеві налаштування комп'ютерів PC0 ÷ PC7 та сервера Server0. На сервері Server0 встановити службу HTTP.
- 3. Виконати налаштування маршрутизатора Router0 для забезпечення взаємодії комп'ютерів різних віртуальних мереж.
- 4. Виконати підключення створеної локальної мережі до зовнішнього сервера Server1, забезпечевши при цьому перетворення зовнішніх IPадрес у внутрішні IP-адреси і внутрішніх IP-адрес у зовнішні IP-адреси.
- 5. Виконати налаштування маршрутизатора Router0 для забезпечення доступу до Web-сервера Server0 із зовнішньої мережі.

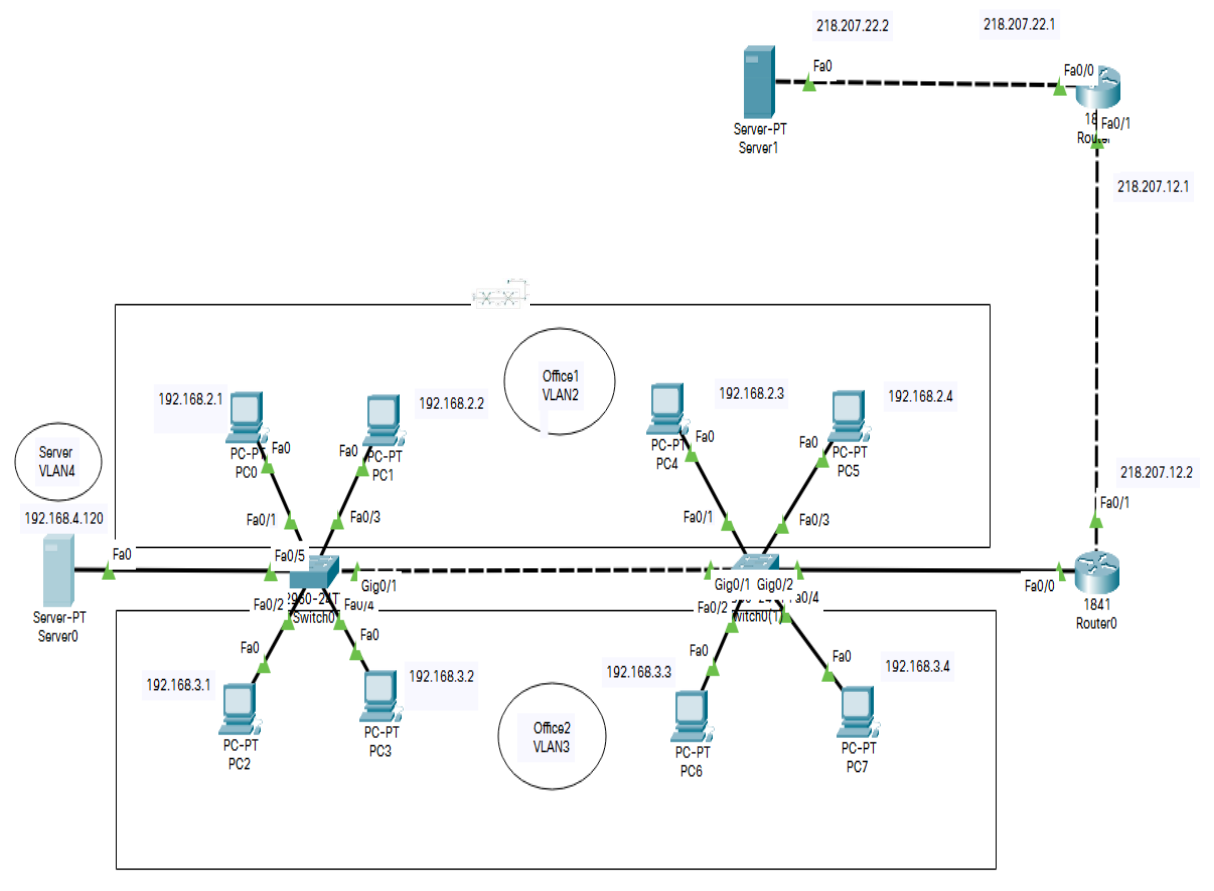

Рис.10.1 – Топологія досліджуваної мережі

## 1. Короткі теоретичні відомості

## 1.1. VLAN (Virtual Local Area Network

**VLAN** (Virtual Local Area Network, віртуальна локальна мережа) — це технологія в маршрутизаторах і комутаторах, яка дозволяє на одному фізичному мережевому інтерфейсі (Ethernet, Wi-Fi-інтерфейсі) створювати кілька віртуальних локальних мереж. VLAN використовують для створення логічної топології мережі, яка не залежить від фізичної топології.

VLAN дозволяють:

• Об'єднувати на канальному рівні в єдину мережу комп'ютери, які під'єднані до різних комутаторів.

Допустимо, у нас є комп'ютери, які під'єднані до різних комутаторів і їх потрібно об'єднати в одну мережу(рис.10.2). Одні комп'ютери ми об'єднаємо у віртуальну локальну мережу VLAN1, а інші — в мережу VLAN2. Завдяки технології VLAN комп'ютери в кожній віртуальній мережі будуть працювати, ніби вони під'єднані до одного і того ж самого комутатора. Комп'ютери із різних віртуальних мереж VLAN1 і VLAN2 будуть недоступні один для одного.

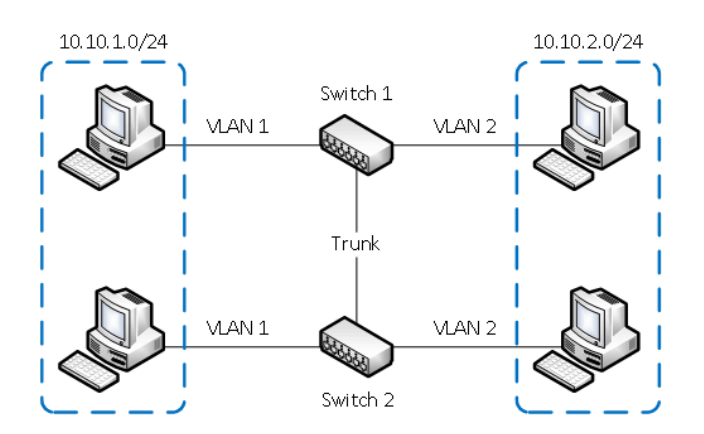

Рисунок 10.2 - Об'єднання комп'ютерів у VLAN

• Розділяти в різні підмережі комп'ютери, які під'єднані до одного комутатора.

На рисунку 10.3 комп'ютери фізично під'єднані до одного комутатора, але розділені між різними віртуальними мережами VLAN1 і VLAN2. Комп'ютери із різних віртуальних підмереж будут невидимі один для одного.

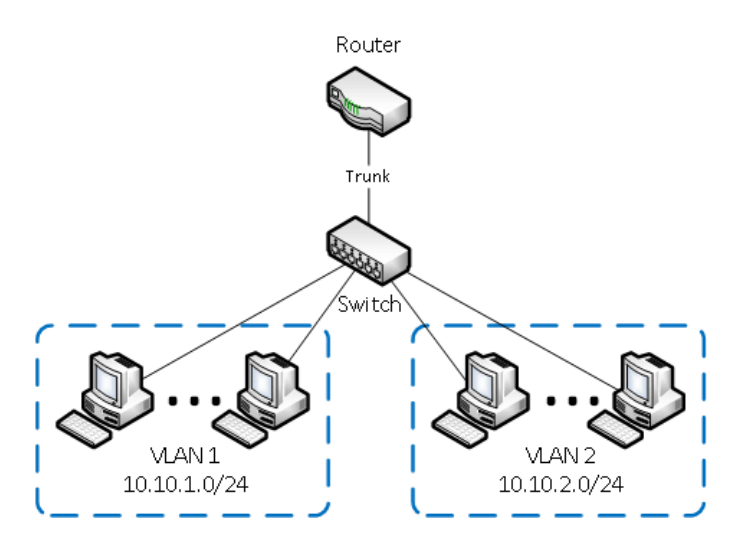

Рисунок 10.3 - Розділення комп'ютерів між різними VLAN

• Розділяти гостьові Wi-Fi мережі і Wi-Fi мережі підприємства.

На рисунку 10.4 до комутатора під'єднана фізично одна Wi-Fi точка доступу. На точці створені дві віртуальні Wi-Fi точки, які мають назву Gest i Office. До Gest будуть підключатися по Wi-Fi гостьові ноутбуки для доступу до інтернету, а до Office — ноутбуки підприємства. Для безпеки необхідно, щоб гостьові ноутбуки не мали доступу до мережі підприємства. Для цього комп'ютери підприємства і віртуальна Wi-Fi точка Office об'єднані у віртуальну мережу VLAN1, а гостьові ноутбуки будуть знаходитися в віртуальній мережі VLAN2. Гостьові ноутбуки із мережі VLAN2 не будуть мати доступу до мережі підприємства VLAN1.

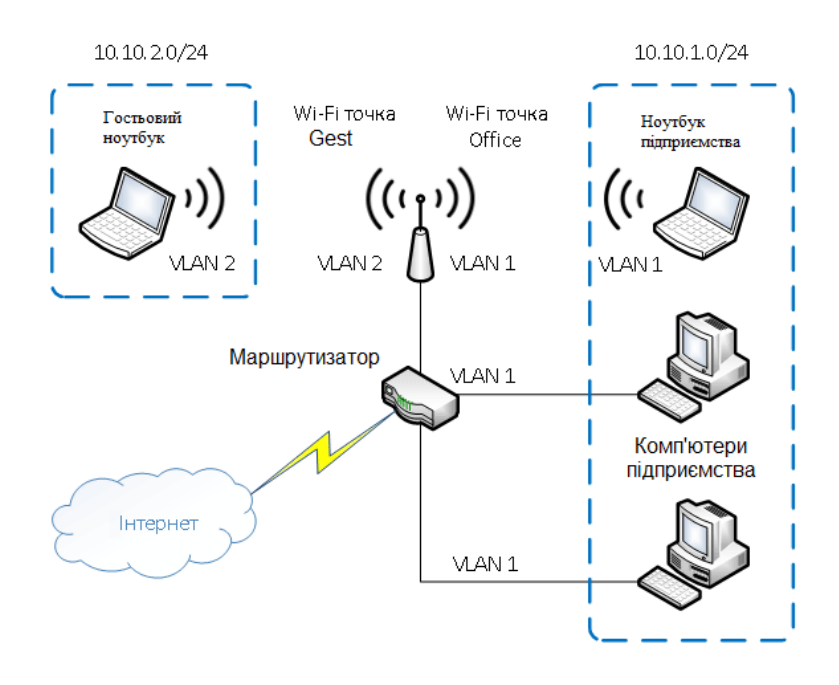

Рисунок 10.4 - Розділення гостьової Wi-Fi мережі і Wi-Fi мережі підприємства

## Переваги використання VLAN

- Гнучке розділення мережевих пристроїв на групи. Як правило, одному VLAN відповідає одна підмережа. Комп'ютери, які знаходяться в різних VLAN, будуть ізольовані один від одного. Також можна об'єднувати в одну віртуальну мережу комп'ютери, підключені до різних комутаторів.
- Зменшення широкомовного трафіку в мережі. Кожен VLAN являє собою окремий широкомовний домен. Широкомовний трафік не буде транслюватися між різними VLAN. Якщо на різних комутаторах налаштувати один і той же VLAN, то порти різних комутаторів будуть створювати один широкомовний домен.
- Підвищення безпеки і керованості в мережі. У мережі, яка поділена на віртуальні підмережі, зручно застосовувати політики і правила безпеки для кожного VLAN. Політика буде застосована да всієї підмережі, а не до окремого пристрою.
- Зменшення кількості обладнання і мережевого кабелю. Для створення нової віртуальної локальної мережі не потрібне придбання комутатора і прокладка мережевого кабелю. Однак є потреба в використанні більш дорогих керованих комутаторів, що підтримують VLAN.
  - 1.2. Ідентифікація VLAN. Тегований і нетегований VLAN

Кожний VLAN-домен ідентифікується за допомогою числової мітки – vlan id. При використанні стандарту Ethernet II, 802.1Q вставляє тег перед полем «Тип протоколу». Згідно міжнародному стандарту 802.1Q vlan id може приймати значення в діапазоні від 0 до 4095. VLAN з номером 1 резервується як VLAN по замовчуванню. Трафік, який передається в цьому VLAN, не тегується (рис 10.5).Також зарезервовані такі значення vlan id, як 1002 і 1004 для FDDI-мереж, 1003 і 1005 для мереж Token Ring.

# Типи портів на комутаторах і тегування

Порти комутатора, які підтримують VLAN, можна розділити на дві групи:

- 1. Нетеговані порти (або порти доступу, access-nopmu в термінології Cisco);
- 2. Теговані порти (або транкові порти, trunk-nopmu в термінології Cisco).

Перший тип використовується при підключенні кінцевих хостів, таких як ПК, ір-телефони, сервери і т.д. Другий тип портів призначений для такого

з'єднання між комутаторами, коли через один порт комутатора передається трафік кількох VLAN'ів.

Якщо через один транковий порт передається трафік кількох VLAN'ів, комутатору необхідно вказати, який пакет даних якому VLAN призначений на іншому кінці з'єднання (рис.10.5). Для цього використовується механізм тегування пакетів даних за допомогою VLAN-тегів. VLAN-тег вставляється в Ethernet-кадр, додаючи до нього необхідну інформацію (рис 10.6).

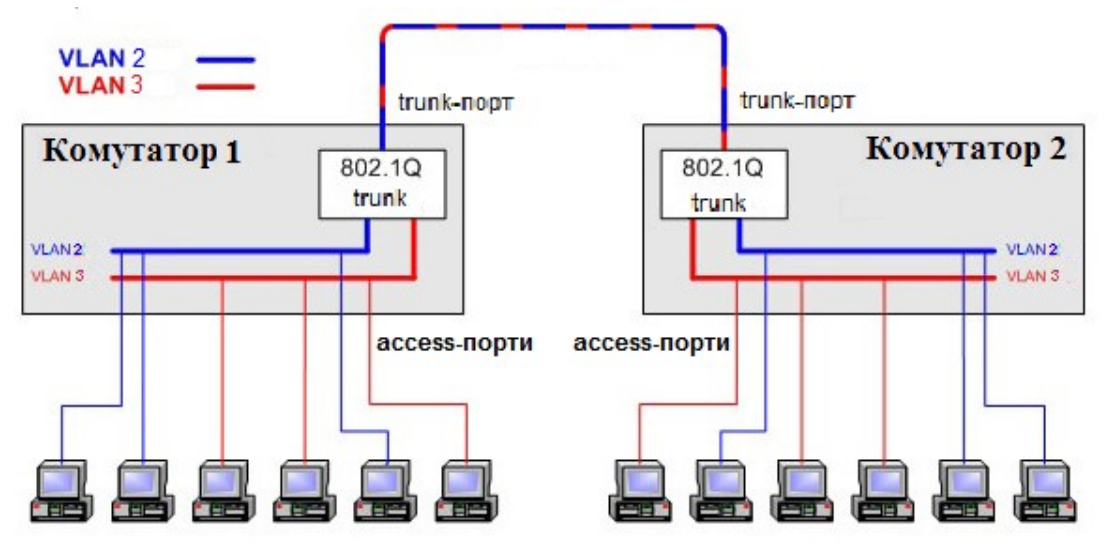

Рисунок 10.5 - Схема об'єднання двох VLAN'ів

802.1Q Tagged Layer 2 frame

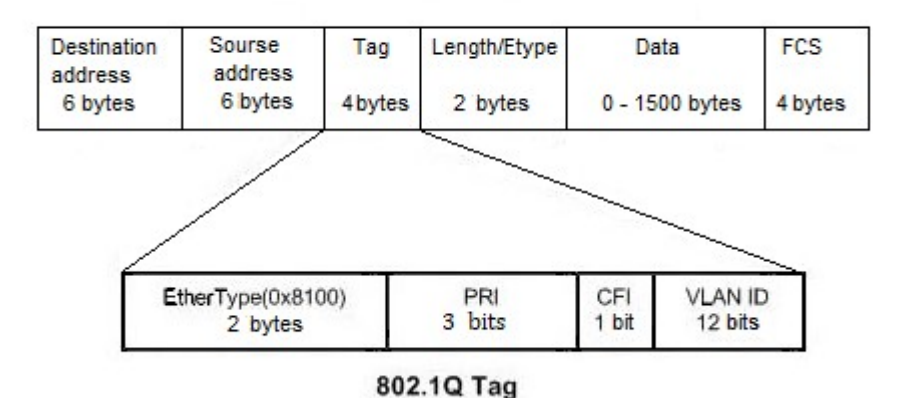

Рисунок 10.6 - Структура тегованого кадру Ethernet

Стандарт 802.1Q визначає, що тег містить таку інформацію, як *vlan id* і деякі інші дані, обумовлені цим стандартом. Таким чином, теговані кадри містять інформацію про належність до VLAN, в той час як нетеговані такої інформації не мають. Типовий приклад використання тегування – це з'єднання між маршрутизатором і комутатором, до якого підключені кілька комп'ютерів із різних VLAN.

В такому випадку комутатор налаштований на використання кількох VLAN, а маршрутизатор виконує всі функції по маршрутизації між різними підмережами, які створені VLAN'ами. Схематично така взаємодія зображена на рисунку 10.7.

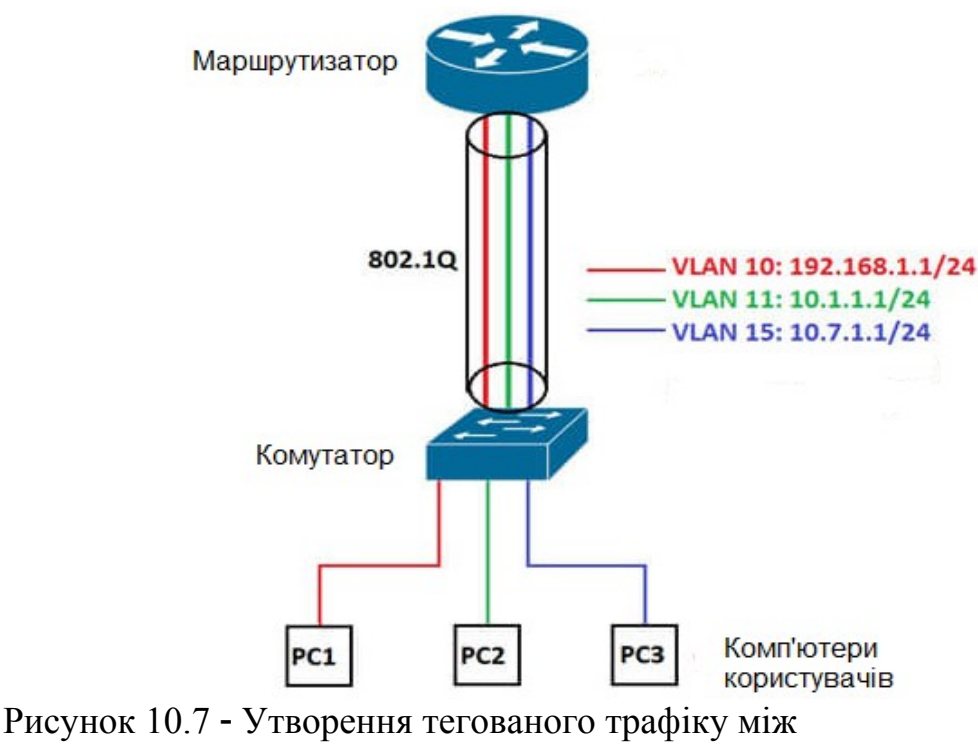

комутатором і маршрутизатором

Для того щоб маршрутизатор міг передавати трафік із одного VLAN в інший (із однієї мережі в іншу), необхідно щоб в кожній мережі у нього був інтерфейс. Для того щоб не виділяти під мережу кожного VLAN окремий фізичний інтерфейс, створюються логічні підінтерфейси на фізичному інтерфейсі маршрутизатора для кожного VLAN.

На комутаторі порт, який з'єднаний з маршрутизатором, має бути налаштований як тегований порт (в термінах Cisco - транк).

## 1.3. Технологія перетворення мережевих адрес NAT

Однією із проблем у розвитку мереж є обмежена кількість існуючих IPv4 адрес – їх біля 4,3 мільярди. У зв'язку з поширенням інтернету і значним збільшенням кількості користувачів, стало зрозуміло, що цього недостатньо. Виникла необхідність в інструменті, який міг би вирішити цю проблему. Одним із таких інструментів стала технологія NAT (Network Address Translation).

При проєктуванні мереж зазвичай застосовують приватні ІР-адреси 10.0.0.0/8, 172.16.0.0/12 і 192.168.0.0/16. Їх використовують всередині локальної мережі для підтримки локальної взаємодії мережевих пристроїв, а не для маршрутизації по Інтернет. Для того щоб пристрій з адресою ІРv4 міг звернутися до інших пристроїв через Інтернет, його приватна адреса має бути перетворена у публічну (зовнішню). Таке перетворення - це головне, що робить NAT, спеціальний механізм перетворення приватних адрес у публічні (рис.10.8).
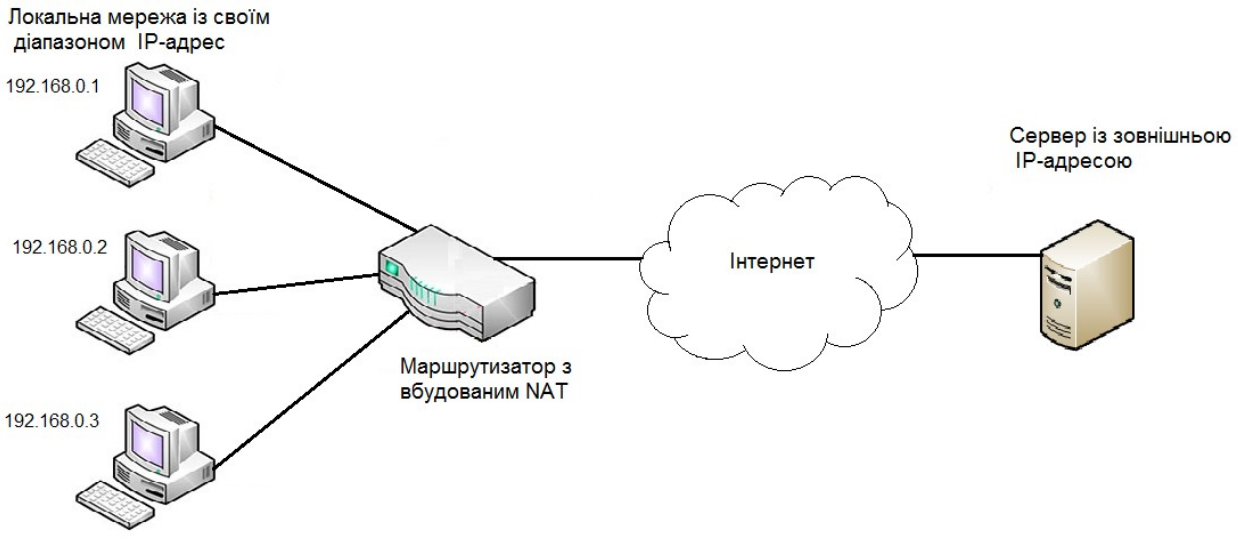

Рисунок 10.8 - Загальна схема виконання NAT

Маршрутизатори з підтримкою NAT можуть бути налаштовані з одним або з кількома зовнішніми IPv4-адресами. Ці зовнішні адреси називаються пулом NAT. Коли пристрій із внутрішньої мережі відправляє трафік у зовнішню мережу, то маршрутизатор з підтримкою NAT перетворює внутрішню IPv4адресу пристрою на зовнішню адресу із пулу NAT. Для зовнішніх пристроїв весь трафік, що входить і виходить із мережі, має зовнішню IPv4-адресу.

## Таким чином NAT дозволяє забезпечити пряму взаємодію хостів в Інтернеті з маршрутизатором, який підтримує NAT, а не з хостом в локальній мережі.

При використанні NAT, адреси IPv4 мають різні визначення в залежності від того де вони знаходяться, у внутрішній чи у зовнішній мережі, і чи є трафік вхідним чи вихідним:

- Внутрішня адреса (Inside address) адреса пристрою, яка транслюється NAT;
- Зовнішня адреса (Outside address) адреса пристрою призначення;
- Локальна адреса (Local address) будь-яка адреса, яка відображається у внутрішній мережі;
- Глобальна адреса (Global address) це будь-яка адреса, яка відображається у зовнішній мережі.

На рисунку 10.9 комп'ютер має внутрішню локальну (Inside local) адресу 192.168.1.5 і з його точки зору Web-сервер має зовнішню (outside) адресу 208.141.17.4. Коли з цього комп'ютера відправляються пакети на глобальну адресу Web-сервера, внутрішня локальна (Inside local) адреса комп'ютера транслюється в 208.141.16.5 (inside global).

На рисунку 10.9 показано, як трафік відправляється із внутрішнього комп'ютера на зовнішній Web-сервер, через маршрутизатор з підтримкою NAT, і повертається у зворотному напрямку.

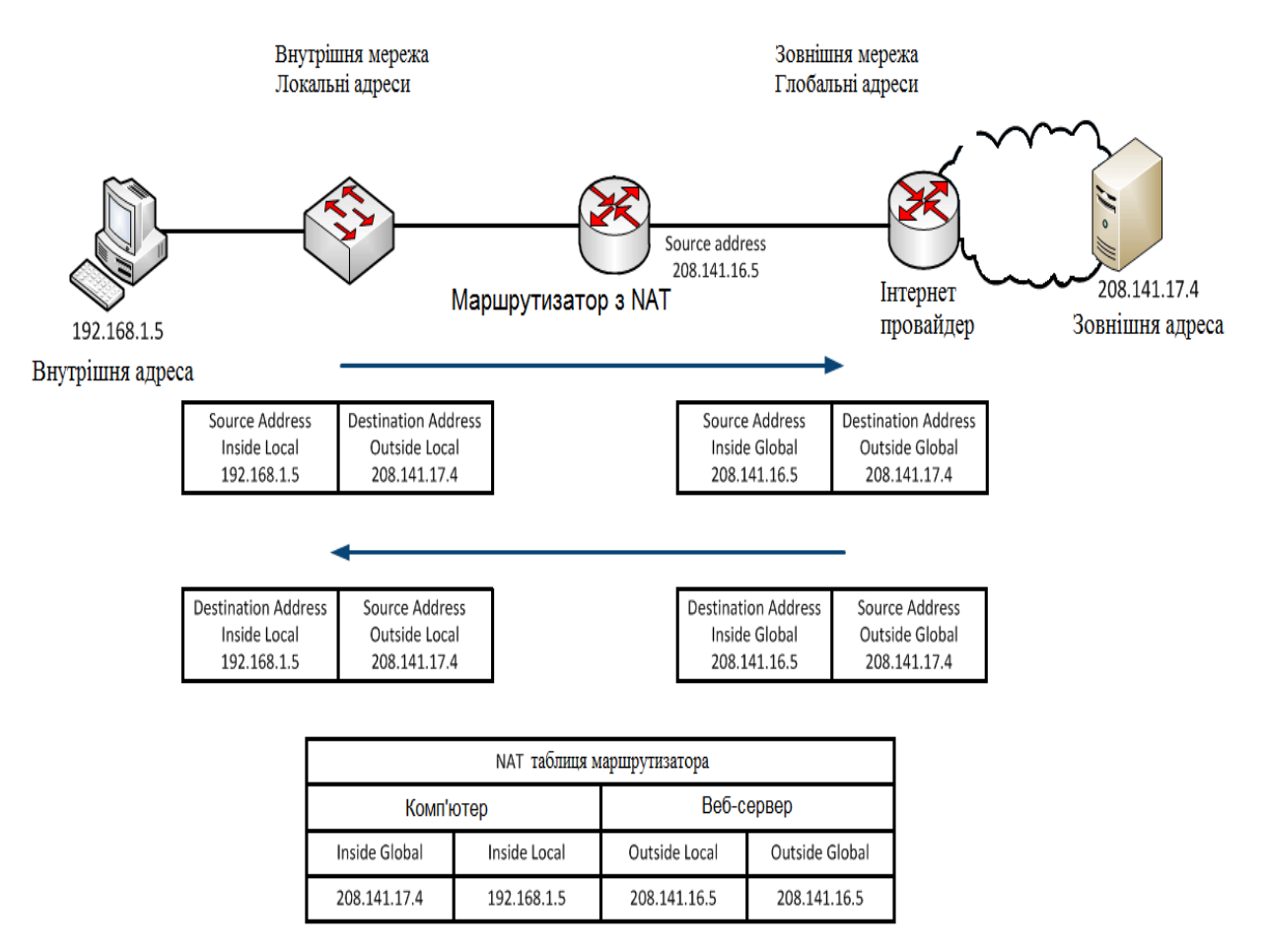

Рисунок 10.9 - Схема виконання перетворення адрес

Внутрішня локальна адреса (**Inside local address**) - адреса джерела, яку видно із внутрішньої мережі. На рисунку адресу 192.168.1.5 має комп'ютер – це і є його внутрішня локальна адреса.

Внутрішня глобальна адреса (Inside global address) - адреса джерела, яку видно із зовнішньої мережі. На рисунку, коли трафік з комп'ютера відправляється на Web-сервер за адресою 208.141.17.4, маршрутизатор перетворює внутрішню локальну адресу (Inside local address) на внутрішню глобальну адресу (Inside global address). У нашому випадку маршрутизатор замінює адресу джерела IPv4 з 192.168.1.5 на 208.141.16.5.

Зовнішня глобальна адреса (Outside global address) - адреса адресата, як її видно із зовнішньої мережі. Це глобальна IPv4-адреса, призначена хосту в Інтернеті. На схемі Web-сервер доступний за адресою 208.141.17.4. Часто зовнішні локальні і зовнішні глобальні адреси збігаються.

Зовнішня локальна адреса (**Outside local address**) - адреса отримувача, яку видно із внутрішньої мережі. У нашому прикладі комп'ютер відправляє трафік на Web-сервер за адресою 208.141.17.4.

Розглянемо весь шлях проходження пакету. Комп'ютер з адресою 192.168.1.5 намагається встановити зв'язок з Web-сервером 208.141.17.4. Коли пакет надходить на маршрутизатор з підтримкою NAT, він зчитує IPv4 адресу призначения, щоб визначити, чи відповідає пакет критеріям, вказаним для перетворення. У нашому прикладі початкова адреса відповідає критеріям і перетворюється з 192.168.1.5 (Inside local address) на 208.141.16.5 (Inside global address). Маршрутизатор додає це зіставлення локальної і глобальної адрес у таблицю NAT і відправляє пакет з перетвореною адресою джерела в пункт призначення. Web-сервер відповідає пакетом, який адресований внутрішній глобальній адресі комп'ютера (208.141.16.5). Маршрутизатор отримує пакет з адресою призначення 208.141.16.5 і перевіряє таблицю NAT, в якій знаходить запис для цього зіставлення. Він використовує цю інформацію і перетворює назад внутрішню глобальну адресу (208.141.16.5) на внутрішню локальну адресу (192.168.1.5), і пакет надсилається в напрямку комп'ютера.

# Типи NAT

По способу зіставленняя адрес, розрізняють такі типи трансляції NAT:

- Статична адресна трансляція (Static NAT) зіставлення адрес один до одного між локальними і глобальними адресами;
- Динамічна адресна трансляція (Dynamic NAT) зіставлення багатьох локальних і багатьох глобальних адрес;
- Port Address Translation (NAT) багатоадресне зіставлення адрес між локальними і глобальними адресами з використанням портів. Також цей метод відомий як NAT Overload (або PAT Port Address Translation).
   PAT дозволяє маршрутизатору використовувати одну зовнішню глобальну адресу для багатьох внутрішніх локальних адрес.
   Загальна кількість внутрішніх адрес, які можуть бути переведені на одну зовнішню адресу, теоретично може складати 65 536 на кожну IP-адресу. Проте на практиці число внутрішніх адрес, яким може бути призначена одна IP-адреса, складає біля 4000.

# 2. Виконання лабораторної роботи

У програмі Packet Tracer створюємо модель комп'ютерної мережі відповідно до топології, що зображена на рис. 10.1. У роботі використовуємо комутатори Cisco 2960 і маршрутизатори Cisco 1841.

Всі налаштування виконуємо користуючись інтерфейсом командного рядка (CLI).

1. Створюємо два VLAN з іменами Office1 та Office2 з одним комутатором і налагоджуємо на інтерфейсах порти *access*, до яких потім будуть підключені комп'ютери (рис 10.10).

Switch>enable Switch#conf t Switch(config)#vlan 2 Switch(config-vlan)#name Office1 Switch(config-vlan)#exit Switch(config)#int fa0/1 Switch(config-if)#switchport mode access Switch(config-if)#switchport access vlan 2 Switch(config-if)#exit Switch(config)#int fa0/3 переходимо в превілейований режим переходимо в режим глобальної конфігурації створюємо VLAN 2 надаємо ім'я створеному VLAN

переходимо до конфігурування інтерфейсу задаємо режим роботи *access* інтерфейсу поміщаємо інтерфейс в VLAN 2

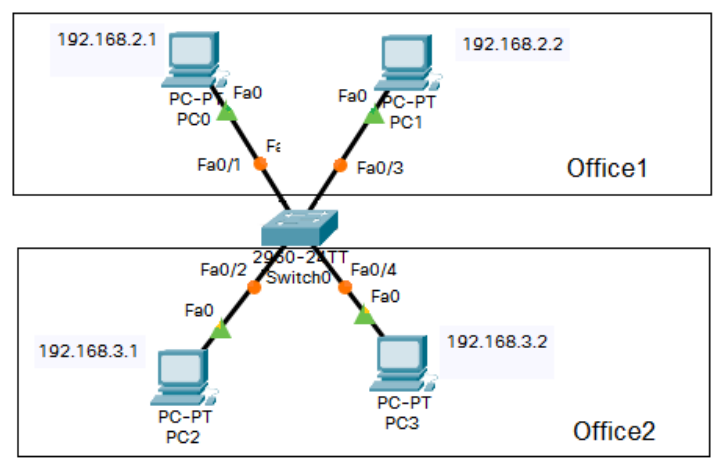

Рисунок 10.10 - Схема VLAN з одним комутатором

Switch(config-if)#switchport mode access Switch(config-if)#switchport access vlan 2 Switch(config-if)#exit Switch(config)#vlan 3 Switch(config-vlan)#name Office2 Switch(config-vlan)#exit Switch(config)#int fa0/2 Switch(config-if)#switchport mode access Switch(config-if)#switchport access vlan 3 Switch(config-if)#exit Switch(config-if)#switchport mode access Switch(config-if)#switchport mode access Switch(config-if)#switchport mode access Switch(config-if)#switchport access vlan 3 Switch(config-if)#switchport access vlan 3 Switch(config-if)#switchport access vlan 3 Switch(config-if)#switchport access vlan 3 Switch(config-if)#switchport access vlan 3

Перевіримо виконані налаштування:

Switch#show vlan brief

показати створені VLAN (скорочено)

| Switch#sh vlar                                                                  | n brief                                |                                      |                                                                                                    |
|---------------------------------------------------------------------------------|----------------------------------------|--------------------------------------|----------------------------------------------------------------------------------------------------|
| VLAN Name                                                                       |                                        | Status                               | Ports                                                                                                    |
| 1 default                                                                       |                                        | active                               | Fa0/5, Fa0/6, Fa0/7, Fa0/8<br>Fa0/9, Fa0/10, Fa0/11, Fa0/12<br>Fa0/13, Fa0/14, Fa0/15, Fa0/16<br>Fa0/17, Fa0/18, Fa0/19, Fa0/20<br>Fa0/21, Fa0/22, Fa0/23, Fa0/24<br>Cia0/1 Cia0/2 |
| 2 Office1<br>3 Office2                                                          |                                        | active<br>active                     | Fa0/1, Fa0/3<br>Fa0/2, Fa0/4                                                                                                    |
| 1002 fddi-defa<br>1003 token-rin<br>1004 fddinet-o<br>1005 trnet-def<br>Switch# | ault<br>ng-default<br>default<br>Fault | active<br>active<br>active<br>active |                                                                                                    |

Рисунок 10.11- Створені VLAN

Отже, VLAN1 та VLAN2 створені.

2. Виконаємо мережеві налаштування комп'ютерів PC0÷PC3 (таблиця 10.1).

| Тиолици то.т. слени идресици нерени |             |               |  |  |
|-------------------------------------|-------------|---------------|--|--|
| Комп'ютер                           | IP-адреса   | Маска         |  |  |
| PC0                                 | 192.168.2.1 | 255.255.255.0 |  |  |
| PC1                                 | 192.168.2.2 | 255.255.255.0 |  |  |
| PC2                                 | 192.168.3.1 | 255.255.255.0 |  |  |
| PC3                                 | 192.168.3.2 | 255.255.255.0 |  |  |

Таблиця 10.1. Схема адресації мережі

3. Перевіримо доступність комп'ютера, який розташований в тому ж VLAN, що і комп'ютер PC0. Із командного рядка PC0 виконаємо команду **ping**:

C:\>ping 192.168.2.2

```
Packet Tracer PC Command Line 1.0
C:\>ping 192.168.2.2
Pinging 192.168.2.2 with 32 bytes of data:
Reply from 192.168.2.2: bytes=32 time<1ms TTL=128
Reply from 192.168.2.2: bytes=32 time<1ms TTL=128
Reply from 192.168.2.2: bytes=32 time=1ms TTL=128
Reply from 192.168.2.2: bytes=32 time<1ms TTL=128
Ping statistics for 192.168.2.2:
Packets: Sent = 4, Received = 4, Lost = 0 (0% loss),
Approximate round trip times in milli-seconds:
Minimum = 0ms, Maximum = 1ms, Average = 0ms
```

4. Перевіримо доступність комп'ютера, який розташований в іншому VLAN. Із командного рядка РСО виконаємо команду **ping**:

C:\>ping 192.168.3.2

Спостерігаємо, що комп'ютер з іншого VLAN недоступний.

```
C:\>ping 192.168.3.2
Pinging 192.168.3.2 with 32 bytes of data:
Request timed out.
Request timed out.
Request timed out.
Request timed out.
Ping statistics for 192.168.3.2:
    Packets: Sent = 4, Received = 0, Lost = 4 (100% loss),
```

5. Перевіримо тепер таблицю комутації: Switch#show mac address-table

```
Switch#sh mac address-table
         Mac Address Table
Vlan
       Mac Address
                          Type
                                      Ports
                              ____
        _____
                                       ____
Switch#
Switch#sh mac address-table
         Mac Address Table
Vlan
     Mac Address
                          Type
                                      Ports
      0050.0f14.6585 DYNAMIC
0060.5c03.e2e7 DYNAMIC
  2
                                     Fa0/3
  2
                                     Fa0/1
Switch#
```

6. Додамо до досліджуваної схеми ще кілька сегментів: комутатор Switch0(1) з комп'ютерами PC4÷ PC7 та сервер Server0. Сервер Server0 виділяємо в окрему підмережу VLAN4 (рис.10.12).

Додавання сегменту мережі з комутатором Switch0(1) та комп'ютерами PC4÷ PC7 виконуємо методом копіювання і вставки раніше <u>вже налаштованого</u> сегменту мережі з комутатором Switch0 та комп'ютерами PC0 ÷ PC3.

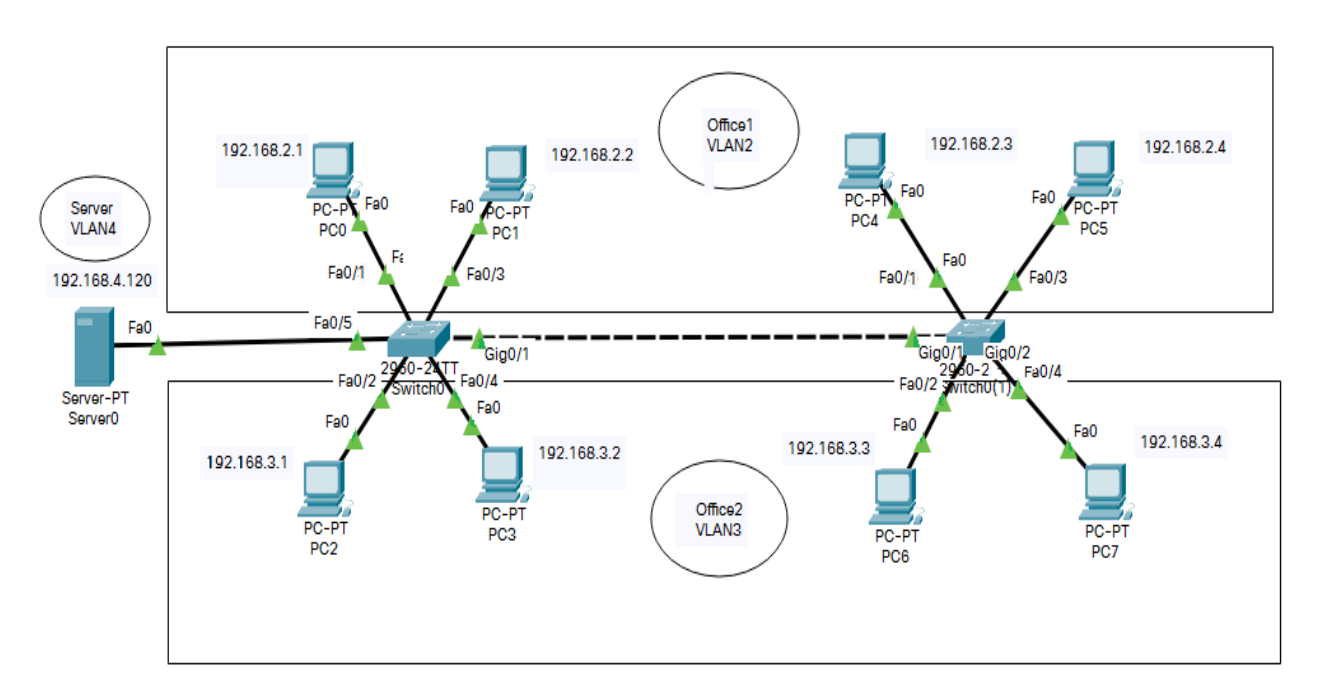

Комутатори Switch0 та Switch0(1) з'єднаємо через швидкісні порти Gigabit, а сервер Server0 із VLAN4 підключимо до порту fa0/5 комутатора Switch0. Виконаємо налаштування на комутаторі Switch0. Спочатку до інтерфейсу fa0/5 підключимо Server0:

Switch#conf t Switch(config)#vlan 4 Switch(config-vlan)#name Server Switch(config-vlan)#exit Switch(config)#int fa0/5 Switch(config-if)#switchport mode access Switch(config-if)#switchport access vlan 4 Switch(config-if)#end

створюємо VLAN 4 надаємо ім'я створеному VLAN

Збережемо конфігурацію:

#### Switch#wr mem

Тепер налаштуємо гігабітний порт gig0/1. Через цей порт буде проходити трафік усіх підмереж: VLAN2, VLAN3 та VLAN4. В термінології Сізсо такі порти називаються магістральними або транковими (trunk).

Switch#conf t Switch(config)#int gig0/1 Switch(config-if)#switchport mode trunk Switch(config-if)#switchport trunk allowed vlan 2,3,4 Switch(config-if)#end Switch#write mem

Такі ж налаштування виконаємо на порту gig0/1 комутатора Switch0(1): Switch#conf t Switch(config)#vlan 4 Switch(config)#exit Switch(config)#int gig0/1 Switch(config)#switchport mode trunk

Switch(config-if)#switchport mode trunk Switch(config-if)#switchport trunk allowed vlan 2,3,4 Switch(config-if)#end Switch#wr mem

7. Виконаємо мережеві налаштування комп'ютерів PC4÷PC7 та сервера Server0 (таблиця 10.2).

| 1         | -             |               |
|-----------|---------------|---------------|
| Комп'ютер | IP-адреса     | Маска         |
| PC4       | 192.168.2.3   | 255.255.255.0 |
| PC5       | 192.168.2.4   | 255.255.255.0 |
| PC6       | 192.168.3.3   | 255.255.255.0 |
| PC7       | 192.168.3.4   | 255.255.255.0 |
| Server0   | 192.168.4.120 | 255.255.255.0 |

Таблиця 10.2. Схема адресації мережі

8. Налаштування портів fa0/1, fa0/2, fa0/3 i fa0/4 комутатора Switch0(1)

виконується аналогічно налаштуванням відповідних інтерфейсів комутатора Switch0.

9. Отже, створена схема складається із трьох VLAN'ів. Доступність комп'ютерів, які входять до складу одного VLAN перевіряємо за допомогою утиліти **ping**.

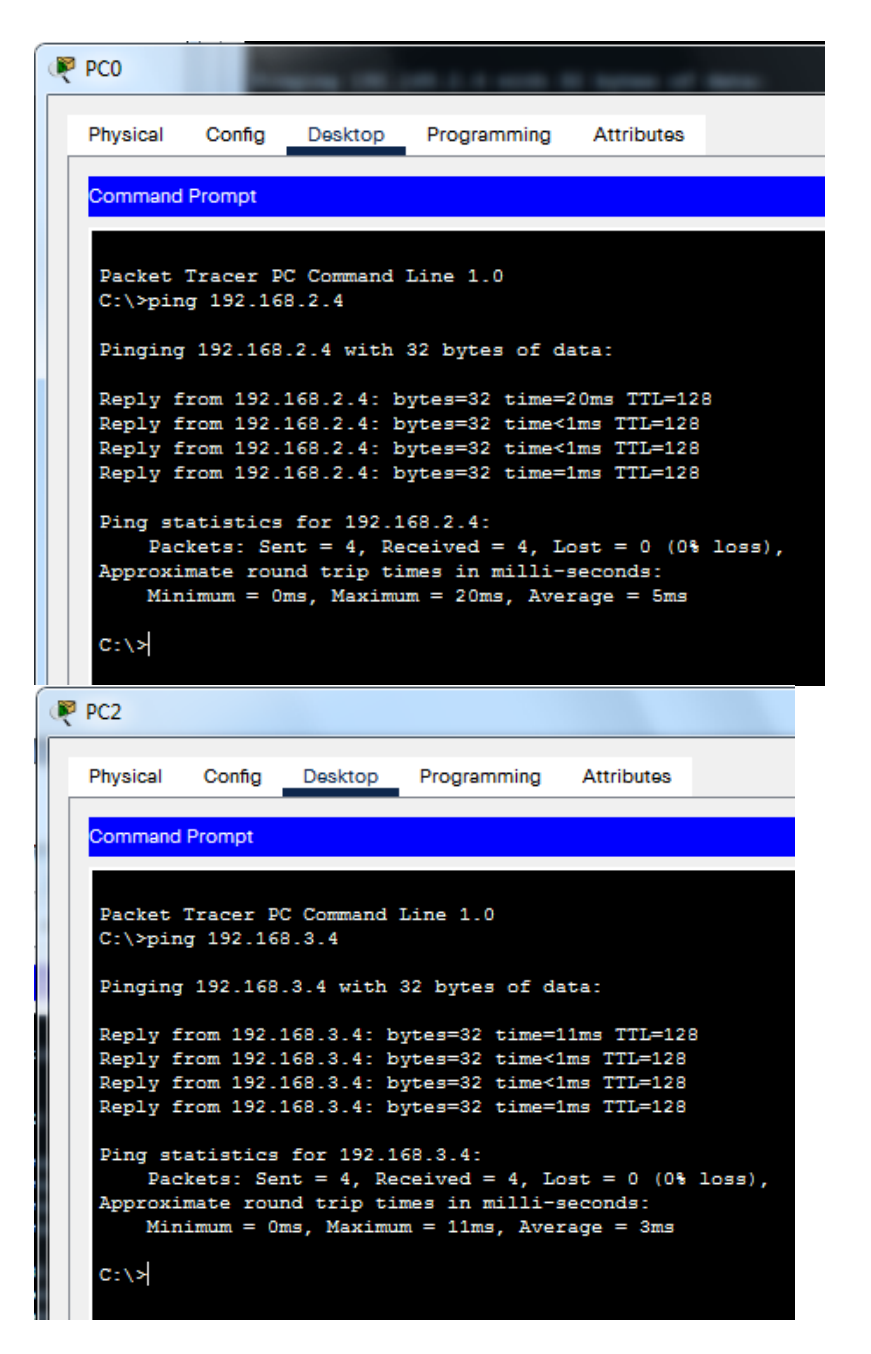

10. За допомогою утиліти **ping** можна впевнитися, що комп'ютери, які знаходяться у різних підмережах (VLAN) не можуть обмінюватися пакетами. Для їхньої взаємодії потрібний пристрій, що працює на мережевому рівні (маршрутизатор).

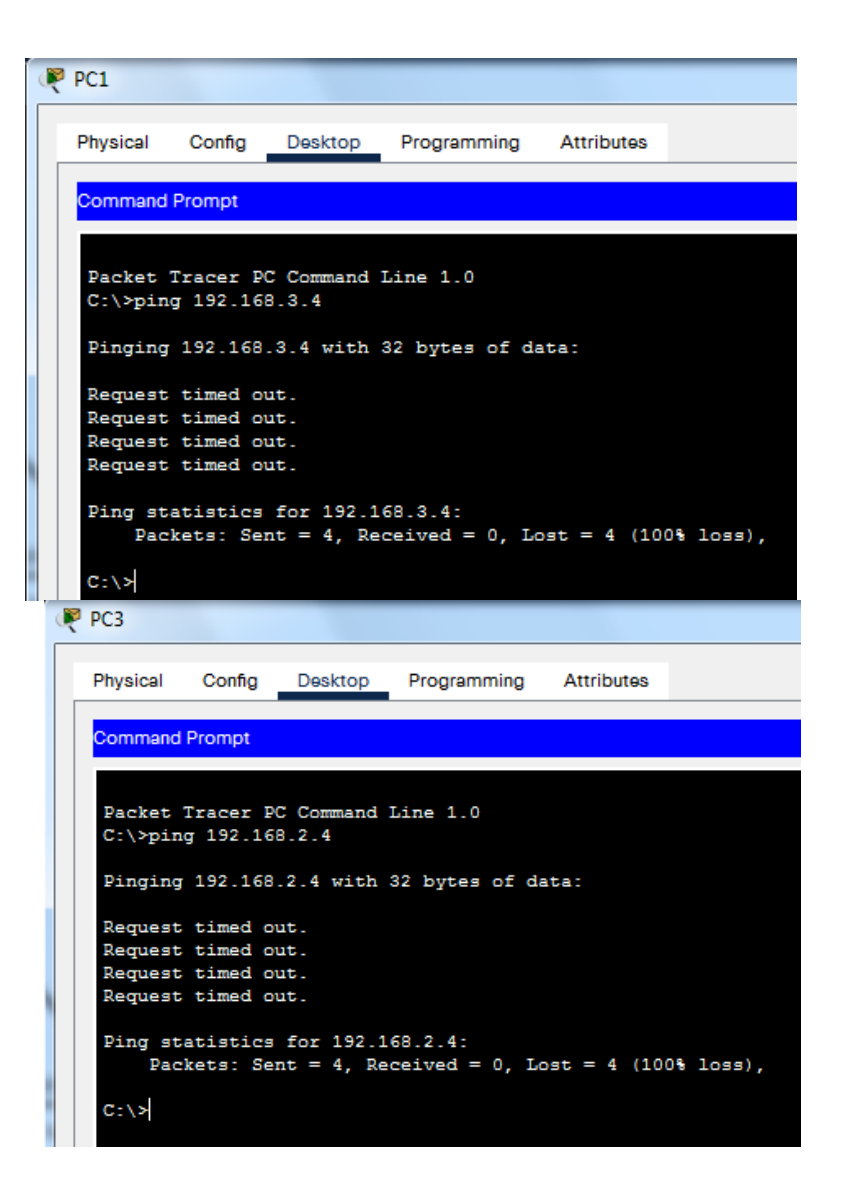

11. Щоб забезпечити доступ комп'ютерів різних VLAN один до одного, додамо до нашої схеми маршрутизатор Router0 Cisco 1841 (рис.10.13).

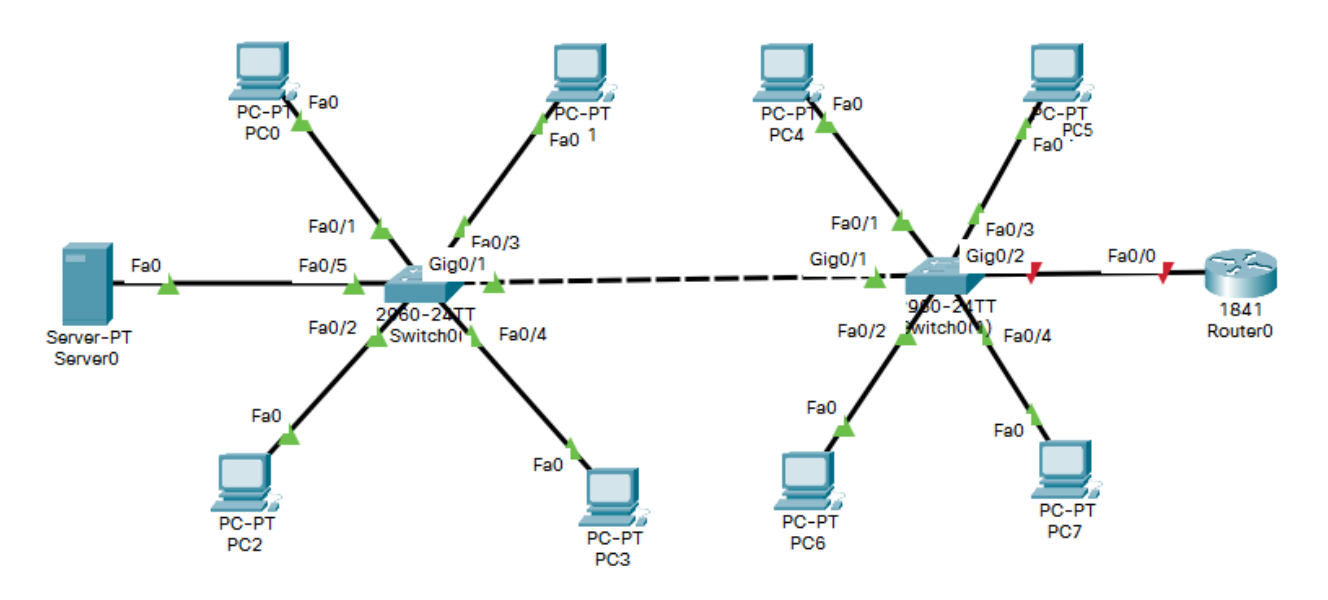

Рисунок 10.13 - Схема VLAN з двома комутаторами і маршрутизатором

12. Виконуємо налаштування інтерфейсу gig0/2 на комутаторі Switch0(1).

Switch>enable Switch#conf t Switch(config)#int gig0/2 Switch(config-if)#switchport mode trunk Switch(config-if)#switchport trunk allowed vlan 2,3,4 Switch(config-if)#end Switch#wr mem

13. Виконуємо налаштування інтерфейсу fa0/0 маршрутизатора Router0. Переходимо на маршрутизатор. По замовчуванню всі інтерфейси маршрутизатора відключені, тому спочатку потрібно включити інтерфейс fa0/0 командою no shutdown (скорочено no shut).

Через інтерфейс fa0/0 маршрутизатора проходить трафік VLAN2, VLAN3 і VLAN4. Тому на інтерфейсі fa0/0 потрібно створити три підінтерфейси (subinterfaces).

| Router>enable                                                |                         |
|--------------------------------------------------------------|-------------------------|
| Router#conf t                                                |                         |
| Router#(config)#int fa0/0                                    |                         |
| Router#(config-if)#no shut                                   |                         |
| Router# (config-if)#exit                                     |                         |
| Router# (config)#int fa0/0.2                                 | створення підінтерфейсу |
| Router# (config-subif)#encapsulation dot1Q 2                 | підінтерфейс для VLAN 2 |
| Router# (config-subif)#ip address 192.168.2.10 255.255.255.0 | адреса VLAN 2 і маска   |
| Router# (config-subif)#no shut                               |                         |
| Router# (config-subif)#exit                                  |                         |
| Router(config)#int fa0/0.3                                   | створення підінтерфейсу |
| Router(config-subif)#encapsulation dot1Q 3                   | підінтерфейс для VLAN 3 |
| Router(config-subif)#ip address 192.168.3.10 255.255.255.0   | адреса VLAN 3 і маска   |
| Router(config-subif)#no shut                                 |                         |
| Router(config-subif)#exit                                    |                         |
| Router(config)#int fa0/0.4                                   | створення підінтерфейсу |
| Router(config-subif)#encapsulation dot1Q 4                   | підінтерфейс для VLAN 4 |
| Router(config-subif)#ip address 192.168.4.10 255.255.255.0   | адреса VLAN 4 і маска   |
| Router(config-subif)#no shut                                 |                         |
| Router(config-subif)#end                                     |                         |
| Router#wr mem                                                |                         |
| 14. Перевіряємо виконані налаштування.                       |                         |

Router# show running-config (або sh run) вивести поточну конфігурацію

```
 Router0
  Physical
             Config
                     CLI
                          Attributes
   interface FastEthernet0/0
    no ip address
    duplex auto
    speed auto
   interface FastEthernet0/0.2
    encapsulation dot1Q 2
ip address 192.168.2.10 255.255.255.0
   interface FastEthernet0/0.3
    encapsulation dot10 3
    ip address 192.168.3.10 255.255.255.0
   interface FastEthernet0/0.4
    encapsulation dot1Q 4
    ip address 192.168.4.10 255.255.255.0
   interface FastEthernet0/1
    no ip address
    duplex auto
    speed auto
    shutdown
   interface Vlan1
    no ip address
```

15. Тепер потрібно повернутися до мережевих налаштувань сервера Server0 і комп'ютерів PC0÷PC7 і вказати в налаштуваннях IP-адресу шлюзу по замовчуванню – це IP-адреси відповідних підінтерфейсів маршрутизатора Router0:

для хостів у VLAN2 – 192.168.2.10 для хостів у VLAN3 – 192.168.3.10 для хостів у VLAN4 – 192.168.4.10

16. За допомогою утиліти **ping** знову перевіряємо доступність комп'ютерів, які входять до складу різних VLAN і впевнюємось, що комп'ютери всіх VLAN доступні один для одного.

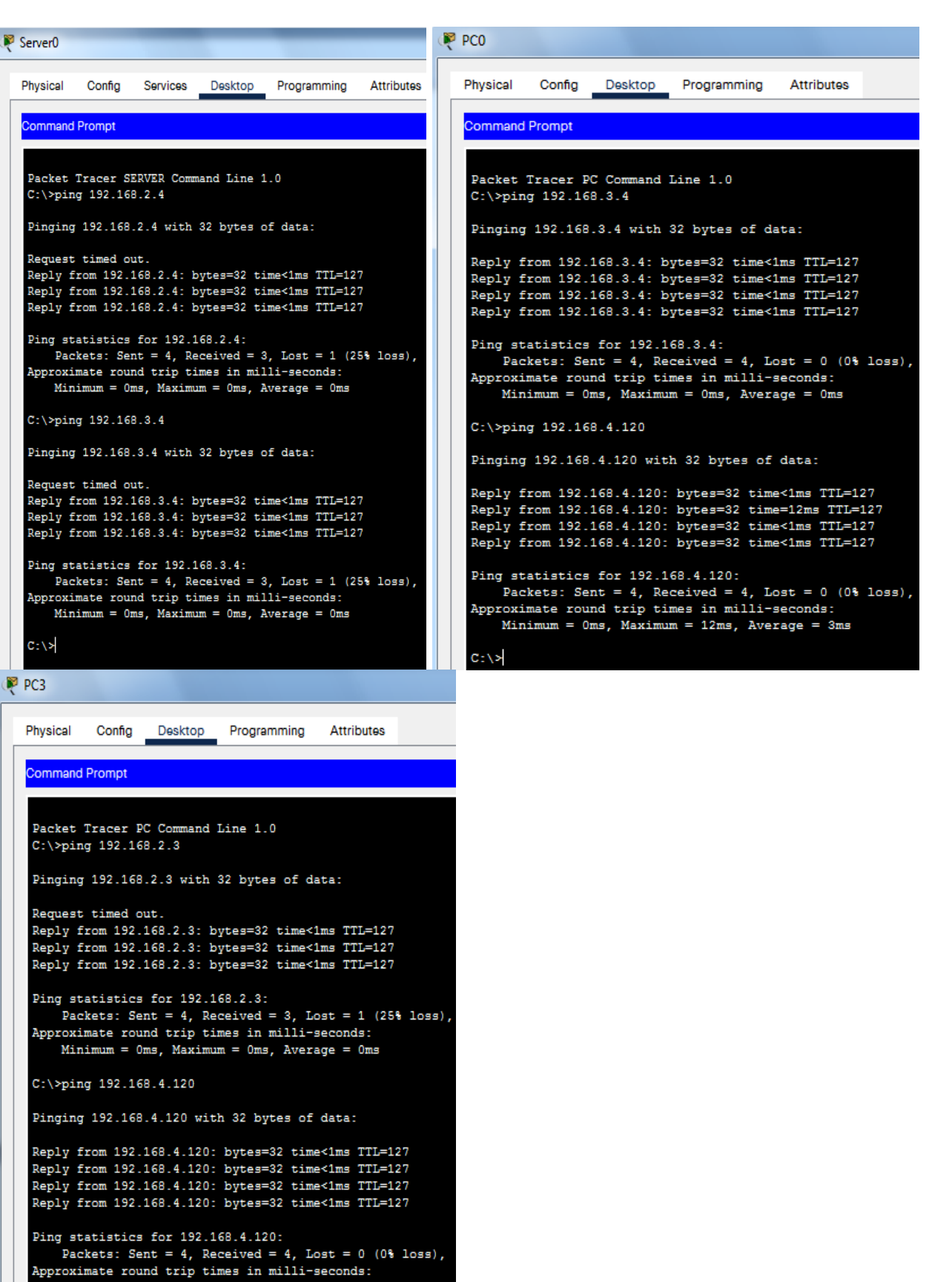

17. Тепер змоделюємо ситуацію підключення створеної локальної мережі до зовнішнього сервера Server1 в Інтернеті за допомогою маршрутизатора Router1, який має публічну IP-адресу 218.207.22.2.

Minimum = Oms, Maximum = Oms, Average = Oms

C:\>

Для такого підключення нам виділена публічна IP-адреса 218.207.12.2 (рис 10.14).

18. Виконаємо налаштування маршрутизатора провайдера Router1, який має два інтерфейси і відповідно дві ІР-адреси: зовнішню fa0/0 218.207.22.1, яка звернена в напрямку зовнішнього сервера провайдера Server1, і внутрішню fa0/1 218.207.12.1, яка звернена до маршрутизатора Router0.

Router>enable Router#conf t Router(config)#int fa0/0 Router(config-if)#ip address 218.207.22.1 255.255.255.252 Router(config-if)#no shut Router(config-if)#exit Router(config)#int fa0/1 Router(config-if)# ip address 218.207.12.1 255.255.255.252 Router(config-if)#no shut Router(config-if)#no shut Router(config-if)#end Router#wr mem

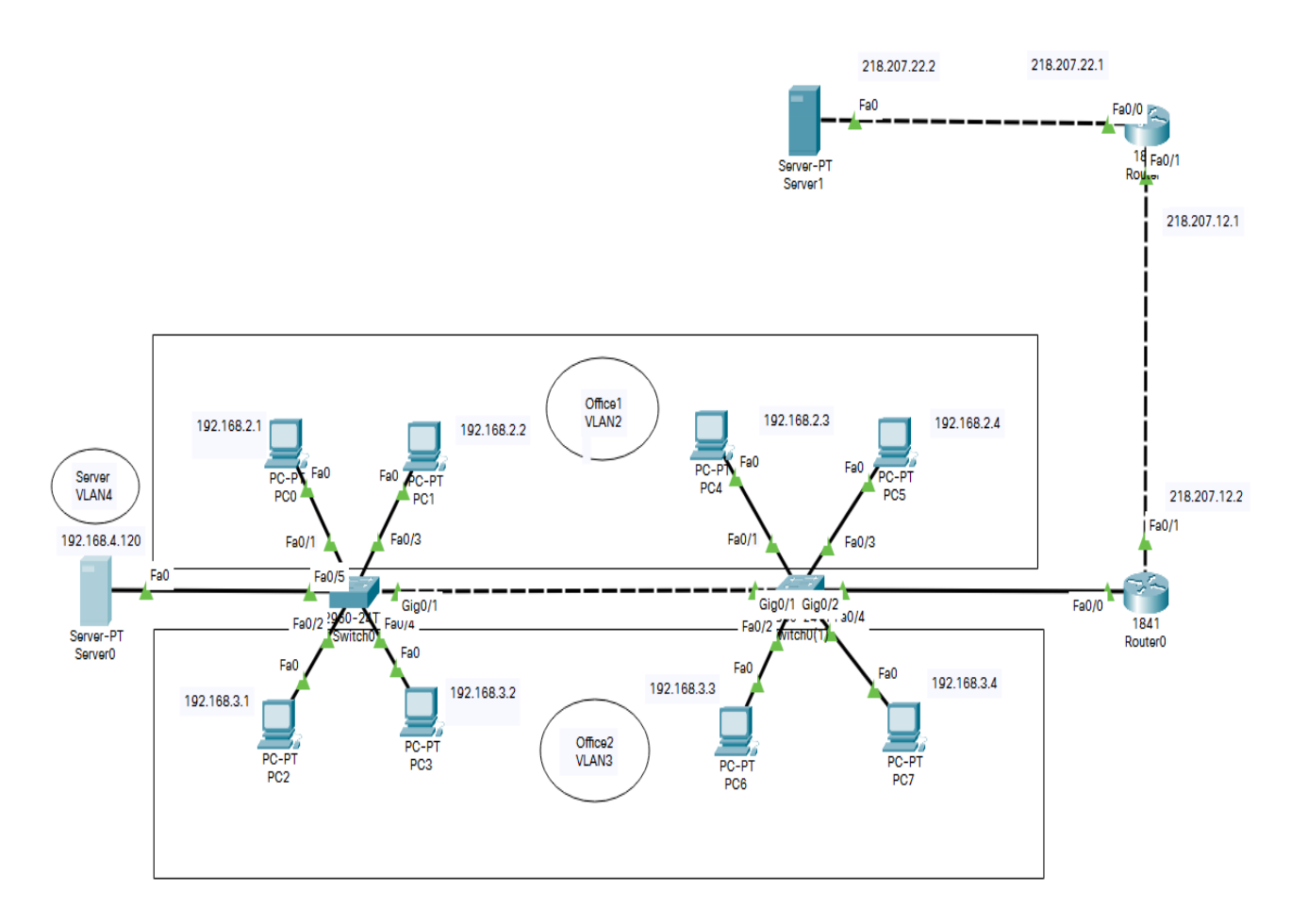

Рисунок 10.14 - Підключення локальної мережі до Інтернет

19. Виконаємо налаштування інтерфейсу fa0/1 маршрутизатора Route0:

Router# conf t Router(config)#int fa0/1 Router(config-if)#ip address 218.207.12.2 255.255.255.252 Router(config-if)#no shut Router(config-if)#exit Router(config)#ip route 0.0.0.0 0.0.0.0 218.207.12.1 Router(config)#end Router#wr mem

шлюз по замовчуванню

20. Виконаємо мережеві налаштування зовнішнього сервера Server1:

| IP-адреса       | 218.207.22.2    |
|-----------------|-----------------|
| Маска           | 255.255.255.252 |
| IP-адреса шлюзу | 218.207.22.1    |

21. Перевіряємо зв'язок Router0 з провайдером (рис.10.15):

#### Router#ping 218.207.12.1

22. Перевіряємо доступність сервера Server1 (рис.10.15):

#### Router#ping 218.207.22.2

Якщо інтерфейси не запрацювали, то на маршрутизаторі Router1 виконуємо комаду **no shutdown** на інтерфейсі fa0/0:

Router(config-if)#no shut

```
🖲 Router0
                   CLI Attributes
  Physical
            Config
                                       IOS Command Line Interface
   $LINEPROTO-5-UPDOWN: Line protocol on Interface FastEthernet0/0.4, changed state to up
   %LINEPROTO-5-UPDOWN: Line protocol on Interface FastEthernet0/1, changed state to up
   Router>enable
   Router#ping 218.207.12.1
   Type escape sequence to abort.
   Sending 5, 100-byte ICMP Echos to 218.207.12.1, timeout is 2 seconds:
   . 1 1 1 1
   Success rate is 80 percent (4/5), round-trip min/avg/max = 0/4/17 ms
   Router#ping 218.207.12.1
   Type escape sequence to abort.
   Sending 5, 100-byte ICMP Echos to 218.207.12.1, timeout is 2 seconds:
   11111
   Success rate is 100 percent (5/5), round-trip min/avg/max = 0/0/0 ms
   Router#ping 218.207.22.2
   Type escape sequence to abort.
   Sending 5, 100-byte ICMP Echos to 218.207.22.2, timeout is 2 seconds:
   .1111
   Success rate is 80 percent (4/5), round-trip min/avg/max = 0/0/0 ms
   Router#ping 218.207.22.2
   Type escape sequence to abort.
   Sending 5, 100-byte ICMP Echos to 218.207.22.2, timeout is 2 seconds:
   11111
   Success rate is 100 percent (5/5), round-trip min/avg/max = 0/0/0 ms
   Router#
```

Рисунок 10.15 – Перевірка доступу від маршрутизатора до провайдера і публічного сервера

## Налаштування NAT (Network Address Translation)

23. Тепер спробуємо зв'язатися з публічним сервером Server1 з локального комп'ютера (наприклад, з Server0), пінг не проходить, тому що ми використовуємо внутрішні ІР-адреси, а маршрутизатор не має ніякої інформації про локальну мережу (рис.10.16).

| R | Server0        |                       |                         |                        |               |            |
|---|----------------|-----------------------|-------------------------|------------------------|---------------|------------|
|   |                |                       |                         |                        |               |            |
|   | Physical       | Config                | Services                | Desktop                | Programming   | Attributes |
| Γ |                |                       |                         |                        |               |            |
|   | Command        | Prompt                |                         |                        |               |            |
|   |                |                       |                         |                        |               |            |
|   | Dacket         | Tracer S              | EDVED Com               | and Line 1             | 0             |            |
|   | C:\>nin        | σ 218 20'             | 7 22 2                  | and bine i             | - 0           |            |
|   | 01 (- pan      | 9 210.20              |                         |                        |               |            |
|   | Pinging        | 218.207               | .22.2 with              | 32 bytes               | of data:      |            |
|   | Request        | timed or              | ut.                     |                        |               |            |
|   | Request        | timed or              | ut.                     |                        |               |            |
|   | Request        | timed or              | ut.                     |                        |               |            |
|   | Request        | timed or              | ut.                     |                        |               |            |
|   | Ping st<br>Pac | atistics<br>kets: Sen | for 218.2<br>nt = 4, Re | 07.22.2:<br>ceived = 0 | . Lost = 4 (1 | 00% loss), |
|   |                |                       |                         |                        |               |            |
|   | C:\>           |                       |                         |                        |               |            |

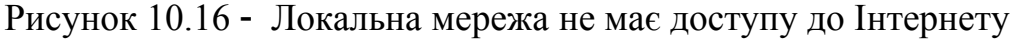

- 24. За допомогою технології NAT налаштуємо доступ локальних комп'ютерів і WEB-сервера до мережі Інтернет.
- 24.1. Спочатку вказуємо маршрутизатору Router0 який інтерфейс буде для NAT зовнішнім, а який внутрішнім.

Router#conf t Router(config)#int fa0/1 Router(config-if)#ip nat outside Router(config-if)#exit Router(config)#int fa0/0.2 Router(config-subif)#ip nat inside Router(config-subif)#exit Router(config-subif)#ip nat inside Router(config-subif)#ip nat inside Router(config)#int fa0/0.4 Router(config-subif)#ip nat inside Router(config-subif)#ip nat inside Router(config-subif)#ip nat inside Router(config-subif)#ip nat inside Router(config-subif)#ip nat inside Router(config-subif)#end Router(config-subif)#end

> 24.2. Тепер створюємо access-list. Який містить перелік IP-адрес усіх підмереж внутрішньої мережі для яких необхідно буде виконувати трансляцію адрес.

Router#conf t

| Router(config)#ip access-list standard FOR-NAT       | присвоєння імені списку доступу  |
|------------------------------------------------------|----------------------------------|
| Router(config-std-nacl)#permit 192.168.2.0 0.0.0.255 | IP-адреса VLAN2 і обернена маска |
| Router(config-std-nacl)#permit 192.168.3.0 0.0.0.255 | IP-адреса VLAN3 і обернена маска |

Router(config-std-nacl)#permit 192.168.4.0 0.0.255IP-адреса VLAN4 і обернена маска<br/>перевірка налаштуваньRouter(config-std-nacl)#sh runперевірка налаштуваньRouter(config-std-nacl)#endвонна маска

24.3. Останньою командою включаємо режим роботи NAT, який дозволяє відображати кілька внутрішніх IP-адрес в одну зовнішню, використовуючи різні порти (NAT overload).

Router#conf t Router(config)#ip nat inside source list FOR-NAT interface fa0/1 overload Router(config)#end Router#wr mem

Ця команда говорить маршрутизатору, що у всіх пакетів, отриманих на внутрішній інтерфейс і дозволених списком доступу FOR-NAT, адреса відправника буде транслюватися в адресу інтерфейсу fa0/1. Ключ *overload* вказує, що трансляції будуть перезавантажені, що дозволить кільком внутрішнім вузлам транслюватися на одну IP-адресу. Тепер NAT налаштований.

25. Перевіримо можливість виходу в Інтернет із будь-якого

комп'ютера, тобто перевіримо доступ до сервера 218.207.22.2.

| 🦉 Server0                                                                                                    | ₽C1                                                                                                    |
|----------------------------------------------------------------------------------------------------|----------------------------------------------------------------------------------------------------|
| Physical Config Services Desktop Programming Attributes                                                                                                    | Physical Config Desktop Programming Attributes                                                                                                    |
| Command Prompt                                                                                                    | Command Prompt                                                                                                    |
| <pre>Packet Tracer SERVER Command Line 1.0<br/>C:\&gt;ping 218.207.22.2<br/>Pinging 218.207.22.2 with 32 bytes of data:<br/>Request timed out.<br/>Request timed out.<br/>Reply from 218.207.22.2: bytes=32 time=11ms TTL=126<br/>Reply from 218.207.22.2: bytes=32 time=11ms TTL=126<br/>Ping statistics for 218.207.22.2:<br/>Packets: Sent = 4, Received = 2, Lost = 2 (50% loss),<br/>Approximate round trip times in milli-seconds:<br/>Minimum = 11ms, Maximum = 11ms, Average = 11ms<br/>C:\&gt;</pre> | <pre>Packet Tracer PC Command Line 1.0<br/>C:\&gt;ping 218.207.22.2<br/>Pinging 218.207.22.2 with 32 bytes of data:<br/>Reply from 218.207.22.2: bytes=32 time=1ms TTL=126<br/>Reply from 218.207.22.2: bytes=32 time=1ms TTL=126<br/>Reply from 218.207.22.2: bytes=32 time=1ms TTL=126<br/>Reply from 218.207.22.2: bytes=32 time&lt;1ms TTL=126<br/>Ping statistics for 218.207.22.2:<br/>Packets: Sent = 4, Received = 4, Lost = 0 (0% loss),<br/>Approximate round trip times in milli-seconds:<br/>Minimum = 0ms, Maximum = 1ms, Average = 0ms<br/>C:\&gt;</pre> |

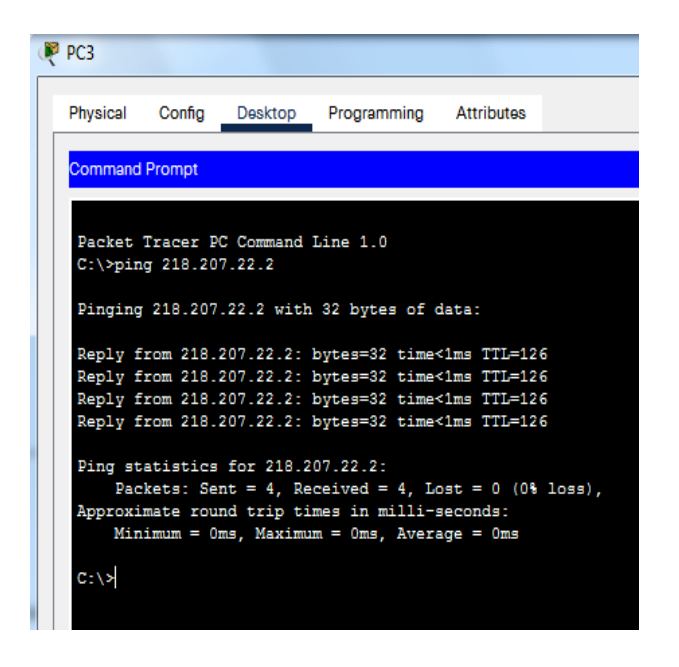

26. На маршрутизаторі Router0 виконаємо команду

Рисунок 10.17- Таблиця трансляції NAT

27. Розглянемо, як працює NAT у нашому прикладі.

Комп'ютер із внутрішньої мережі (наприклад, Server0) відправляє дейтаграму в напрямку маршрутизатора Router0. Маршрутизатор отримує дейтаграму, замінює в ній IP-адресу відправника 192.168.4.120 на IP-адресу 218.207.12.2, розташовану в глобальній мережі, також відбувається заміна старого номеру порту призначення на новий (рис.10.18).

| PDU Information at Devi                                                                  | ce: Router0                                                                    |                                                                                                    |      |  |  |
|------------------------------------------------------------------------------------------|--------------------------------------------------------------------------------|----------------------------------------------------------------------------------------------------|------|--|--|
| OSI Model Inbou                                                                          | nd PDU Details C                                                               | Outbound PDU Details                                                                                                    |      |  |  |
| PDU Formats                                                                              |                                                                                |                                                                                                    |      |  |  |
| Ethernet 802.1q<br>0       4<br>PREAMBLE: 10<br>SRC ADDR:0 +<br>00D.BD34.8 +<br>DATA (VA | I 1 1 8<br>101010 ↓ ↓ DE<br>TPI ↑ TCI ↑ Ty<br>D:0 ↓ :0X ↓ pe<br>RIABLE LENGTH) | I     I     I     I     I     Bytes       EST ADDR:0005.5E     +     +     +       66.3801     +     +     +       /     +     +     +       /     +     +     +       /     +     +     +       /     +     +     +       /     +     +     +       /     +     +     +       /     +     +     +                                                                                                    |      |  |  |
| VER:4 IHL:5                                                                              | 8             1<br>DSCP:0x00<br>00003                                          | I6         I         20         I         24         I         I | s    |  |  |
| TTL:128                                                                                  | PRO:0x01                                                                       | GS: T<br>CHKSUM                                                                                                    |      |  |  |
|                                                                                          | SRC IP:192.1                                                                   | 168.4.120                                                                                                    |      |  |  |
|                                                                                          | DST IP:218.                                                                    | .207.22.2                                                                                                    |      |  |  |
|                                                                                          | DATA (VARIAE                                                                   | BLE LENGTH)                                                                                                    |      |  |  |
| <u>ICMP</u><br>0                  <br>TYPE:0x08                                          | 8             1<br>CODE:0x00                                                   | 161                       Bit<br>CHECKSUM                                                                                                    | s    |  |  |
| PDU Information at Dev                                                                   | vice: Router0                                                                  | -                                                                                                    |      |  |  |
| OSI Model Inbou                                                                          | und PDU Details                                                                | Outbound PDU Details                                                                                                    |      |  |  |
| PDU Formats                                                                              |                                                                                |                                                                                                    |      |  |  |
| EthernetII<br>0 I I I<br>PREAMBLE: 1                                                     | 4 I I 8<br>0101010                                                             | DEST ADDR:00D0.D3                                                                                                    |      |  |  |
| SRC ADDR:0 ^<br>005.5E66.3 -                                                             | TY A DATA (VA                                                                  | RI ^ FCS:0x0000 ^<br>GT + 0000 +                                                                                                    |      |  |  |
|                                                                                          | 8                                                                              | 16     20     24                                                                                                    | Bits |  |  |
| VER:4 IHL:5                                                                              | DSCP:0x00                                                                      | TL:128                                                                                                    |      |  |  |
| ID:0x0003 FLA A FRAG OFFSET:0x000<br>GS: +                                               |                                                                                |                                                                                                    |      |  |  |
| TTL:127                                                                                  | PRO:0x01                                                                       | CHKSUM                                                                                                    |      |  |  |
| SRC IP:218:207.12.2                                                                      |                                                                                |                                                                                                    |      |  |  |
|                                                                                          | DST IP:218.207.22.2                                                            |                                                                                                    |      |  |  |
| DATA (VARIABLE LENGTH)                                                                   |                                                                                |                                                                                                    |      |  |  |
|                                                                                          | 8111111                                                                        | 16                                                                                                    | Bits |  |  |
| TYPE:0x08                                                                                | CODE:0x00                                                                      | CHECKSUM                                                                                                    |      |  |  |

Рисунок 10.18- Заміна внутрішньої адреси на зовнішню

28. На сервері Server0 запустимо сервіс НТТР. Сервіс НТТР дозволяє будувати нескладні веб-сторінки і перевіряти проходження пакетів на порт 80 сервера.

Виконаємо http-запит із зовнішнього сервера Server1 до внутрішнього Web-сервера Server0.

Для цього на Router0 необхідно налаштувати правило для статичного перетворення IP-адрес (Static NAT):

# Router>enable

Router#conf t

Router(config)#ip nat inside source static tcp 192.168.4.120 80 218.207.12.2 80

29. Заходимо на Server1, відкриваємо вкладку Desktop. Запускаємо на сервері Web-браузер:

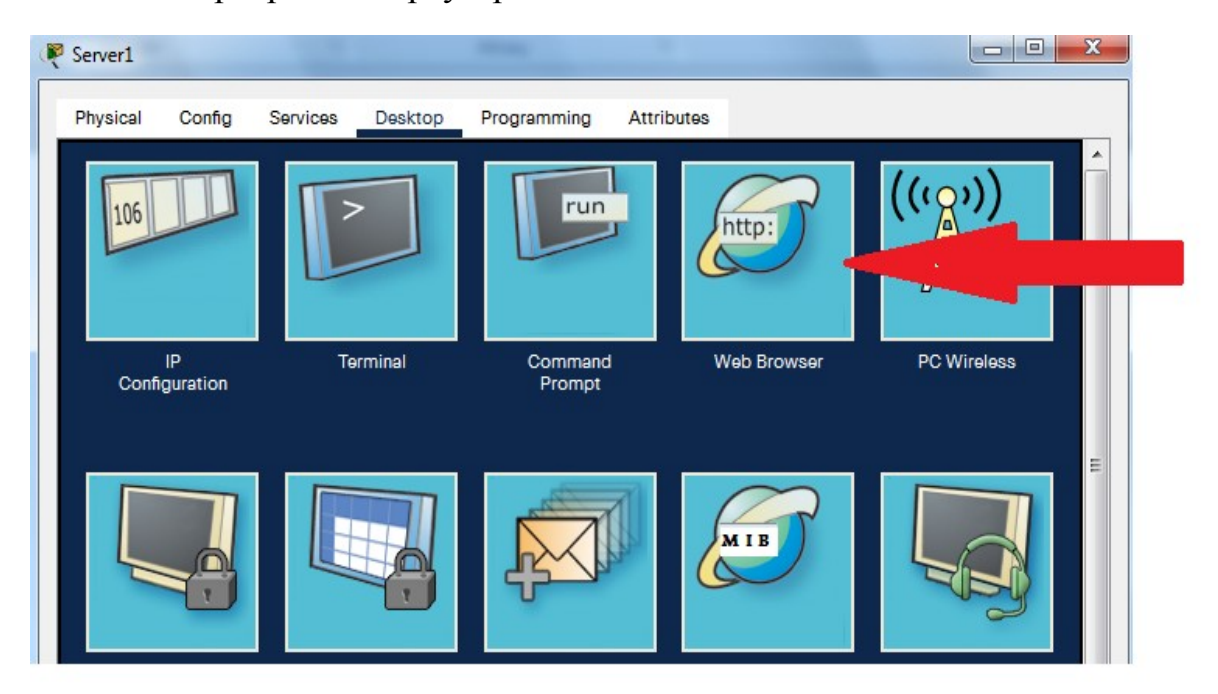

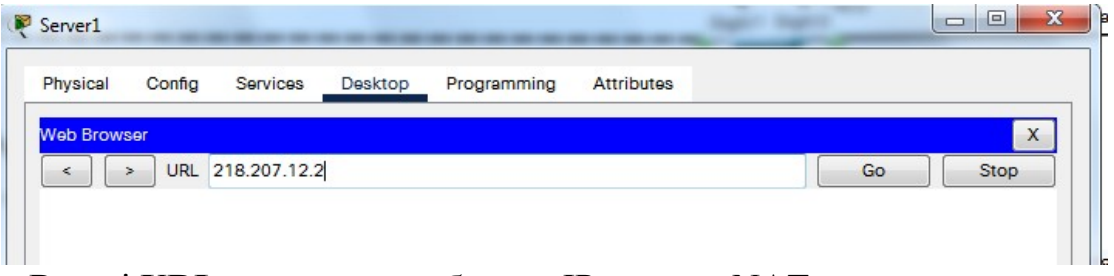

В полі URL вказуємо глобальну IP-адресу NAT-маршрутизатора 218.207.12.2 і натискаємо клавішу GO. Маємо отримати відповідь Webсервера подібну на зображену нижче:

| iyoloal                                                     | Config                                                     | Services      | Desktop    | Programming     | Attributes    |             |           |      |
|-------------------------------------------------------------|------------------------------------------------------------|---------------|------------|-----------------|---------------|-------------|-----------|------|
| eb Brow                                                     | ser                                                        |               |            |                 |               |             |           |      |
| <                                                           | > URL I                                                    | nttp://218.20 | 7.12.2     |                 |               |             | Go        | Stop |
|                                                             |                                                            |               | C          | isco Pack       | et Tracer     |             |           |      |
|                                                             |                                                            |               |            | isee r den      | et maeer      |             |           |      |
|                                                             |                                                            |               |            |                 |               |             |           |      |
| Velcon                                                      | ne to Cisc                                                 | o Packet T    | racer. Ope | ning doors to t | new opportuni | ities. Mind | Wide Open |      |
| Welcon                                                      | ne to Cisc                                                 | o Packet I    | racer. Ope | ning doors to r | new opportuni | ities. Mind | Wide Open | -    |
| Welcon<br>Quick I                                           | ne to Cisc<br>Links:                                       | o Packet I    | racer. Ope | ning doors to 1 | new opportuni | ities. Mind | Wide Open |      |
| Welcon<br>Quick I<br>A small                                | ne to Cisc<br>Links:<br>Lpage                              | to Packet T   | racer. Ope | ning doors to 1 | new opportuni | ities. Mind | Wide Open |      |
| Welcon<br>Quick I<br><u>A small</u><br>Copyrig              | ne to Cisc<br>Links:<br>Lpage<br>ghts                      | o Packet T    | racer. Ope | ning doors to 1 | new opportuni | ities. Mind | Wide Open |      |
| Welcon<br>Quick I<br><u>A small</u><br>Copyrig<br>mage p    | ne to Cisc<br>Links:<br><u>page</u><br><u>ghts</u><br>page | o Packet T    | racer. Ope | ning doors to r | new opportuni | ities. Mind | Wide Open |      |
| Welcon<br>Quick I<br>A small<br>Copyrig<br>Image J<br>Image | ne to Cisc<br>Links:<br>Lpage<br>ghts<br>page              | o Packet T    | racer. Ope | ning doors to r | new opportuni | ities. Mind | Wide Open |      |

# Завдання до лабораторної роботи

- 1. Побудувати модель комп'ютерної мережі, яка зображена на рисунку 10.1.
- Покроково виконати необхідні мережеві налаштування мережевих пристроїв. Рекомендується після кожного кроку перевіряти виконані налаштування
- 3. У режимі симуляції за допомогою утиліти **ping** дослідити рух службових пакетів по створеній мережі:
  - від хоста у VLAN2 до хоста у VLAN3;
  - від хоста у VLAN2 до хоста у VLAN4;
  - від хоста у VLAN3 до хоста у VLAN2;
  - від хоста у VLAN3 до хоста у VLAN4;
  - від хоста у VLAN4 до хоста у VLAN2;
  - від хоста у VLAN2 до хоста у VLAN3.

Результати спостережень занесіть у звіт.

4. У режимі симуляції за допомогою утиліти **ping** дослідіть рух службових пакетів із внутрішньої мережі до сервера Server1 і в зворотному напрямку. Звернути увагу на заміну внутрішньої ІРадреси на зовнішню і зовнішньої на внутрішню при проходженні пакету через маршрутизатор Router0.

Результати спостережень занесіть у звіт.

5. Із сервера Server1 виконайте http-запит до Web-сервера Server0.

Отриманий результат занесіть у звіт.

## Контрольні запитання

- 1. З якою метою створюються віртуальні мережі?
- 2. Які команди використовуються для призначення VLAN на інтерфейси?
- 3. Як забезпечити зв'язок між вузлами різних віртуальних мереж?
- 4. Як побудувати VLAN на кількох комутаторах?
- 5. Що таке ідентифікатор кадру (tag)? Де він розташований?
- 6. Що таке транк? Які переваги надає використання транкових з'єднань?
- 7. Які команди використовуються для створення транкових з'єднань?
- 8. Назвіть усі можливі схеми роботи служби NAT.
- 9. Перерахуйте етапи налаштування служби NAT.
- 10. Як перевірити работу служби NAT на маршрутизаторі?.

# Лабораторна робота 11

## Робота з сокетами

**Мета роботи:** вивчити роботу з потоковими сокетами. Створити сервер, який буде відповідати на запити клієнтів.

### План виконання лабораторної роботи

- 1. Ознайомитися та засвоїти теоретичні відомості, викладені в методичці до лабораторної роботи.
- 2. Виконати завдання до лабораторної роботи. Скласти звіт.

## 1. ТЕОРЕТИЧНІ ВІДОМОСТІ

#### 1.1. Поняття сокету

Сокет (socket) - це кінцевий пункт мережевих комунікацій. Він є своєрідним "порталом", через який можна відправляти байти в зовнішній світ. Додаток просто пише дані в сокет; їхня подальша буферизація, відправка і транспортування виконується стеком протоколів і мережевою апаратурою. Зчитування даних з сокету відбувається аналогічным чином.

Інтерфейс сокетів (API – Application Programming Interface) – це набір системних викликів і/або бібліотечних функцій, розділених на чотири групи:

- 1. локального керування;
- 2. встановлення з'єднання;
- 3. обміну даними (вводу/виводу);
- 4. закриття з'єднання.

АРІ-інтерфейси сокетів логічно розташовані між прикладним і транспортним рівнями. АРІ сокетів не є окремим рівнем в моделі зв'язку. АРІ сокетів дозволяють додаткам взаємодіяти з транспортним або мережевим рівнями. Стрілки на рисунку 11.1 показують взаємодію АРІ сокету з комунікаційними рівнями.

Socket API вперше був реалізований в операційній системі Berkley UNIX. Зараз цей **програмний інтерфейс** доступний практично в будь-якій модифікації Unix, в тому числі в Linux. Хоча всі реалізації чимось відрізняються одна від другої, основний набір функцій в них збігається. Спочатку сокети використовувались в програмах на C/C++, але зараз засоби для роботи з ними надають багато інших мов (Perl, PHP, Python, <u>Tcl</u>, Javascript, Ruby і ін.).

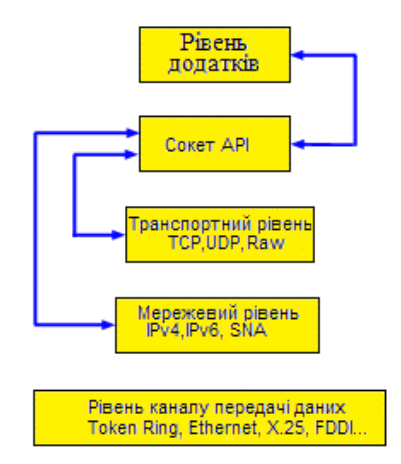

Рисунок 11.1 – Місце АРІ сокетів в моделі зв'язку

В програмі сокет ідентифікується *дескриптором*, який є змінною типу int. Програма отримує дескриптор від операційної системи при створенні сокету, а потім передає його сервісам socket API для позначення сокету, з яким необхідно виконати ті або інші дії..

Сокети надають досить потужний і гнучкий механізм міжпроцесної взаємодії (IPC). Вони можуть використовуватися для організації взаємодії програм на одному комп'ютері, в локальній мережі або через Internet, що дозволяє створювати розподілені застосування різної складності. Крім того, за їх допомогою можна організовувати взаємодію з програмами, що працюють під керуванням інших операційних систем. Наприклад, під Windows існує інтерфейс Window Sockets, побудований на основі socket API.

Сокети підтримують багато стандартних мережевих протоколів (конкретний їх перелік залежить від реалізації) і надають уніфікований інтерфейс для роботи з ними. Частіше за все сокети використовуються для роботи в ІР-мережах. У цьому випадку їх можна використовувати для взаємодії додатків не тільки по спеціально розробленим, але і по стандартним протоколам – HTTP, FTP, Telnet і т. д. Наприклад, можна написати власний Web-броузер або Web-сервер, здатний обслуговувати одночасно багатьох клієнтів.

Створюючи програму, необхідно мати можливість користуватися як орієнтованими, так і не орієнтованими на з'єднання протоколами. Інтерфейс сокетів дозволяє програмам використання обох цих типів протоколів.

В орієнтованих на з'єднання протоколах дані передаються як єдиний потік байтів без будь-якого розділення на блоки. В неорієнтованих на з'єднання протоколах дані передаються у вигляді окремих блоків, які називаються дейтаграмами.

За допомогою інтерфейсу сокетів можна створювати як програми-сервери, так і програми-клієнти, однак кожний тип додатків обслуговується різними функціями. Набір цих функцій залежить від того, серверу чи клієнту

призначений сокет, а також від того, чи буде сокет орієнтований на з'єднання, чи ні.

Усі мережеві додатки побудовані на технології клієнт-сервер; це значить, що в мережі існує хоча б один додаток, який є сервером, типова задача якого – це очікування запиту на підключення від додатків-клієнтів, яких може бути теоретично скільки завгодно, і виконання різних процедур у відповідь на запити клієнтів. Для клієнт-серверної технології абсолютно не важливо, де розташовані клієнт і сервер - на одній машині або на різних машинах. Звичайно, для успішного з'єднання клієнта з сервером клієнту необхідно мати мінімальний набір даних про розташування сервера – для мереж TCP/IP це IP-адреса комп'ютера, де розташований сервер, і адреса порту, на якому сервер чекає запити від клієнтів.

Сокети, незалежно від виду, поділяються на три типи: потокові, сирі і дейтаграмні. Потокові сокети працюють з встановленням з'єднання, забезпечуючи надійну ідентифікацію обох сторін і гарантують цілісність і успішність доставки даних, спираючись на протокол TCP. Дейтаграмні сокети працюють без встановлення з'єднання і не забезпечують ні ідентифікації відправника, ні контролю успішності доставки даних, зате вони швидше потокових, спираючись на протокол UDP. Сирі сокети надають можливість ручного формування заголовків транспортного та мережевого рівнів.

Також існує 2 види сокетів:

- синхронні – затримують управління на час виконання операції;

- асинхронні – повертають управління, але продовжують виконувати роботу в фоні та після закінчення повідомляють про це.

У випадку з синхронними (блокуючими) сокетами сервер прийнявши нового клієнта працює з ним (обмінюється інформацією), але інші клієнти чекають в черзі, поки сервер не завершить роботу з цим. Асинхронні (не блокуюючі) сокети працюють паралельно - витягує клієнта з черги, породжує потік/процес, передає йому дескриптор клієнта (який повернула функція accept), цей потік/процес починає працювати у фоновому режимі в свою чергу сервер знову витягує нового клієнта із черги і так далі.

Асинхронні сокети слід використовувати там, де є велике навантаження при передачі даних.

## 1.2. Робота сокетів

Для прикладу розглянемо механізм роботи асинхронного сонету. Нехай на серверній стороні запускається серверний сокет, який після запуску відразу переходить в режим прослуховування (тобто очікування запиту на з'єднання від клієнтів). На стороні клієнта створюється сокет, для якого вказується ІР-адреса і порт сервера і виконується команда на з'єднання. Коли сервер отримує запит на з'єднання, ОС створює новий екземпляр сервер може обмінюватися сокету, за допомогою якого даними з клієнтом. При цьому сокет, який створений для прослуховування, прийому з'єднань, таким чином, знаходитися в режимі продовжує програміст може створити сервер, що працює з кількома з'єднаннями із клієнтами.

Розглянемо випадок, в якому основним сокетом, що працює на сервері, створюється дочірній процес для опрацювання нового з'єднання.

Нехай серверний сокет запускається на деякому вузлі з ІР-адресою 206.62.266.35 і виконує пасивне відкриття з'єднання, використовуючи свій наперед визначений номер порту(наприклад 21). Тепер він очікує надходження запиту від клієнта (рис.11.2).

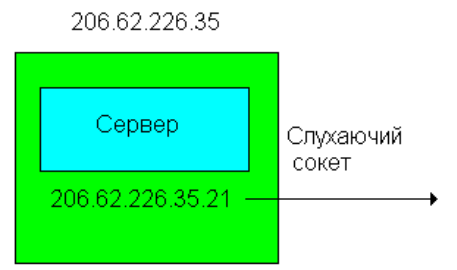

Рисунок 11.2 - Запуск сокету на сервері

Пізніше клієнтський сокет запускається на вузлі з ІР-адресою 198.69.10.2 і виконує активне відкриття з'єднання з сервером з ІР-адресою 206.62.226.35. В цьому прикладі ми вважаємо, що динамічно призначений порт, вибраний клієнтом ТСР, - це порт 1500 (рис.11.3).

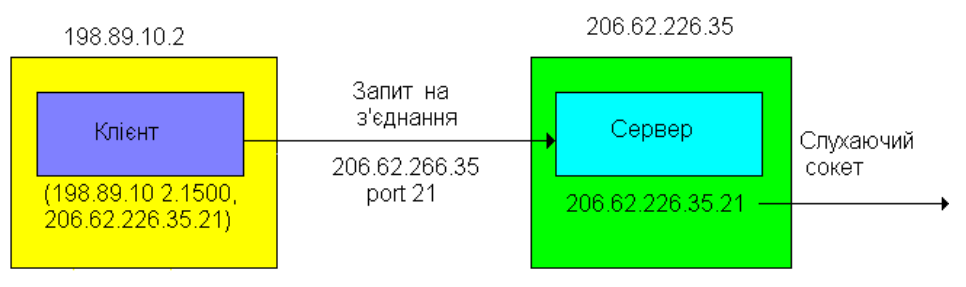

Рисунок 11.3 - Запит на з'єднання від клієнта

Клієнт характеризується своєю парою сокетів 198.69.10.2.1500, 206.62.226.35.21.

Коли серверний сокет отримує і виконує з'єднання з клієнтом, він створює за допомогою функції **fork(0)** свою копію, даючи змогу дочірньому процесу опрацювати запит клієнта, як показано на рис.11.4.

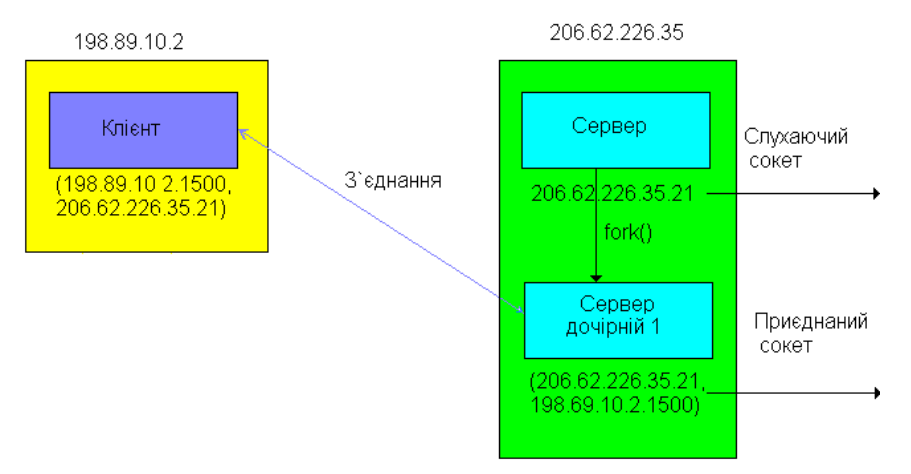

Рисунок 11.4 - Створення першого приєднаного сокету

Зверніть увагу на те, що приєднаний сокет використовує той же локальний порт 21, що і слухаючий сокет.

При виклику fork() створюється новий процес (дочірній процес), який майже ідентичний батьківському процесу. Дочірній процес успадковує такі ознаки батьківського процесу:

- сегмент коду, даних і стеку програми;
- таблицю файлів, в якій знаходяться стани прапорців дескрипторів файлів, що вказують на те, чи читається файл, чи пишеться. Крім того, в таблиці файлів зберігається поточна позиція вказівника записузчитування;
- робочий та кореневий каталоги;
- реальний і ефективний номери користувача та номер групи;
- приорітети процесу;
- контрольний термінал;
- маску сигналів;
- обмеження по ресурсам;
- відомості про середовище виконання;
- сегменти пам'яті, що використовуються.

Дочірній процес не успадковує такі ознаки:

- ідентифікатор процесу (PID, PPID);
- використаний час ЦП (він обнуляється);
- сигнали батьківського процесу, що вимагають відповіді;
- блоковані файли (record locking).

При виконанні наступного кроку припускається, що інший клієнтський процес на клієнтському вузлі вимагає з'єднання з тим же сервером. Код ТСР-клієнта присвоює новому сокету клієнта невикористаний номер порту, що призначається динамічно, наприклад, 1501.

На стороні сервера розрізняють два з'єднання: пара сокетів для першого з'єднання відрізняється від пари сокетів для другого з'єднання, оскільки ТСР-клієнт вибирає невикористаний порт 1501 для другого з'єднання.

З цього прикладу видно, що ТСР не може демультиплексувати вхідні сегменти, проглядаючи тільки номери портів отримувача. ТСР повинен розглядати всі чотири елементи в парі сокетів, щоб визначити адресу отримувача сегменту. На рис.11.5 показані три сокети з одним і тим же локальним портом 21.

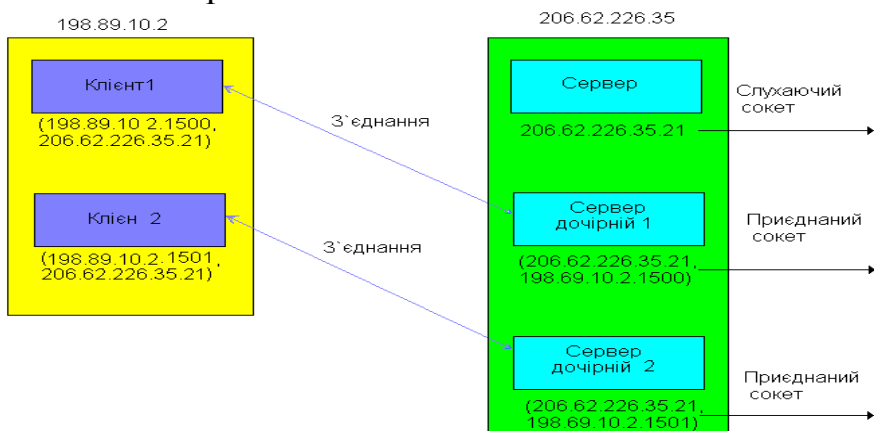

Рисунок 11.5 - Створення другого приєднаного сокету

Якщо сегмент надходить з IP-адреси 198.69.10.2, порт 1500 і адресований на IP-адресу 206.62.226.35, порт 21, він доставляється першому дочірньому процесу. Якщо ж сегмент надходить з IP-адреси 198.69.10.2, порт 1501, і адресований на IP-адресу 206.62.22.35, порт 21, він доставляється другому дочірньому процесу. Всі інші сегменти ТСР, що надходять на порт 21, доставляються сокету, що слухає.

## 1.3. Створення сокету

На рис. 11.6 зображені системні виклики інтерфейсу сокетів, які, як правило, використовуються програмами, орієнтованими на з'єднання. Ліва частина діаграми показує виклики на стороні сервера, а права — на стороні клієнта.

Програма-сервер створює сокет, викликаючи функцію **socket.** Інтерфейс сокетів створює структуру даних сокету і повертає дескриптор сокету, який буде використаний для наступних викликів мережевих функцій.

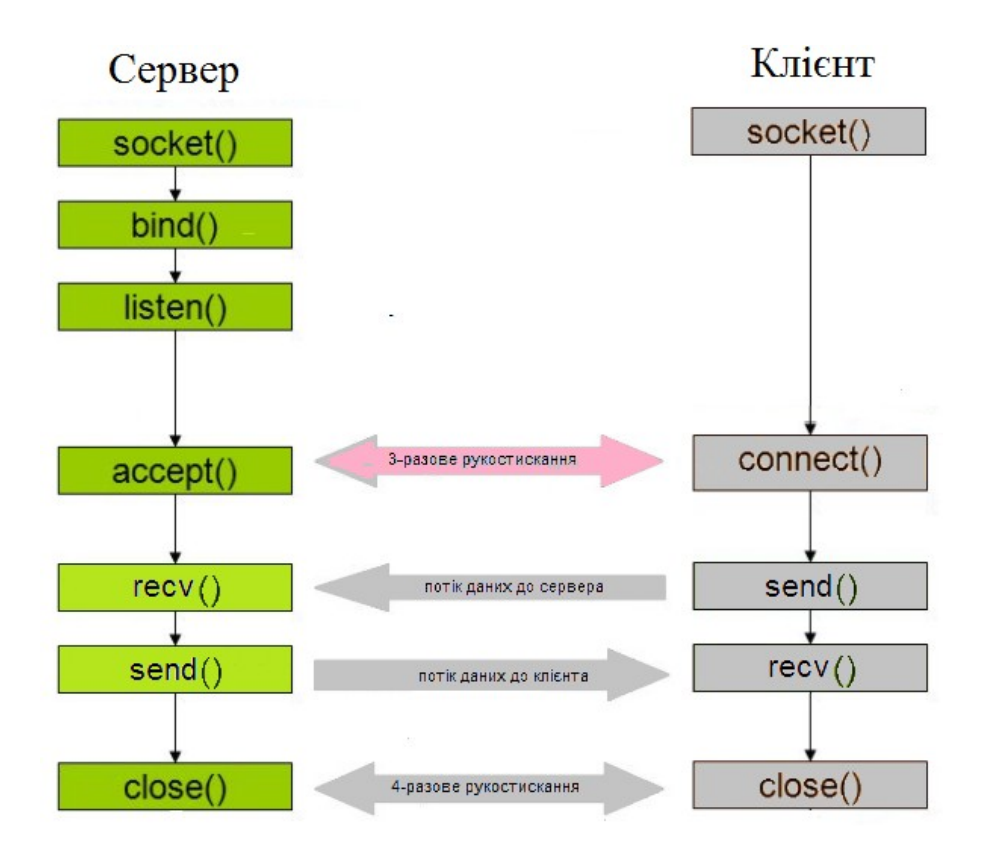

Рисунок 11.6 - Схема роботи простого сокета ТСР

При створенні сокету необхідно вказати три атрибути:

- домен (групу, до якої належить протокол);
- тип сокету;
- протокол.

Ці атрибути задаються при створенні сокету і залишаються незмінними на протязі всього часу його існування. Для створення сокету використовується функція **socket**, яка має такий прототип.

```
#include <sys/types.h>
#include <sys/socket.h>
int socket(int domain, int type, int protocol);
```

Домен визначає простір адрес, в якому розташований сокет, і множину протоколів, які використовуються для передачі даних. Частіше за інших використовуються домени Unix i Internet, які задаються константами AF UNIX i AF INET відповідно (префікс AF означає "address family" -**AF UNIX** "сімейство адрес"). При значенні для передачі ланих використовується файлова система вводу/виводу Unix. У цьому випадку сокети використовуються для міжпроцесної взаємодії на одному комп'ютері і не можуть використовуватися для работи по мережі. Константа AF INET відповідає Internet-домену. Сокети, які розміщені у цьому домені, можуть використовуватися для роботи в будь-якій ІР-мережі. Існують і інші домени (AF IPX для протоколів Novell, AF INET6 для нової модифікації протоколу IP – IPv6 і т. д.).

**Тип сокету** визначає спосіб передачі даних по мережі.. Частіше за інші застосовуються:

• SOCK\_STREAM. Передача потоку даних з попереднім встановленням з'єднання. Забезпечується надійний канал передачі даних, при якому фрагменти відправленого блоку не втрачаються, не переупорядковуються і не дублюються.

• SOCK\_DGRAM. Передача даних у вигляді окремих повідомлень (дейтаграм). Попереднє встановлення з'єднання не потрібне. Обмін даними відбувається швидше, але є ненадійним: повідомлення можуть втрачатися, дублюватися і переупорядковуватися. Допускається передача повідомлення кільком отримувачам (multicasting) і широкомовна передача (broadcasting).

• SOCK\_RAW. Цей тип присвоюється низькорівневим (так званим "простим") сокетам. Їх відмінність від звичайних сокетів полягає у тому, що за їхньою допомогою програма може взяти на себе формування деяких заголовків, що додаються до повідомлення.

Головна мета використання простих сокетів полягає в обході механізму, за допомогою якого комп'ютер опрацьовує TCP/IP. Це досягається особливою реалізацією стеку TCP/IP, яка замінює механізм, що надається стеком TCP/IP в ядрі — пакет безпосередньо передається застосуванню і, як наслідок, опрацьовується ефективніше, ніж при проході через головний стек протоколів клієнта.

Отже, *простий сокет* — це сокет, який приймає пакети, обминаєт рівні ТСР і UDP в стеку TCP/IP і направляє їх безпосередньо додатку.

При використанні простих сокетів обов'язок правильно опрацьовувати всі дані і виконувати такі дії, як видалення заголовків і разбір полів, лягає на застосування.

Робота з простими сокетами вимагає глибокого розуміння базових протоколів TCP/UDP/IP.

Низькорівневий сокет дозволяє програмі використовувати напряму ті низькорівневі протоколи, які зазвичай використовуються мережевими протоколами більш високого рівня. Наприклад, програма ping створює простий сокет, щоб напряму використати протокол керування повідомленнями Інтернет (ІСМР). Як правило, програми-застосування не використовують ІСМР. Вони надають можливість самій мережі вирішувати проблеми, пов'язані помилками. Транспортні протоколи Інтернет 3 самостійно повідомлення помилку, яке надсилають про адресоване програмі-застосуванню. Однак програма-застосування напряму може звернутися до рівня IP або ICMP. Для цього їй доведеться створити простий сокет.

Необхідно звернути увагу, що не всі домени допускають використання довільного типу сокету. Наприклад, разом з доменом Unix використовується

тільки тип SOCK\_STREAM. З іншого боку, для Internet-домену можна задавати будь-який із перерахованих типів. У цьому випадку для реалізації SOCK\_STREAM використовується протокол TCP, для реалізації SOCK\_DGRAM - протокол UDP, а тип SOCK\_RAW використовується для низькорівневої роботи з протоколами IP, ICMP і т. д.

Нарешті, останній атрибут визначає **протокол**, який використовується для передачі даних. Слід відзначити, що часто протокол однозначно визначається по домену і типу сокету. У цьому випадку третьому параметру функції **socket** можна присвоювати значення 0, що відповідає протоколу по замовчуванню Однак, іноді (наприклад, при роботі з низькорівневими сокетами) потрібно задавати протокол явно.

Отже, щоб створити сокет, програма викликає функцію **socket.** Вона, в свою чергу, повертає дескриптор сокету, подібний до дескриптора файлу. Іншими словами, дескриптор сокету вказує на таблицю дескрипторів, яка містить опис властивостей і структуру сокету, тобто дескриптор вказує на член системної таблиці дескрипторів, який відповідає даному сокету.

Створення сокету — це процес виділення системної пам'яті для розміщення в ній структури даних, що описують даний сокет.

Структура даних сокету в спрощеному вигляді показана на рисунку 11.7.

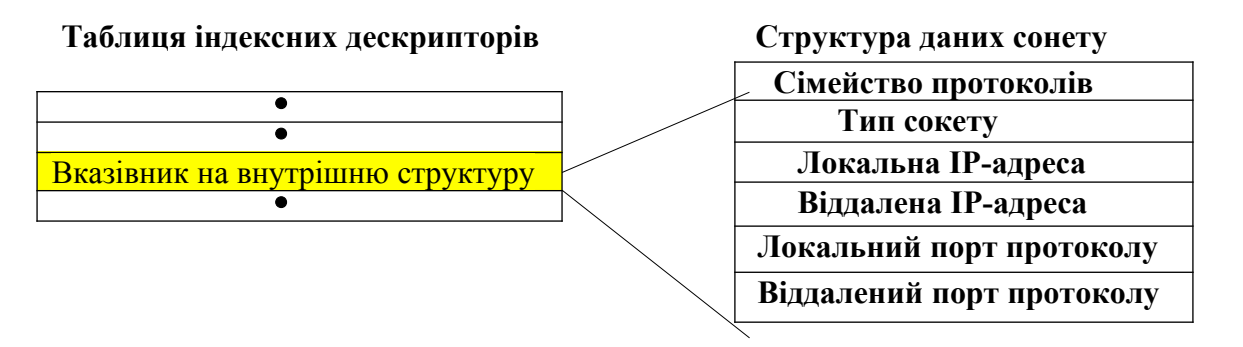

Рисунок 11.7 – Спрощена структура даних сокету.

Як видно із рисунку, структура даних сокету містить елементи для зберігання аргументів, з якими була викликана функція **socket**. Крім того, в структурі розташовані чотири адреси: локальна IP-адреса, віддалена IP-адреса, адреси локального і віддаленого портів. Кожного разу, коли программа викликає функцію **socket**, реалізація сокетів відводить машинну пам'ять для нової структури даних, а потім поміщає в неї сімейство адрес, тип сокету і протоколу. В таблиці дескрипторів розташований вказівник на цю структуру. Отриманий програмою дескриптор – це індекс (порядковий номер) в таблиці дескрипторів.

Функція **socket** створює структуру даних сокету, не заповнюючи при цьому поля адрес. Щоб зв'язати сокет з певною мережевою адресою, необхідно викликати інші функції, що входять до складу API, так, як це буде показано в наступних розділах.

## Адреси

Сокет створюється без імені. Віддалений процес не може посилатися на сокет, поки сокету не буде надана адреса. Перш ніж передавати дані через сокет, його необхідно зв'язати з адресою в локальному домені (цю процедуру називають іменуванням сокету). Вид адреси залежить від вибраного типу домена. В Unix-домені це текстовий рядок – ім'я файлу, через який відбувається обмін даними. В Internet-домені – адреса задається комбінацією IP-адреси і 16-бітного номеру порту. Іноді зв'язування виконується неявно (всередині функцій **connect** і **accept**), але виконувати його необхідно у всіх випадках.

Функція **bind** дозволяє явно вказати сокету локальну адресу: IP-адресу і порт. IP-адреса визначає хост в мережі, а порт - конкретний сокет на цьому хості. Протоколи TCP і UDP використовують різні простори портів. Її прототип має такий вигляд:

```
#include <sys/types.h>
#include <sys/socket.h>
```

## int bind(int sockfd, struct sockaddr \*addr, int addrlen);

Перший параметр, що передається, являє собою дескриптор сокету, який треба прив'язати до заданої адреси. Другий параметр, **addr**, – це вказівник на структуру з адресою, а третій – це довжина цієї структури. Таким чином, прототип структури з адресою має такий вигляд:

```
struct sockaddr {

unsigned short sa_family; // Сімейство адрес, AF_xxx

char sa_data[14]; // 14 байтів для зберігання

адреси

};
```

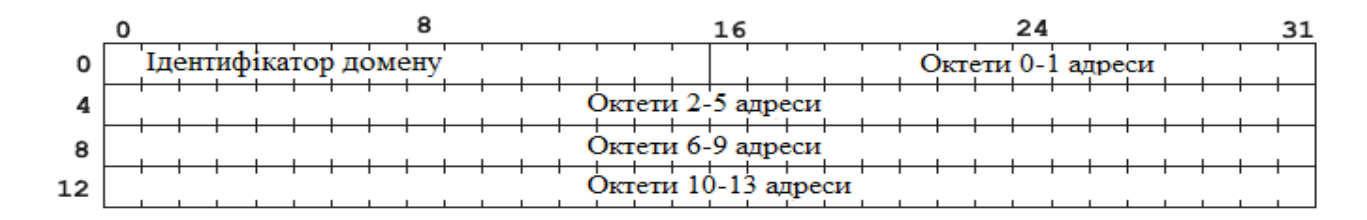

Рисунок 11.8 - Структура *sockaddr*, яка використовується при передачі протокольної адреси інтерфейсу сокета

Поле sa\_family містить ідентифікатор домену, той же, що і перший параметр функції socket. В залежності від значення цього поля по-різному інтерпретується вміст масиву sa\_data. Зрозуміло, працювати з цим масивом напряму не дуже зручно, тому можна використати замість sockaddr одну із альтернативних структур, що має вигляд sockaddr\_XX (XX - суфікс, що позначає домен: "un" - Unix, "in" - Internet и т. д.) – рис.11.9.

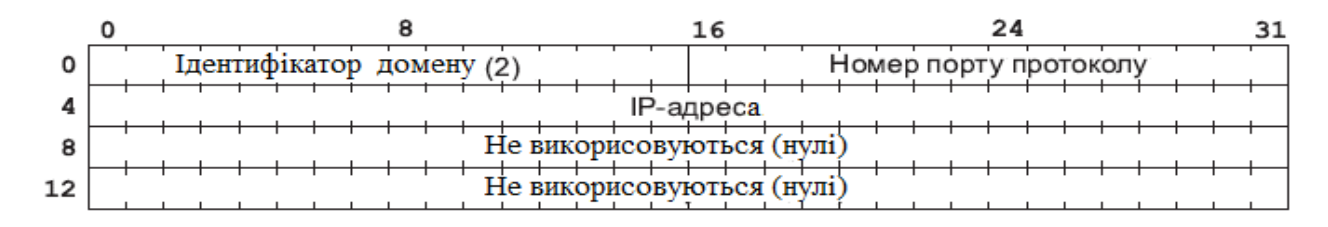

Рисунок 11.9 - Структура *sockaddr\_in* при використанні протоколів TCP/IP

При передачі в функцію bind вказівник на цю структуру приводиться до вказівника на sockaddr. Розглянемо, як приклад, структуру sockaddr\_in.

| <pre>struct sockaddr_in {</pre> |                         |                            |
|---------------------------------|-------------------------|----------------------------|
| short int                       | <pre>sin_family;</pre>  | // Сімейство адрес         |
| unsigned short int              | <pre>sin_port;</pre>    | // Номер порту             |
| struct in_addr                  | <pre>sin_addr;</pre>    | // IP-адреса               |
| unsigned char                   | <pre>sin_zero[8];</pre> | // "Доповнення" до розміру |
| структури sockaddr              | _                       |                            |
| };                              |                         |                            |

Тут поле sin\_family відповідає полю sa\_family в sockaddr, в sin\_port записується номер порту, а в sin\_addr - IP-адреса хосту. Поле sin\_addr саме є структурою, яка має такий вигляд:

```
struct in_addr {
    unsigned long s_addr;
};
```

Для чого потрібно залучати всього одне поле в структуру? Справа в тому, що paнiшe **in\_addr** являла собою об'єднання (union), яке вміщало набагато більшу кількість полів. Зараз, коли в ньому залишилось всього одне поле, вона продовжує використовуватись для забезпечення зворотної сумісності.

І ще одне важливе застереження. Існує два порядки зберігання байтів: в слові і подвійному слові. Один із них називається *порядком хосту* (host byte order), другий - *мережевим порядком* (network byte order) зберігання байтів. Якщо вказується IP-адреса і номер порту, то необхідно перетворювати число із порядку хоста в мережевий. Для цього використовуються функції **htons** (Host TO Network Short) і **htonl** (Host TO Network Long). Зворотне перетворення виконують функції **ntohs** і **ntohl**.

## ПРИМІТКА

На деяких машинах (PC це не стосується) порядок хосту і мережевий порядок зберігання байтів збігаються. Незважаючи на це, функції перетворення краще застосовувати і тут, оскільки це покращить мобільність програми. Це ніяк не вплине на продуктивність, оскільки передпроцесор сам вилучить всі "зайві" виклики цих функцій, залишивши їх тільки там, де перетворення дійсно необхідне.

### Встановлення з'єднання (сервер)

Встановлення з'єднання на стороні сервера виконується за чотири кроки, ні один із яких не може бути пропущений. Спочатку сокет створюється і зв'язується з локальною адресою. Якщо комп'ютер має кілька мережевих інтерфейсів з різними IP-адресами, приймати з'єднання можна тільки з одного із них, передавши його адресу функції **bind**. При готовності з'єднання з клієнтами через будь-який інтерфейс, необхідно задати адресу за допомогою константи **INADDR\_ANY**. Що стосується номера порту, то можна задати конкретний номер або 0 (в цьому випадку система сама вибере довільний, що не використовується в даний момент, номер порту).

Наступним кроком створюється черга запитів на з'єднання. При цьому сокет переводиться в режим очікування запитів з боку клієнтів. Все це виконує функція listen.

### int listen(int sockfd, int backlog);

Перший параметр - дескриптор сокету, а другий задає розмір черги запитів. Кожного разу, коли черговий клієнт намагається з'єднатися з сервером, його запит ставиться в чергу, оскільки сервер може бути зайнятий опрацюванням інших запитів. Якщо черга заповнена, всі наступні запити ігноруються. Коли сервер готовий опрацювати черговий запит, він використовує функцію **ассерt**.

#### #include <sys/socket.h>

### int accept(int sockfd, void \*addr, int \*addrlen);

Функція **accept** вибирає із черги з'єднань, що очікують обробки, перший запит і створює для спілкування з клієнтом *новый* сокет з майже такими ж властивостями, як і у сокета sockfd (див. матеріал на стор.3).

Якщо в момент виклику accept() в черзі не було запитів на з'єднання, то поведінка функції залежить від того, в якому режимі знаходиться сокет, блокуючому чи неблокуючому. В першому випадку програма блокується до приходу запиту на з'єднання, в другому - функція accept() повертається з помилкою (errno буде EWOULDBLOCK або EAGAIN). Функція повертає дескриптор створеного сокету, який потрібно використовувати тільки для обміну даними, і який не може бути використаний для прийому з'єднань. Первинний сокет sockfd залишається відкритим і служить для прийому

наступних з'єднань на цьому порті. Другий параметр заповнюється самою функцією і після завершення виклику буде містити інформацію про адресу того сокету, який приєднався (ім'я віддаленого сокету). Третій параметр одночасно є як вхідним, так і вихідним. При виконанні виклику він має містити розмір объекту, на який показує вказівник **addr**, а після завершення – він буде містити фактичну довжину адреси.

Необхідно звернути увагу, що отриманий від **accept** новий сокет зв'язаний з тією ж самою адресою, що і слухаючий сокет. Спочатку це виглядає дивно. Але справа в тому, що адреса TCP-сокету не обов'язково має бути унікальною в Internet-домені. Унікальними мають бути тільки *з'єднання*, для ідентифікації яких використовуються *дві* адреси сокетів, між якими відбувається обмін даними.

## Встановлення з'єднання (клієнт)

На стороні клієнта для встановлення з'єднання використовується функція **connect**, яка має такий прототип.

#include <sys/types.h>
#include <sys/socket.h>

int connect(int sockfd, struct sockaddr \*serv\_addr, int
addrlen);

Тут sockfd – дескриптор сокету, який буде використовуватися для обміну даними з сервером, serv\_addr містить вказівник на структуру з адресою сервера, a addrlen - довжину цієї структури. Зазвичай сокет не вимагає попереднього прив'язування до локальної адреси, тому що функція connect виконує це сама, підібравши підходящий вільний порт. Можна примусово призначити клієнтському сокету деякий номер порту, використовуючи bind перед викликом connect. Робити це слід у випадку, коли сервер з'єднується тільки з клієнтами, які використовують певний порт (прикладами таких серверів є rlogind и rshd). В решті випадків простіше і надійніше надати самій системі можливість вибирати порт.

### Обмін даними

Після того як з'єднання встановлене, можна починати обмін даними. Для цього використовуються функції send і recv. В Unix для роботи з сокетами можна використовувати також файлові функції read і write, але вони мають менші можливості, і, крім того, не будуть працювати на інших платформах (наприклад, під Windows), тому використовувати їх не рекомендується.

Функція send використовується для відправки даних і має таку структуру:

int send(int sockfd, const void \*msg, int len, int flags);

Тут sockfd - це, як завжди, дескриптор сокету, через який відправляються дані, **msg** - вказівник на буфер з даними, **len** - довжина буферу в байтах, а **flags** - набір бітових прапорців, які керують роботою функції (якщо прапорці не використовуются, функції необхідно передати 0). Ось деякі із них (повний перелік можна знайти в документації):

- MSG\_OOB. Примушує відправити дані як *термінові* (out of band data, OOB). Концепція термінових даних дозволяє мати два паралельних канали даних в одному з'єднанні. Іноді це буває зручно. Наприклад, Telnet використовує термінові дані для передачі команд типу Ctrl+C. Зараз використовувати їх не рекомендуеться із-за проблем з сумісністю (існує два різних стандарти їх використання, які описані в RFC793 і RFC1122). Безпечніше просто створювати для термінових даних окреме з'єднання.
- MSG\_DONTROUTE. Забороняє маршрутизацію пакетів. Нижче розташовані транспортні рівні можуть проігнорувати цей прапорець.

Функція send повертає число байтів, які фактично були відправлені (або -1 якщо була помилка). Це число може бути менше вказаного розміру буфера. Якщо необхідно відправити увесь буфер цілком, то треба написати свою функцію і викликати в ній send, поки всі дані не будуть відправлені. Це може мати такий вигляд:

```
int sendall(int s, char *buf, int len, int flags)
{
    int total = 0;
    int n;
    while(total < len)
    {
        n = send(s, buf+total, len-total, flags);
        if(n == -1) { break; }
        total += n;
    }
    return (n==-1 ? -1 : total);
}</pre>
```

Використання sendall нічим не відрізняється від використання send, але вона відправляє цілком увесь буфер з даними.

Для зчитування даних із сокету використовується функція recv.

int recv(int sockfd, void \*buf, int len, int flags);

Її використання аналогічне send. Вона теж приймає дескриптор, вказівник на буфер і набір прапорців. Прапорець MSG\_OOB використовується для прийому термінових даних, а MSG\_PEEK дозволяє "підглянути" дані, отримані від віддаленого хосту, не видаляючи їх із системного буферу (це означає, що при наступному зверненні до recv будуть отримані ті ж самі дані). Повний перелік прапорців можна знайти в документації. По аналогії з **send** функція **recv** повертає кількість прочитаних байтів, яка може бути меншою ніж розмір буфера. Існує ще один особливий випадок, коли **recv** повертає 0. Це означає, що з'єднання було разірване.

### Закриття сокету

Закінчивши обмін даними, сокет закривається за допомогою функції close. Відбувається розрив з'єднання:

#include <unistd.h>

int close(int fd);

Також можна заборонити передачу даних в якомусь одному напрямку, використовуючи **shutdown**:

int shutdown(int sockfd, int how);

Параметр **how** може приймать одне із таких значень:

- 0-заборонити зчитування із сокету
- 1-заборонити запис в сокет
- 2 заборонити і зчитування і запис

Хоча після виклику **shutdown** з параметром **how**, рівному 2, втрачається можливість використовувати сокет для обміну даними, тим не менше, потрібно викликати **close**, щоб вивільнити пов'язані з ним системні ресурси.

### Обробка помилок

Всі розглянуті нами функції повертають -1, записуючи в глобальну змінну **errno** код помилки. Відповідно, можна проаналізувати значення цієї змінної і вжити заходи по відновленню нормальної роботи програми, не перериваючи її виконання. А можна просто видати діагностичне повідомлення (для цього зручно використовувати функцію **perror**), а потім завершити програму за допомогою **exit**.

### Налаштування програм

Мережеву программу можна налаштовувати без мережі. Для цього достатньо запустити програми клієнта і сервера на одній машині, а потім використати для з'єднання адресу інтерфейсу внутрішньої петлі (loopback interface). В програмі їй відповідає константа INADDR\_LOOPBACK (до неї потрібно застосувати функцію htonl!). Пакети, які направляються за цією
адресою, в мережу не попадають. Замість цього вони передаються стеку протоколів TCP/IP, як тільки що прийняті. Таким чином, моделюється наявність віртуальної мережі, в якій можна проводити налаштування мережевих застосувань.

### Приклади створення ехо-клієнта і ехо-сервера

В прикладі (лістинг 1) ехо-клієнт надсилає серверу повідомлення Hello there!" і виводить на екран відповідь сервера. Ехо-сервер читає все, що передає йому клієнт, а потім просто відправляє отримані дані назад клієнту. Код програми ехо-сервер наведений в лістингу 2.

### Лістинг 1. Ехо-клієнт.

```
#include <sys/types.h>
#include <sys/socket.h>
#include <netinet/in.h>
char message[] = "Hello there!\n";
char buf[sizeof(message)];
int main()
{
    int sock;
    struct sockaddr in addr;
    sock = socket(AF INET, SOCK STREAM, 0);
    if(sock < 0)
    {
        perror("socket");
        exit(1);
    }
    addr.sin family = AF INET;
    addr.sin port = htons(3425); // або інший порт
    addr.sin addr.s addr = htonl(INADDR LOOPBACK);
    if(connect(sock, (struct sockaddr *)&addr, sizeof(addr)) <</pre>
0)
    {
        perror("connect");
        exit(2);
    }
    send(sock, message, sizeof(message), 0);
    recv(sock, buf, sizeof(message), 0);
    printf(buf);
    close(sock);
   return 0;
}
```

```
#include <sys/types.h>
#include <sys/socket.h>
#include <netinet/in.h>
int main()
{
    int sock, listener;
    struct sockaddr in addr;
    char buf[1024];
    int bytes read;
    listener = socket(AF INET, SOCK STREAM, 0);
    if(listener < 0)</pre>
    {
        perror("socket");
        exit(1);
    }
    addr.sin family = AF INET;
    addr.sin port = htons(3425);
    addr.sin addr.s addr = htonl(INADDR ANY);
    if(bind(listener, (struct sockaddr *)&addr, sizeof(addr)) <</pre>
0)
    {
        perror("bind");
        exit(2);
    }
    listen(listener, 1);
    while(1)
    {
        sock = accept(listener, NULL, NULL);
        if(sock < 0)
        {
            perror("accept");
            exit(3);
        }
        while(1)
        {
            bytes_read = recv(sock, buf, 1024, 0);
            if(bytes read <= 0) break;</pre>
            send(sock, buf, bytes read, 0);
        }
        close(sock);
    }
    return 0;
}
```

# Паралельне обслуговування клієнтів

Наступне важливе питання, яке ми будемо обговорювати, – це паралельне обслуговування клієнтів. Ця проблема стає актуальною, коли серверу доводиться обслуговувати значну кількість запитів. Зрозуміло, на машині з одним процесором справжньої паралельності досягнути не вдасться. Але навіть на одній машині можна досягти суттєвого виграшу в продуктивності. Припустимо, сервер відправив якісь дані клієнту і чекає підтвердження. Поки воно мандрує по мережі, сервер міг би працювати з іншими клієнтами. Для реалізації такого алгоритму обслуговування існує багато способів, але частіше застосовуються два з них.

# Спосіб 1

Цей спосіб полягає в створенні дочірнього процесу для обслуговування кожного нового клієнта. При цьому батьківський процесс виконує тільки прослуховування порту і прийом з'єднань. Щоб забезпечити таку поведінку, відразу після **accept** сервер викликає функцію **fork** для створення дочірнього процесу. Далі аналізується значення, яке повернула ця функція. В батьківському процесі воно містить ідентифікатор дочірнього, а в дочірньому процесі дорівнює нулю. Використовуючи цє значення, ми переходимо до чергового виклику **accept** у батьківському процесі, а дочірній процес обслуговує клієнта і завершується (**exit**).

Цей спосіб створення паралельного сервера застосований в лістингу 4.

## Лістинг 4. Ехо-сервер (версія fork)

```
#include <sys/types.h>
#include <sys/socket.h>
#include <netinet/in.h>
int main()
{
    int sock, listener;
    struct sockaddr in addr;
    char buf[1024];
    int bytes read;
    listener = socket(AF INET, SOCK STREAM, 0);
    if (listener < 0)
    {
        perror("socket");
        exit(1);
    }
    addr.sin family = AF INET;
    addr.sin port = htons(3425);
    addr.sin addr.s addr = INADDR ANY;
    if(bind(listener, (struct sockaddr *)&addr, sizeof(addr)) <</pre>
```

```
76
```

```
{
    perror("bind");
    exit(2);
}
listen(listener, 1);
while(1)
{
    sock = accept(listener, NULL, NULL);
    if(sock < 0)
    {
        perror("accept");
        exit(3);
    }
    switch(fork())
    {
    case -1:
        perror("fork");
        break;
    case 0:
        close(listener);
        while(1)
        {
            bytes read = recv(sock, buf, 1024, 0);
             if(bytes read <= 0) break;
             send(sock, buf, bytes_read, 0);
        }
        close(sock);
        exit(0);
    default:
        close(sock);
    }
}
close(listener);
return 0;
```

0)

}

Очевидна перевага такого підходу полягає в тому, що він дозволяє писати доволі компактні, зрозумілі програми, в яких код встановлення з'єднання відділений від коду обслуговування клієнта. На жаль, у нього є і недоліки. По-перше, якщо клієнтів дуже багато, створення нового процесу для кожного обслуговування i3 них може виявитися доволі затратною всі операцією. По-друге, такий спосіб неявно має на увазі, що клієнти обслуговуються незалежно один від другого. Однак це може бути і не так. Якщо, наприклад, ви пишете чат-сервер, то ваша основна задача –

підтримувати взаємодію всіх клієнтів, які приєдналися до нього. В цих умовах межі між процесами стануть для вас серйозною перешкодою. В подібному випадку вам слід серйозно розглянути інший спосіб обслуговування клієнтів.

## Спосіб 2

Другий спосіб базується на використанні *неблокуючих сокетів* (nonblocking sockets) і функції **select**. Спочатку давайте подивимось, що таке неблокуючі сокети. Сокети, які ми до цього часу використовували, були *блокуючими* (blocking). Ця назва означає, що на час виконання операції з таким сокетом ваша програма блокується. Наприклад, якщо ви виклиали **recv**, а даних на вашому кінці з'єднання немає, то в очікуванні їх надходження ваша програма "засинає". Аналогічна ситуація спостерігається, коли ви викликаєте **ассерt**, а черга запитів на з'єднання порожня. Цю поведінку можна змінити, використовуючи функцію **fcntl**.

```
#include <unistd.h>
#include <fcntl.h>
.
.
.
sockfd = socket(AF_INET, SOCK_STREAM, 0);
fcntl(sockfd, F_SETFL, O_NONBLOCK);
.
.
```

Ця нескладна операція перетворює сокет в неблокуючий. Виклик будьякої функції з таким сокетом буде повертати керування негайно. Причому, якщо затребувана операція не була виконана до кінця, функція поверне -1 і запише в **errno** значення **EWOULDBLOCK**. Щоб дочекатися завершення операції, ми можемо опитувати всі наші сокети в циклі, поки якась функція не поверне значення, відмінне від **EWOULDBLOCK**. Як тільки це відбудеться, ми можемо запустити на виконання наступну операцію з цим сокетом і повернутися до нашого опитуючого циклу. Така тактика (називається polling) дієздатна, але дуже неефективна, оскільки процесорний час витрачається даремно на багаторазові (і безрезультатні) опитування.

Щоб виправити ситуацію, використовують функцію select. Ця функція дозволяє відслідковувати стан кількох файлових дескрипторів (а в Unix до них належать і сокети) одночасно.

```
FD_SET(int fd, fd_set *set);
FD_ZERO(int fd);
```

Функція select працює з трьома множинами дескрипторів, кожна з яких тип fd set. В множину readfds записуються дескриптори сокетів, із має яких нам потрібно зчитувати дані (сокети, які слухають, додаються у цю ж множину). Множина writefds має містити дескриптори сокетів, в які ми записувати, а exceptfds - дескриптори сокетів, які збираємося потрібно помилки. Якщо якась контролювати на виникнення множина вас не замість вказівника цікавить, ви можете передати на неї NULL. Шо стосується інших параметрів, в **n** потрібно записати максимальне значення дескриптора по всім множинам плюс одиниця, а В timeout - величину таймауту. Структура timeval має такий формат:

```
struct timeval {
    int tv_sec; // секунди
    int tv_usec; // мікросекунди
};
```

Поле "мікросекунд " виглядає вражаюче. Але на практиці вам не досягнути такої точності вимірювання часу при використанні **select**. Реальна точність виявиться близько 100 мілісекунд.

Тепер розглянемо множини дескрипторів. Для роботи з ними передбачені функції **FD\_XXX**, згадані вище; їх використання повністю приховує від нас деталі внутрішнього облаштування **fd\_set**. Розглянемо їх призначення.

- FD\_ZERO(fd\_set \*set) очищує множину set
- FD\_SET(int fd, fd\_set \*set) додає дескриптор fd у множину set
- FD\_CLR(int fd, fd\_set \*set) видаляє дескриптор fd із множини set
- FD\_ISSET(int fd, fd\_set \*set) перевіряє, чи є дескриптор fd в множині set

Якщо хоча б один сокет готовий до виконання заданої операції, select повертає ненульове значення, а всі дескриптори, які призвели до "спрацювання" функції, записуються у відповідні множини. Це дозволяє нам проаналізувати розташовані в цих множинах дескриптори і виконати з ними необхідні дії. Якщо спрацював таймаут, select повертає нуль, а у випадку помилки -1. Розширений код записується в errno.

Програми, які використовують неблокуючі сокети разом з select, стають доволі заплутаними. Якщо при використанні fork ми будуємо логіку програми, начебто всього для одного клієнта, то тут программа вимушена відслідковувати дескриптори *всіх* клієнтів і працювати з ними паралельно. Щоб проілюструвати цю методику, в черговий раз перепишемо ехо-сервер з використанням select. Нова версія приведена в лістингу 5. Зверніть увагу, що ця програма, на відміну від всіх інших, написана на C++ (а не на C). Скористуємось класом set із бібліотеки STL мови C++, щоб полегшити роботу з набором дескрипторів і зробити її більш зрозумілою.

### Лістинг 5. Ехо-сервер (неблокуючі сокети і select).

```
#include <sys/types.h>
#include <sys/socket.h>
#include <sys/time.h>
#include <netinet/in.h>
#include <stdio.h>
#include <unistd.h>
#include <fcntl.h>
#include <algorithm>
#include <set>
using namespace std;
int main()
{
    int listener;
    struct sockaddr in addr;
    char buf[1024];
    int bytes read;
    listener = socket(AF INET, SOCK STREAM, 0);
    if(listener < 0)
    {
        perror("socket");
        exit(1);
    }
    fcntl(listener, F SETFL, O NONBLOCK);
    addr.sin family = AF INET;
    addr.sin port = htons(3425);
    addr.sin addr.s addr = INADDR ANY;
    if(bind(listener, (struct sockaddr *)&addr, sizeof(addr)) <</pre>
0)
    {
      perror("bind");
        exit(2);
    }
    listen(listener, 2);
    set<int> clients;
    clients.clear();
    while(1)
    {
        // Заповнюємо множину сокетів
        fd set readset;
        FD ZERO(&readset);
        FD SET(listener, &readset);
        for(set<int>::iterator it = clients.begin(); it !=
clients.end(); it++)
            FD SET(*it, &readset);
```

```
// Задаємо таймаут
        timeval timeout;
        timeout.tv sec = 15;
        timeout.tv usec = 0;
        // Чекаємо події в одному із сокетів
        int mx = max(listener, *max element(clients.begin(),
clients.end()));
        if(select(mx+1, &readset, NULL, NULL, &timeout) <= 0)</pre>
        {
            perror("select");
            exit(3);
        }
        // Визначаємо тип події і виконуємо відповідні дії
        if(FD ISSET(listener, &readset))
       {
            // Надійшов новий запит на з'єднання, використовуємо
accept
            int sock = accept(listener, NULL, NULL);
            if(sock < 0)
            {
                perror("accept");
                exit(3);
            }
            fcntl(sock, F SETFL, O NONBLOCK);
            clients.insert(sock);
        }
        for(set<int>::iterator it = clients.begin(); it !=
clients.end(); it++)
        {
            if(FD ISSET(*it, &readset))
            {
                 // Надійшли дані від клієнта, читаємо їх
                bytes read = recv(*it, buf, 1024, 0);
                if(bytes read <= 0)</pre>
                 {
                     // З'єднання розірвано, видаляємо сокет із
множини
                     close(*it);
                     clients.erase(*it);
                     continue;
                 }
                 // Відправляємо отримані дані клієнту
                 send(*it, buf, bytes read, 0);
            }
        }
    }
```

```
return 0;
```

}

# Контрольні запитання:

- 1. Що таке сокет? Які існують типи сокетів?
- 2. Яка функція використовується при створенні сокету?
- 3. Яка функція використовується для надання сокету локальної адреси?
- 4. Якими функціями визначаються адреси віддалених клієнтів?
- 3. Опишіть принцип роботи потокових сокетів.
- 4. В чому полягає різниця між дейтаграмними і потоковими сокетами?
- 5. Назвіть функції для отримання і відправлення повідомлень?
- 6. Які поля містить структура sockaddr?
- 7. Коли бажано використовувати асинхронні сокети?

# Завдання:

- 1. Набрати коди прикладів сокетів. Запустити і показати викладачу.
- 2. Відповісти на запитання викладача по матеріалу, який викладений в описі даної лабораторної роботи.

# Обмін дейтаграмами. Низькорівневі сокети.

**Мета роботи:** вивчити роботу з дейтаграмними сокетами. Створити програму-sender і програму-receiver. Продемонструвати їхню взаємодію.

### План виконання лабораторної роботи

- 1. Ознайомитися та засвоїти теоретичні відомості викладені в методичці до лабораторної роботи.
- 2. Виконати завдання до лабораторної роботи. Скласти звіт.

# 1. ТЕОРЕТИЧНІ ВІДОМОСТІ

# 1.1. Поняття дейтаграмного сокету

Дейтаграми використовуються в програмах досить давно. В більшості випадків надійність передачі критична для прикладних додатків, і замість того, щоб винаходити власний надійний протокол поверх UDP, програмісти надають перевагу використанню TCP. Тим не менше, іноді дейтаграми виявляються корисними. Наприклад, їх зручно використовувати при трансляції звуку або відео по мережі в реальному часі, особливо при широкомовному транслюванні, коли важливість швидкості передачі перевищує вимоги до надійності доставки пакетів.

Оскільки для обміну дейтаграмами не потрібно встановлювати з'єднання, використовувати їх набагато простіше (рис 12.1). Створивши сокет за допомогою socket і bind, ми можемо відразу використовувати його для відправки або отримання даних. Для цього ми будемо використовувати функції sendto і recvfrom.

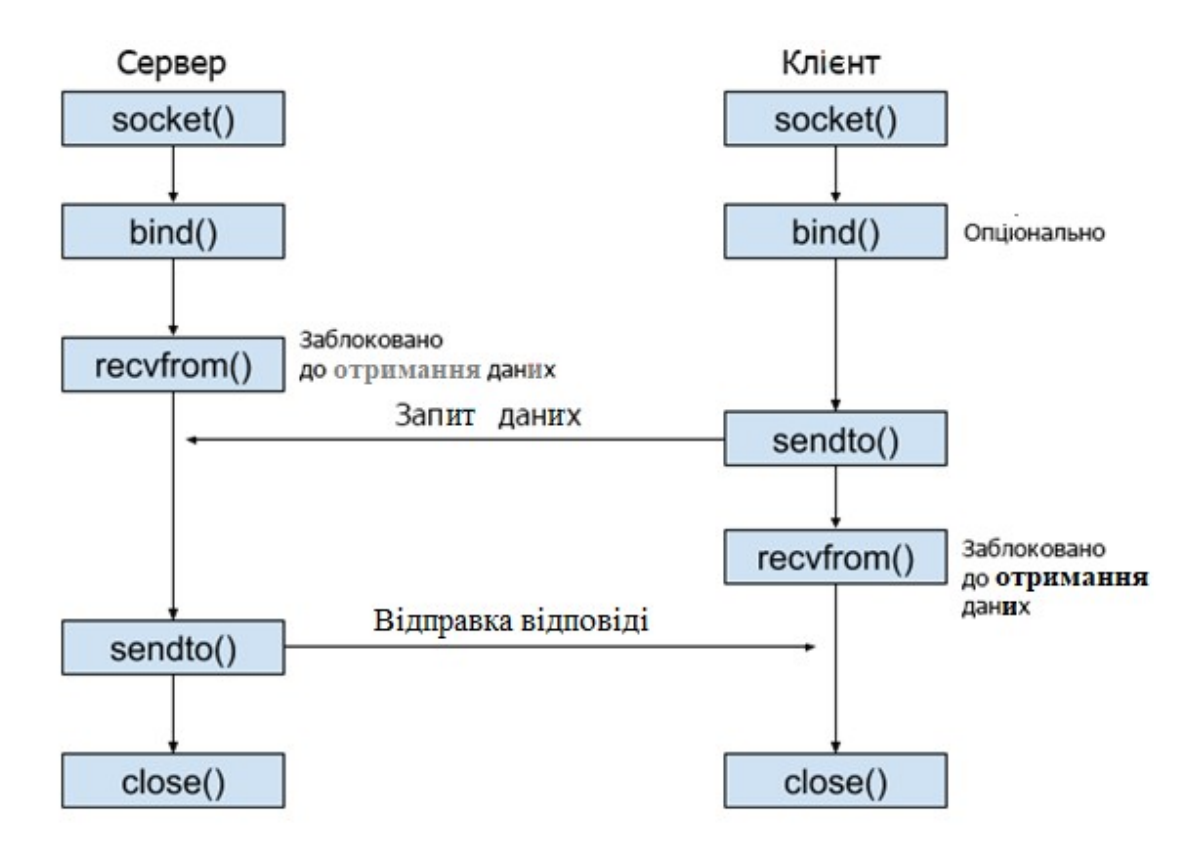

Рисунок 12.1 - Схема роботи дейтаграмного сокета UDP

На рисунку 12.1:

**socket()** — насамперед сокет визначається як для сервера, так і для клієнта. Це не обов'язково має відбуватися одночасно.

**bind()** — сокету надається адреса(IP-адреса і порт) на локальному комп'ютері. Для клієнтського сокету це необов'язково, тому що навіть якщо клієнтський сокет не прив'язаний до адреси, прив'язування виконується автоматично кожного разу, коли клієнт ініціює підключення до сервера.

**recvfrom()** — після прив'язування до порту комп'ютера серверний сокет очікує підключення від клієнтського сокету. Виконання поточного сокету призупиняється (блокується) до того часу, поки серверний сокет не отримає з'єднання. Те ж саме відбувається і з клієнтським сокетом при очікуванні відповіді сервера.

sendto() — після з'єднання з клієнтом серверний сокет відправляє дані клієнту. Цей же метод використовується клієнтським сокетом для виконання запиту на підключення до сервера.

**close()** — після успішного обміну даними обидва сокети закриваються, тобто звільнюються ресурси системи, які були виділені для сокетів.

Функція sendto дуже схожа на send. Два додаткові параметрм to i tolen використовуються для запису адреси отримувача. Для запису адреси використовується структура sockaddr, як i у випадку з функцією connect. Функція recvfrom працює аналогічно recv. Отримавши чергове повідомлення, вона записує його адресу в структуру, на яку посилається from, а записану кількість байтів – в змінну, що адресується вказівником fromlen. Як мы знаємо, аналогічно працює функція accept.

Деяку плутанину вносять *приєднані дейтаграмні сокети* (connected datagram sockets). Справа в тому, що для сокету з типом SOCK\_DGRAM також можна викликати функцію **connect**, а потім використати **send** і **recv** для обміну даними. Потрібно розуміти, що ніякого з'єднання при цьому не встановлюється. Операційна система просто запам'ятовує адресу, яку ми передали функції **connect**, а потім використовує його при відправці даних. Зверніть увагу, що приєднаний сокет може отримувати дані *тільки* від сокету, з яким він з'єднаний.

Для ілюстрації процесу обміну дейтаграмами напишіть дві невеличкі програми - sender (лістинг 1) і receiver (лістинг 2). Перша відправляє повідомлення "Hello there!" і "Вуе bye!", а друга отримує їх і виводить на екран. Програма sender демонструє застосування як звичайного, так і приєднаного сокету, а гесеіver використовує звичайний.

### Лістинг 1. Програма sender.

```
#include <sys/types.h>
#include <sys/socket.h>
#include <netinet/in.h>
char msq1[] = "Hello there!\n";
char msg2[] = "Bye bye! \n";
int main()
{
    int sock;
    struct sockaddr in addr;
    sock = socket(AF INET, SOCK DGRAM, 0);
    if(sock < 0)
    {
        perror("socket");
        exit(1);
    }
    addr.sin family = AF INET;
    addr.sin port = htons(3425);
    addr.sin addr.s addr = htonl(INADDR LOOPBACK);
    sendto(sock, msg1, sizeof(msg1), 0,
```

```
(struct sockaddr *)&addr, sizeof(addr));
connect(sock, (struct sockaddr *)&addr, sizeof(addr));
send(sock, msg2, sizeof(msg2), 0);
close(sock);
return 0;
}
```

### Лістинг 2. Програма receiver.

```
#include <sys/types.h>
#include <sys/socket.h>
#include <netinet/in.h>
#include <stdio.h>
int main()
ł
    int sock;
    struct sockaddr in addr;
    char buf[1024];
    int bytes read;
    sock = socket(AF INET, SOCK DGRAM, 0);
    if(sock < 0)
    ł
        perror("socket");
        exit(1);
    }
     addr.sin family = AF INET;
    addr.sin port = htons(3425);
    addr.sin addr.s addr = htonl(INADDR ANY);
    if (bind (sock, (struct sockaddr *) &addr, sizeof(addr)) < 0)
    {
        perror("bind");
        exit(2);
    }
    while(1)
    {
        bytes read = recvfrom(sock, buf, 1024, 0, NULL, NULL);
        buf[bytes read] = ' \setminus 0';
        printf(buf);
    }
    return 0;
}
```

# 1.2. Використання низькорівневих сокетів

Низькорівневі сокети надають нові можливості. Вони надають програмісту повний контроль над вмістом пакетів, які відправляються в мережу. З іншого боку, вони більш складні в використанні.. Тому використовувати їх можна тільки у випадку необхідності. Наприклад, без них не обійтись при створенні системних утиліт типу **ping** і **traceroute**.

Спочатку з'ясуємо, чим низькорівневі сокети відрізняються від звичайних. Працюючи із звичайними сокетами, ми передаємо системі "чисті" дані, а вона

сама турбується про додавання до них необхідних заголовків (а іноді ще і кінцевників). Наприклад, коли ми надсилаємо повідомлення через UDP-сокет, до нього додається спочатку UDP-заголовок, потім IP-заголовок, а в самому кінці – заголовок апаратного протоколу, який використовується в нашій локальній мережі (наприклад, Ethernet). В результаті створюється кадр, показаний на рисунку 12.2.

| Заголовок | Заголовок | Заголовок | Дані |
|-----------|-----------|-----------|------|
| Ethernet  | IP        | UDP       |      |

Рисунок 12.2 – Приклад структури кадру.

Низькорівневі сокети дозволяють включати в буфер з даними заголовки деяких протоколів. Наприклад, ви можете включити в ваше повідомлення TCP- або UDP-заголовок, надавши системі можливість сформувати для вас IP-заголовок, а можете взагалі сформувати усі заголовки самостійно. Звісно, при цьому вам доведеться вивчити роботу відповідних протоколів і суворо дотримуватись форматів їхніх заголовків, інакше програма працювати не буде.

При роботі з низькорівневими сокетами вам доведеться вказувати в третьому параметрі функції **socket** той протокол, до заголовку якого ви хочете отримати доступ. Константи для основних протоколів Internet оголошені в файлі **netinet/in.h**. Вони мають вигляд

**IPPROTO\_XXX**, де XXX–назва протоколу: **IPPROTO\_TCP**, **IPPROTO\_UDP**, **IPPROTO\_RAW** (в останньому випадку ви отримаєте можливість працювати із "сирим" IP і формувати IP-заголовки уручну).

## Застереження

Всі числові дані в заголовках мають бути записані в мережевому форматі. Тому не забувайте застосовувати функції **htons** і **htonl**.

Щоб проілюструвати все це прикладом, перепишіть програму sender із попереднього розділу з використанням низькорівневих UDP-сокетів. При цьому вручну формується UDP-заголовок повідомлення, що відправляється. Виберемо для прикладу UDP, тому що у цього протоколу заголовок має доволі простий вигляд (рисунок 12.3).

| Порт відправника         | Порт отримувача |  |
|--------------------------|-----------------|--|
| (16 біт)                 | (16 біт)        |  |
| Довжина (заголовок+дані) | Контрольна сума |  |
| (16 біт)                 | (16 біт)        |  |

Рисунок 12.3 – Структура UDP-заголовку.

Код прикладу приведений в лістингу 3. Звернімо увагу на кілька моментів. По-перше, не задається номер порту в структурі sockaddr\_in. Оскільки цей

номер присутній в UDP-заголовку, від поля sin\_port вже нічого не залежить. По-друге, замість контрольної суми записаний нуль, щоб не турбувати себе її розрахунком. Протокол UDP є ненадійним, тому він допускає таку свободу. Але інші протоколи (наприклад, IP) можуть і не допускати. Нарешті, зверніть увагу, що всі дані UDP-заголовку форматуються з використанням htons.

### Лістинг 3. Програма sender з використанням низькорівневих сокетів.

```
#include <sys/types.h>
#include <sys/socket.h>
#include <netinet/in.h>
struct UdpHeader
{
   u short src port;
   u short targ port;
   u short length;
   u short checksum;
};
char message[] = "Hello there!\n";
char msqbuf[1024];
int main()
{
   int sock;
   struct sockaddr_in addr;
    struct UdpHeader header;
    sock = socket(AF INET, SOCK RAW, IPPROTO UDP);
    if(sock < 0)
    {
        perror("socket");
        exit(1);
    }
    addr.sin family = AF INET;
    addr.sin addr.s addr = htonl(INADDR LOOPBACK);
    header.targ port = htons(3425);
    header.length = htons(sizeof(header)+sizeof(message));
    header.checksum = 0;
    memcpy((void *)msgbuf, (void *)&header, sizeof(header));
    memcpy((void *)(msgbuf+sizeof(header)), (void *)message,
sizeof(message));
    sendto(sock, msgbuf, sizeof(header)+sizeof(message), 0,
           (struct sockaddr *)&addr, sizeof(addr));
    close(sock);
   return 0;
}
```

1.3. Функції для роботи з адресами і DNS

В цьому розділі ми обговоримо кілька функцій, без яких написати тестовий приклад можна, але без яких навряд чи обійдеться реальна програма. Оскільки для ідентифікації хостів в Internet широко використовуються ломенні імена, ми маємо вивчити механізм перетворення їх в IP-адреси. Крім того, ми вивчимо кілька зручних допоміжних функцій.

IP-адреси, зазвичай, записують у вигляді чотирьох чисел, розділених крапками. Для перетворення адреси, записаної в такому форматі, в число і навпаки використовується сімейство функцій inet\_addr, inet\_aton i inet\_ntoa.

```
#include <sys/socket.h>
#include <netinet/in.h>
#include <arpa/inet.h>
int inet_aton(const char *cp, struct in_addr *in_p);
unsigned long int inet_addr(const char *cp);
char *inet ntoa(struct in addr in);
```

Функція inet\_addr часто використовується в програмах. Вона приймає рядок і повертає адресу (вже з мережевим порядком слідування байтів). Проблема з цією функцією полягає у тому, що значення -1, яке вона повертає у випадку помилки, в той же час є коректною адресою 255.255.255.255 (широкомовна адреса). Ось чому зараз рекомендується використовувати більш нову функцію inet\_aton (Ascii TO Network). Для зворотнього перетворення використовується функція inet\_ntoa (Network TO Ascii). Обидві ці функції працюють з адресами в мережевому форматі. Зверніть увагу, що в разі помилки вони повертають 0, а не -1.

Для перетворення доменного імені в IP-адресу використовується функція gethostbyname.

#include <netdb.h>
struct hostent \*gethostbyname(const char \*name);

Ця функція отримує ім'я хосту і повертає вказівник на структуру із його описом. Розглянемо цю структуру більш детально.

```
struct hostent {
    char *h_name;
    char **h_aliases;
    int h_addrtype;
    int h_length;
    char **h_addr_list;
};
#define h_addr h_addr_list[0]
```

- **h\_name**. Ім'я хосту.
- h\_aliases. Масив рядків, які містять псевдоніми хосту. Масив закінчується
   значенням NULL.

88

- h\_addrtype. Тип адреси. Для Internet-домену AF\_INET.
- h\_length. Довжина адреси в байтах.
- h\_addr\_list. Масив, що містить адреси всіх мережевих інтерфейсів хосту. Завершується нулем. Зверніть увагу, що байти кожної адреси зберігаються у мережевому порядку, тому htonl викликати не потрібно.

Як бачимо, gethostbyname повертає достатньо повну інформацію. Якщо нас цікавить адреса хосту, ми можемо вибрати її із масиву h addr list. Часто беруть саму першу адресу (як ми бачили вище, для посилання на неї визначений спеціальний макрос h addr). Для визначення імені хосту по функція gethostbyaddr. Замість адресі використовується рядка вона отримує адресу (в вигляді sockaddr) і повертає вказівник на туж саму структуру hostent. Використовуючи ці дві функції, потрібно пам'ятати, що вони повідомляють про помилку не так, як інші: замість вказівника повертається NULL, а розширений код помилки записується в глобальну змінну **h** errno (а не errno). Відповідно, для виводу діагностичного повідомлення потрібно використовувати herror замість perror.

# ЗАСТЕРЕДЖЕННЯ

Треба мати на увазі, що функції gethostbyname і gethostbyaddr повертають вказівник на статичну область пам'яті. Це означає, що кожне нове звернення до однієї з цих функцій викличе перезаписування даних, отриманих у попередньому зверненні.

Підсумовуючи, розглянемо ще одне сімейство корисних функцій - gethostname, getsockname і getpeername.

#include <unistd.h>

int gethostname(char \*hostname, size\_t size);

Функція gethostname використовується для отримання імені локального хосту. Далі його можна перетворити В адресу 3a допомогою gethostbyname. Це да€ нам спосіб у будь-який момент програмно отримати адресу машини, на якій виконується наша програма, що може бути корисним у багатьох випадках.

#include <sys/socket.h>

int getpeername(int sockfd, struct sockaddr \*addr, int \*addrlen);

Функція getpeername дозволяє в будь-який момент дізнатися про адресу сокету на протилежному кінці з'єднання. Вона отримує дескриптор сокету, з'єднаного з віддаленим хостом, і записує адресу цього хосту в структуру, на яку вказує addr. Фактична кількість записаних байтів записується за адресою addrlen (не забудьте записати туди розмір структури addr виклику getpeername). ДО адресу, при необхідності, Отриману можна перетворити В рядок, inet ntoa ado gethostbyaddr. використовуючи Функція getsockname ПО

призначенню зворотня getpeername і дозволяє визначити адресу сокету на "нашому кінці" з'єднання.

# 1.4. Робота по стандартним протоколам

Нагадаємо, що сокети можуть бути використані при написанні додатків, що працюють по протоколам прикладного рівня Internet (HTTP, FTP, SMTP і т. д.). При цьому взаємодія клієнта і сервера відбувається по тій же самій схемі, що і взаємодія ехо-клієнта і ехо-сервера в нашому прикладі. Різниця у тому, що дані, якими обмінюються клієнт і сервер, інтерпретуються у відповідності з приписами відповідного протоколу.

Наприклад, веб-сервер може працювати по такому алгоритму:

- 1. Створюємо слухаючий сокет і прив'язуємо його до 80-го порту (стандартний порт для HTTP-сервера).
- 2. Приймаємо черговий запит на з'єднання.
- 3. Читаємо HTTP-запит від клієнта (він має стандартний формат і описаний в RFC2616).
- 4. Обробляємо запит і відправляємо клієнту відповідь, яка також має стандартний формат.
- 5. Розриваємо з'єднання.

Веб-браузер, який є клієнтом для веб-серверу, може використовувати схожий алгоритм.

- 1. З'єднуємося з сервером за заданою адресою.
- 2. Відправляємо йому НТТР-запит.
- 3. Отримуємо і обробляємо відповідь сервера (наприклад, форматуємо і виводимо на екран отриману HTML-сторінку).
- 4. Розриваємо з'єднання.

Як бачимо, в роботі по стандартним протоколам немає нічого складного або принципово нового.

# 2. Сокети на платформі Windows

В світі Internet взаємодія програм, що працюють на різних платформах, зустрічається дуже часто. Так, практично щосекунди черговий Internet Explorer під'єднується до веб-серверу Apache, а черговий Netscape Navigator абсолютно спокійно під'єднується до IIS. Ось чому доволі корисно писати програми так, щоб їх можна було легко переносити на інші платформи. В цьому розділі ми розглянемо, як переносити Linux-програми, які використовують сокети, на платформу Windows.

Перелік основних відмінностей socket API від Winsock API приблизно має такий вигляд:

- В Windows набір файлів заголовків суттєво зменшений. Власне кажучи, вам потрібно включити всього один файл winsock.h (aбo winsock2.h, якщо ви хочете використовувати розширені можливості Winsock 2).
- В Windows біблиотеку Winsock необхідно явно проініціювати до звернення до будь-яких інших функцій із неї. Це виконується за допомогою функції WSAStartup. Крім того, існує функція WSACleanup, яку слід викликати після завершення роботи з сокетами.
- Ми вже знаемо, що в Linux дескриптори сокетів мають тип int. У Windows сокети не є файловими дескрипторами, тому для них введений свій тип SOCKET. Хоча цей тип і оголошений як u\_int, сподіватися на це в програмі не варто.
- В Windows для роботи з сокетами не використовуються функції файлового вводу/виводу (read i write). Замість close використовується closesocket.
- В Windows глобальна змінна errno не використовується. Замість цього код останньої помилки зберігається системою для кожного потоку окремо. Щоб його отримати, використовується функція WSAGetLastError.
- В Windows введені додаткові константи, які слід застосовувати замість конкретних чисел. Так, значення, які повертаються функціями Winsock, слід порівнювати з константами INVALID\_SOCKET або SOCKET\_ERROR, а не з -1.

Якщо переписати наш ехо-клієнт з врахуванням приведених особливостей Winsock API, а потім зкомпілювати його під Windows (наприклад, за допомогою Visual C++), він повністю буде в змозі взаємодіяти з ехосервером, що працює під Linux. Таким чином, сокети дозволяють вирішити проблему кросплатформеної взаємодії двох додатків.

На жаль, відмінності socket API і Winsock не обмежуються приведеним вище складніших переліком. При присвоюванні портів програм починають більш принципові проблеми. Наприклад, під Windows існують виникати обмеження щодо підтримки низькорівневих сокетів (вони вперше з'явилися в специфікації Winsock 2, а можливість напряму маніпулювати ІР-заголовками доступна тільки під Windows 2000). Крім того, проблеми можуть виникнути з функціями, які не мають прямого стосунку до socket API. Так, в Windows немає прямого аналогу функції **fork**, i для організації паралельного обслуговування клієнтів доведеться вдатися до інших засобів.

## Завдання:

- 1) Вивчити викладений матеріал.
- 2) Набрати приклади, продемонструвати роботу сокетів викладачу.
- 3) Бути готовим відповісти на запитання по викладеному матеріалу.

# Лабораторна робота 13

# Мережева файлова система NFS

**Мета роботи:** ознайомитися з принципами організації мережевої файлової системи та отримати практичні навички в налаштуванні сервера мережевої файлової системи.

## План виконання лабораторної роботи

1. Ознайомитися та засвоїти теоретичні відомості про мережеву файлову систему NFS.

2. Встановити, налаштувати та продемонструвати на своєму комп'ютері взаємодію клієнта з сервером мережевої файлової системи.

# 1. Короткі теоретичні відомості

Мережева файлова система (далі - NFS) є одним із видів файлових систем, відомих як розподілені файлові системи. Вона дозволяє користувачам звертатися до файлів, які зберігаються на віддалених системах, навіть не підозрюючи, що вони працюють через мережу. Це дозволяє файловим системам бути розподіленими серед багатьох комп'ютерів. Ці віддалені системи можуть знаходитися в тій же кімнаті або на значній відстані.

Щоб отримати доступ до таких файлів, необхідно виконати дві дії. Перше: дистанційна система повинна зробити файли доступними для інших систем у мережі. Друге: ці файли повинні бути змонтовані на локальній системі, щоб до них можна було звертатися. Процес монтування файлів призводить до того, що вони виглядають так, ніби знаходяться в локальній системі. Система, яка робить свої файли доступними із мережі, називається сервером, а система, яка використовує віддалений файл, називається клієнтом.

NFS надає клієнтам прозорий доступ до файлів і файлової системи сервера. На відміну від FTP, який забезпечує повну передачу файлів, NFS здійснює доступ тільки до тих частин файлу, до яких звернувся процес, і основна перевага NFS полягає в тому, що він робить цей доступ прозорим. Це означає, що будь-який додаток клієнта, який може працювати з локальним файлом, з таким же успіхом може працювати і з NFS-файлом, без додаткових модифікацій самої програми.

На рисунку 13.1 показана типова схема взаємодії NFS-клієнта і NFS-сервера.

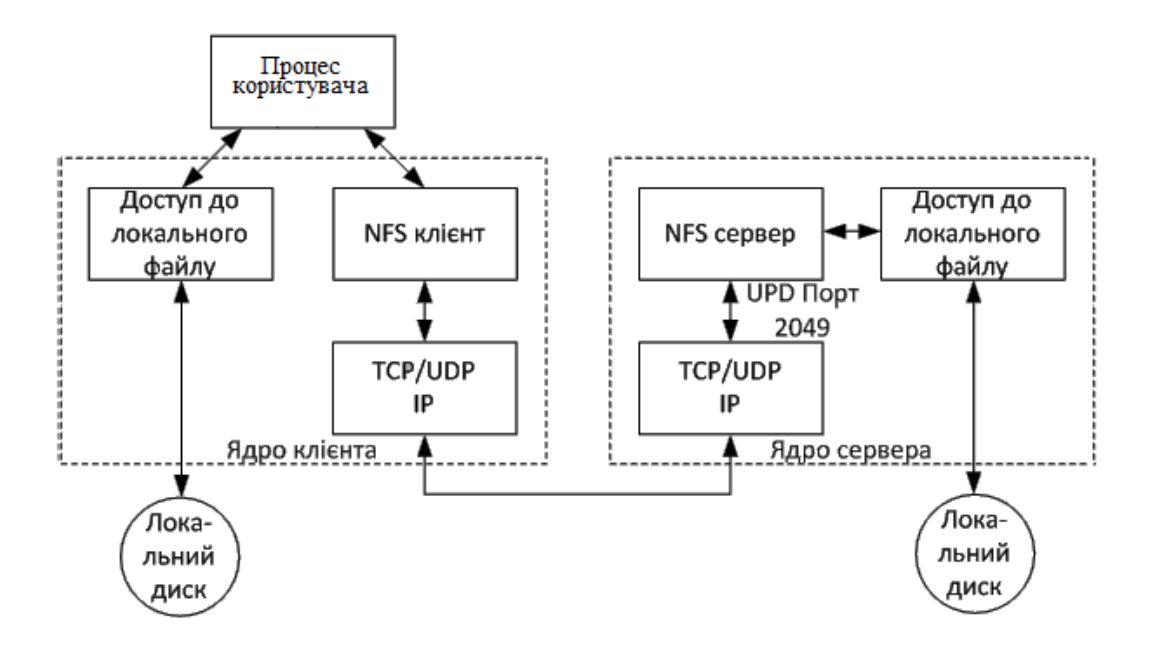

Рисунок 13.1 – Типова схема взаємодії NFS-клієнта і NFS- сервера

Розглядаючи рисунок 13.1 слід зазначити:

1. Мережева файлова система дозволяє клієнту отримати прозорий доступ до файлів на інших комп'ютерах, тобто з боку користувача це виглядає так, ніби ці файли розташовані на локальному комп'ютері. Після того як файл відкритий, ядро передає всі звернення до локальних файлів через модуль, позначений як "доступ до локальних файлів", а всі посилання на NFS-файли передаються через модуль "NFS-клієнт".

2. NFS-клієнт відправляє RPC-запити (Remote Procedure Calls віддалений виклик процедур) NFS-серверу через модуль TCP/IP. NFS зазвичай використовує протокол UDP, однак більш нові реалізації можуть використовувати протокол TCP.

3. NFS-сервер отримує запити від клієнта у вигляді UDP-дейтатаграм на порт 2049. Незважаючи на те, що NFS може працювати з перетворювачем портів, що дозволяє серверу використовувати динамічно призначені порти, UDP-порт 2049 жорстко закріплений за NFS у більшості реалізацій.

4. Коли NFS-сервер отримує запит від клієнта, він передає його локальній підпрограмі доступу до файлу, яка забезпечує доступ до локального диску на сервері.

Більшість Unix-хостів може функціонувати як NFS-клієнт і як NFSсервер, або як і те й інше одночасно. Більшість реалізацій Windows мають тільки реалізації NFS-клієнта. Більшість IBM мейнфреймів надає тільки функції NFS-сервера.

Крім підтримки багатьох інших типів файлових систем, у *FreeBSD* вбудована підтримка мережевої файлової системи (*Network File System*). *NFS* дозволяє системі використовувати каталоги і файли разом з іншими

машинами, за допомогою мережі. Використовуючи *NFS* користувачі і програми можуть отримувати доступ до файлів на віддалених системах так само, як би це були файли на локальних дисках.

Ось деякі найбільш помітні переваги, які надає використання NFS:

• Окремо взяті робочі станції менше використовують власний дисковий простір, оскільки загальні дані можуть зберігатися на одній окремій машині і бути доступними для інших машин в мережі.

• Пристрої зберігання інформації, такі, як приводи *CD-ROM* і пристрої *Zip*®, можуть використовуватися іншими машинами в мережі.

• У великих мережах може виявитись більш зручним налаштувати центральний сервер NFS, на якому розташовуються усі домашні каталоги користувачів. Ці домашні каталоги можуть потім експлуатуватися в мережі так, що користувачі завжди будуть мати один і той же домашній каталог незалежно від того, на якій робочій станції вони працюють.

• Кілька машин можуть мати загальний каталог /usr/ports/distfiles. Таким чином, коли вам потрібно буде встановити порт (тут порт – це програма) на кілька машин, ви зможете швидко отримати доступ до текстів без їх завантаження на кожну машину.

При неправильному налаштуванні NFS також створює потенційну небезпеку несанкціонованого доступу до диску через мережу, і, як наслідок, розголошення і псування інформації. Тому при використанні мережевих файлових систем потрібно приділяти багато уваги безпеці та контролю доступу.

*NFS* складається із двох основних частин: сервера і одного або кількох клієнтів. Клієнт звертається до даних, які знаходяться на сервері, в режимі віддаленого доступу. Для того, щоб це нормально функціонувало, потрібно налаштувати і запустити кілька процесів.

На сервері працюють такі демони:

| Демон   | Опис                                                                                                |
|---------|----------------------------------------------------------------------------------------------------|
| nfsd    | Демон NFS, який обслуговує запити від клієнтів NFS.                                                 |
| mountd  | Демон монтування NFS, який виконує запити, що передаються йому від nfsd.                            |
| portmap | Демон відображення портів дозволяє клієнтам NFS визначити порт, який використовується сервером NFS. |

Застереження: В *FreeBSD 5.X*, утиліта *portmap* була замінена на утиліту *rpcbind*.

Клієнт може запустити також демон, який називається *nfsiod* і обслуговує запити, що надходять від сервера *NFS*. Він не обов'язковий, збільшує продуктивність, проте для нормальної і правильної роботи не потрібен.

## 2. Налаштування NFS

Налаштування *NFS* полягає у забезпеченні запуску всіх необхідних процесів під час завантаження. Для цього на *NFS*-сервері у файлі */etc/rc.conf* необхідно виконати такі налаштування:

portmap\_enable="YES" nfs\_server\_enable="YES" nfs\_server\_flags="-u-t-n 4"

*mountd\_flags="-r"* (*mountd* запускається автоматично, якщо задіяна функція сервера *NFS*).

На клієнті треба впевнитися, що у файлі /etc/rc.conf присутній такий параметр:

nfs client enable="YES"

Файл /etc/exports визначає, які файлові системи на нашему сервері NFS експортуватися (іноді ïχ називають шо спільно будуть такими, використовуються). Кожний рядок в /etc/exports задає файлову систему, яка буде експортуватися і які машини будуть мати до неї доступ. Крім машин, що мають доступ, можуть бути вказані і інші параметри, які впливають на характеристики доступу. Існує повний набір параметрів, які можна використовувати, але ми розглянемо лише деякі з них. Опис решти параметрів можна знайти на сторінках довідкової системи по *exports* (http://www.freebsd.org/cgi/man.cgi?query=exports&sektion=5).

Ось кілька із можливих рядків у файлі /etc/exports:

### /cdrom -ro host1 host2 host3

цей запис дозволяє експортувати каталог /cdrom для трьох машин, які знаходяться в тому ж самому домені, що і сервер (тому відсутнє доменне ім'я для кожної машин) або для яких є записи у файлі /etc/hosts. Прапорець -ro вказує на використання файлової системи, що експортується, в режимі "тільки читати". З цим прапорцем віддалена система не зможе ніяким чином змінити файлову систему, що експортується;

### /home -alldirs 192.168.0.2 192.168.0.3 192.168.0.4

цим рядком експортується файлова система /home, яка стає доступною трьом хостам, вказаних їхніми *IP*-адресами. Це корисно, якщо у вас є власна мережа без налаштованого сервера *DNS*. Як варіант, файл /etc/hosts може містити внутрішні імена хостів. Прапорець -alldirs дозволяє розглядати підкаталоги як точки монтування. Іншими словами, це не монтування підкаталогів, а дозвіл клієнтам монтувати тільки каталоги, які їм потрібні;

### /a -maproot=root host.example.com box.example.org

цим рядком файлова система /a експортується таким чином, що вона доступна двом клієнтам із інших доменів. Параметр -maproot=root дозволяє користувачу root віддаленої системи здійснювати запис у файлову систему, що експортується, як користувачу root. Якщо параметр -maproot=root не заданий, то навіть якщо користувач має права доступу root на віддаленій

системі, він не може модифікувати файли у файловій системі, що експортується.

Для того, щоб клієнт міг звернутися до файлової системи, він повинен мати право це зробити. Перевірте, що клієнт вказаний у вашому файлі /etc/exports.

У файлі /etc/exports кожен рядок містить інформацію про експортування для окремої файлової системи для окремо взятого хоста. Віддалений хост може бути заданий тільки один раз для кожної файлової системи, і може мати тільки один запис, який використовується по замовчуванню, для кожної локальної файлової системи. Наприклад, допустимо, що /usr є окремою файловою системою. Тоді приведене нижче заповнення файлу /etc/exports будет некоректним:

### # Invalid when /usr is one file system /usr/src client /usr/ports client

Помилка полягає в тому, що одна файлова система, /usr, має два рядки, що задають експортування для одного і того ж хосту, *client*. Правильний формат в цьому випадку такий:

/usr/src /usr/ports client

Властивості окремої файлової системи, що експортується деякому хосту, мають задаватися в одному рядку. Рядки без зазначення клієнта сприймаються як окремий хост. Це обмежує можливості експортування файлової системи, але для більшості випадків це не проблема.

Нижче приведений приклад правильного списку експортування, де /usr i /exports є локальними файловими системами:

# Експортуємо src i ports для client01 i client02, але # тільки client01 має права користувача root на них /usr/src /usr/ports -maproot=root client01 /usr/src /usr/ports client02

# Клієнтські машини мають користувача *root* і можуть монтувати все в # каталозі /*exports*. Хто завгодно може монтувати /*exports/obj* в режимі

читання

/exports -alldirs -maproot=root client01 client02 /exports/obj -ro

Ви маєте перезапустити *mountd* після того, як змінили /*etc/exports*, щоб зміни вступили в силу. Це може бути досягнуто посилкою сигнала *HUP* процесу *mountd*:

# kill -HUP `cat /var/run/mountd.pid`

Як варіант, при перезавантаженні *FreeBSD* все налаштується правильно. Хоча виконувати перезавантаження зовсім не обов'язково. Виконання наступних команд користувачем *root* запустить все, що потрібно.

На сервері *NFS*: # portmap # nfsd -u -t -n 4 # mountd -r На клієнті NFS: # nfsiod -n 4

Тепер все має бути готовим до реального монтування віддаленої файлової системи. Якщо ви тільки хочете тимчасово змонтувати віддалену файлову систему, або всього лише протестувати ваші налаштування, то просто запустіть команди, подібні тим, що приведені тут, від імені користувача *root* на клієнтській машині:

# mount server:/home /mnt

По цій команді файлова система */home* на сервері буде змонтована в каталог */mnt* на клієнті. Якщо все налаштовано правильно, ви зможете увійти в каталог */mnt* на клієнті і побачити файли, які знаходяться на сервері.

Якщо ви хочете автоматично монтувати віддалену файлову систему при кожному завантаженні комп'ютера, додайте файлову систему в /etc/fstab. Наприклад:

server:/home /mnt nfs rw 0 0

На сторінках довідкової системи по *fstab* перераховані всі доступні параметри (<u>http://www.freebsd.org/cgi/man.cgi?query=fstab&sektion=5</u>).

#### Автоматичне монтування з використанням amd

Демон автоматичного монтування *amd* автоматично монтує віддалену файлову систему, як тільки відбувається звернення до файлу або каталогу в цій файловій системі. Крім того, файлові системи, які були неактивні деякий час, будуть автоматично розмонтовані демоном *amd*. Використання *amd* є простою альтернативою статичному монтуванню, оскільки в останньому випадку зазвичай все має бути описане у файлі /*etc/fstab*.

Коли відбувається звернення до файлу в одному із каталогів: *host* або */net*, **amd** шукає відповідний віддалений ресурс для монтування і автоматично його монтує. Каталог */net* використовується для монтування експортованої файлової системи за адресою *IP*, а каталог */host* використовується для монтування ресурсу по віддаленому імені хоста.

Звернення до файлу в каталозі */host/foobar/usr* покаже *amd*, що була спроба монтування ресурсу /usr, який знаходиться на хості *foobar*.

#### Приклад монтування ресурсу за допомогою amd

Ви можете переглянути доступні для монтування ресурси віддаленого хоста командою *showmount*. Наприклад, щоб переглянути ресурси хоста з іменем *foobar*, ви можете використати:

% showmount -e foobar Exports list on foobar: /usr 10.10.10.0 /a 10.10.10.0 % cd /host/foobar/usr

Як видно із прикладу, *showmount* показує /usr як експортований ресурс. При переході в каталог /host/foobar/usr демон amd намагається перетворити ім'я хоста foobar і автоматично монтувати потрібний ресурс.

Демон *amd* може бути запущений із скриптів початкового завантаження, якщо помістити такий рядок у файл /*etc/rc.conf*:

amd enable="YES"

Крім того, демону *amd* можуть бути передані налагоджувальні прапорці через параметр *amd\_flags*. По замовчуванню *amd\_flags* налаштований наступним чином:

amd\_flags="-a /.amd\_mnt -l syslog /host /etc/amd.map /net /etc/amd.map"

Файл /etc/amd.map задає опції, які використовуються по замовчуванню при монтуванні експортованих ресурсів. В файлі /etc/amd.conf задані налаштування деяких більш складних можливостей amd.

## Завдання до лабораторної роботи.

1. Налаштуйте NFS-сервер.

2. Забезпечте автоматичне монтування віддаленої файлової системи.

# СПИСОК РЕКОМЕНДОВАНОЇ ЛІТЕРАТУРИ

- 1. Комп'ютерні мережі: підручник / Азаров О.Д., Захарченко С.М., Кадук О.В., Орлова М.М., Тарасенко В.П. Вінниця: ВНТУ. 2020. 378 с.
- Комп'ютерні мережі: навчальний посібник / Азаров О.Д., Захарченко С.М., Кадук О.В., Орлова М.М., Тарасенко В.П. – Вінниця: ВНТУ. – 2013. – 371 с.
- Таненбаум Э., Уэзерпол Д. Компьютерные сети. СПб.: Питер. 2012. 960 с.
- 4. В.Г.Олифер, Н.А. Олифер. Компьютерные сети. Принципы, технологии, протоколы. Учебник. ПИТЕР. 2020. 467 с.
- 5. В. А. Ганжа, В. В. Шиманский. Компьютерные сети. Минск БГУИР, 2015.
- 6. К. Дуглас. Тср/ір крупным планом. MirKnig, 2009.
- 7. Крис Сандерс. Анализ пакетов: практическое руководство по использованию Wireshark и tcpdump для решения реальных проблем в локальных сетях. 3-е издание. Издательский дом Вильямс, 2018.